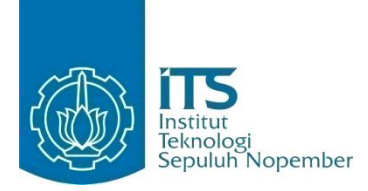

### TUGAS AKHIR - KI091391

# RANCANG BANGUN MAZE GENERATOR UNTUK ROLEPLAYING GAME "THE WARRIOR"

I Ketut Megi Trisnawan NRP 5111100190

Dosen Pembimbing Imam Kuswardayan, S.Kom., M.T. Dr.Eng. Nanik Suciati, S.Kom., M.Kom.

JURUSAN TEKNIK INFORMATIKA Fakultas Teknologi Informasi Institut Teknologi Sepuluh Nopember Surabaya 2015

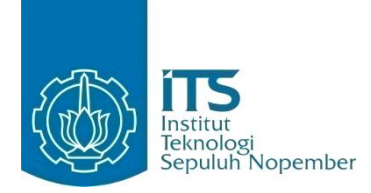

FINAL PROJECT - KI091391

# DESIGN AND IMPLEMENTATION OF MAZE GENERATOR FOR ROLEPLAYING GAME "THE WARRIOR"

I Ketut Megi Trisnawan NRP 5111100190

Advisor Imam Kuswardayan, S.Kom., M.Kom. Dr.Eng. Nanik Suciati, S.Kom., M.Kom.

DEPARTMENT OF INFORMATICS Faculty of Information Technology Institut Teknologi Sepuluh Nopember Surabaya 2015

#### **LEMBAR PENGESAHAN**

Rancang Bangun Maze Generator untuk Roleplaying Game "The Warrior"

## **TUGAS AKHIR**

Diajukan Guna Memenuhi Salah Satu Syarat Memperoleh Gelar Sarjana Komputer pada Bidang Studi Interaksi, Grafika dan Seni Program Studi S-1 Jurusan Teknik Informatika Fakultas Teknologi Informasi Institut Teknologi Sepuluh Nopember

Oleh :

I Ketut Megi Trisnawan NRP : 5111 100 190

Disetujui oleh Dosen Pembimbing tugas akhir :

NOLO

JURUSAN TEKNIK INFORMATIK bimbing 1)

nbing 2)

Imam Kuswardayan, S.Kom., MNIP: 197612152003121001

Dr.Eng. Nanik Suciati, S.Kom, NIP: 197104281994122001

> SURABAYA JUNI 2015

#### LEMBAR PENGESAHAN

Rancang Bangun Maze Generator untuk Roleplaying Game "The Warrior"

### **TUGAS AKHIR**

Diajukan Guna Memenuhi Salah Satu Syarat Memperoleh Gelar Sarjana Komputer pada Bidang Studi Interaksi, Grafika dan Seni Program Studi S-1 Jurusan Teknik Informatika Fakultas Teknologi Informasi Institut Teknologi Sepuluh Nopember

Oleh :

I Ketut Megi Trisnawan NRP : 5111 100 190

Disetujui oleh Dosen Pembimbing tugas akhir :

NOIO

JURUSAN TEKNIK INFORMATIK bimbing 1)

nbing 2)

Imam Kuswardayan, S.Kom., MNIP: 197612152003121001

Dr.Eng. Nanik Suciati, S.Kom, NIP: 197104281994122001

> SURABAYA JUNI 2015

# Rancang Bangun Maze Generator untuk Roleplaying Game "The Warrior"

| Nama Mahasiswa     | : I Ketut Megi Trisnawan                |
|--------------------|-----------------------------------------|
| NRP                | : 5111100190                            |
| Jurusan            | : Teknik Informatika FTIf-ITS           |
| Dosen Pembimbing 1 | : Imam Kuswardayan, S.Kom., M.T.        |
| Dosen Pembimbing 2 | : Dr.Eng. Nanik Suciati, S.Kom., M.Kom. |

# ABSTRAK

Dunia game saat ini berkembang dengan pesat. Banyak game baru yang bermunculan. Berbagai genre pun diusung game tersebut. Salah satu genre yang cukup populer adalah roleplaying game (RPG).

Roleplaying game adalah genre game dimana pemain diberikan kebebasan utuk mengatur karakter dalam pengaturan fiksi. Pemain juga diberikan kebebasan untuk melakukan suatu tindakan yang akan mempengaruhi jalan cerita pada game tersebut. Dalam perkembangannya kebanyakan game bergenre roleplaying game memiliki lingkungan/tempat bermain yang statis, artinya setiap dimainkan kembali lingkungan permain di dalam game akan sama terus. Game The Warrior mencoba menghadirkan suatu yang berbeda dengan membuat lingkungan dalam permainan berbeda setiap dimainkan.

Game The Warrior mengambil lingkungan yang berbentuk maze. Di permulaan permainan akan dijalankan sebuah algoritma yang akan membuat maze secara acak namun bisa terpecahkan. Selain itu di dalam maze akan terdapat musuh-musuh yang harus dibunuh pemain sebelum memecahkan maze tersebut.

Kata Kunci: Maze Generator, Roleplaying Game

# Design And Implementation Of Maze Generator For Roleplaying Game "The Warrior"

Student Name Student ID Major Advisor 1 Advisor 2 : I Ketut Megi Trisnawan : 5111100190 : Teknik Informatika FTIf-ITS : Imam Kuswardayan, S.Kom., M.T. : Dr.Eng. Nanik Suciati, S.Kom., M.Kom.

### ABSTRACT

Game world is currently growing rapidly. Many new games are popping up. Various genres also carried the game. One genre that is quite popular is the roleplaying game(RPG).

Roleplaying game is a genre of game where players are given the freedom of weeks to set up character in a fictional setting. Players are also given the freedom to perform an action that will affect the storyline in the game. In the development of most games genre role-playing game has environmental/playground is static, thats mean every every time the game played again the environment will still same like the first game played. Game The Warrior try a unique way to create different environments in the game every time that game played.

Game The Warrior took environments in maze. The beginning of the game will run an algorithm that will make the maze randomly but can be solved. Also in the maze there will be enemies who must be killed before the players solve the maze.

Keywords: Maze Generator, Roleplaying Game

### **KATA PENGANTAR**

Puji syukur kepada Tuhan Yang Maha Esa atas segala karunia dan rahmat-Nya penulis dapat menyelesaikan tugas akhir yang berjudul :

### "Rancang Bangun Maze Generator untuk Roleplaying Game "The Warrior""

Harapan dari penulis semoga apa yang tertulis di dalam buku tugas akhir ini dapat bermanfaat bagi pengembangan ilmu pengetahuan saat ini, serta dapat memberikan kontribusi yang nyata.

Dalam pelaksanaan dan pembuatan tugas akhir ini tentunya sangat banyak bantuan yang penulis terima dari berbagai pihak, tanpa mengurangi rasa hormat penulis ingin mengucapkan terima kasih sebesar-besarnya kepada:

- 1. Tuhan Yang Maha Esa atas segala rahmat-Nya, sehingga penulis dapat menyelesaikan Tugas Akhir.
- 2. Bapak penulis, I Ketut Pinti, Ibu penulis, Ni Luh Mindi, dan keluarga yang selalu memberikan dukungan penuh untuk menyelesaikan tugas akhir ini.
- 3. Bapak Imam Kuswardayan dan Ibu Nanik Suciati selaku dosen pembimbing yang telah bersedia meluangkan waktu untuk memberikan petunjuk selama proses pengerjaan tugas akhir ini.
- 4. Bapak, Ibu dosen Jurusan Teknik Informatika ITS yang telah dengan sabar mendidik dan memberikan ilmu yang tak ternilai harganya bagi penulis.
- 5. Seluruh staf dan karyawan Teknik Informatika ITS yang banyak memberikan kelancaran administrasi akademik kepada penulis.
- 6. Ibet, Melfa, Kaspul, Fandi, Ajong dan Kemal terima kasih telah mengingatkan saya akan mantan.
- 7. Bayu yang memperbolehkan wifinya dipakai.

- 8. Teman-teman user TA Lab Interaksi, Grafika dan Seni yang telah memberikan banyak dukungan dan semangat kepada penulis.
- 9. Teman-teman angkatan 2011 jurusan Teknik Informatika ITS yang memberikan dorongan motivasi dan bantuan kepada penulis.
- 10. Serta pihak-pihak lain yang tidak dapat disebutkan satu persatu.

Penulis telah berusaha sebaik-baiknya dalam menyusun tugas akhir ini, namun penulis mohon maaf apabila terdapat kekurangan, kesalahan maupun kelalaian yang telah penulis lakukan. Kritik dan saran yang membangun dapat disampaikan sebagai bahan perbaikan selanjutnya.

Surabaya, Juni 2015

I Ketut Megi Trisnawan

# DAFTAR ISI

| LEMBAR    | PE <mark>NGE</mark> SAHAN                                 | v              |
|-----------|-----------------------------------------------------------|----------------|
| ABSTRAK   |                                                           |                |
| ABSTRA    | СТ                                                        | ix             |
| KATA PE   | ENGANTAR                                                  | xi             |
| DAFTAR    | ISI                                                       | xiii           |
| DAFTAR    | GAMBAR                                                    | xvii           |
| DAFTAR    | TABEL                                                     | xxi            |
| DAFTAR    | KODE SUMBER                                               | xxiii          |
| 1 BAB I F | PENDAHULUAN                                               | 1              |
| 1.1.      | Latar Belakang                                            | 1              |
| 1.2.      | Tujuan                                                    | 2              |
| 1.3.      | Rumusan Permasalahan                                      | 2              |
| 1.4.      | Batasan Permasalahan                                      | 2)             |
| 1.5.      | Metodologi                                                | 2              |
| 1.6.      | Sistematika Penulisan                                     | 4              |
| 2 BAB II  | DASAR TEORI                                               | 7              |
| 2.1.      | Roleplaying Ga <mark>me</mark>                            | 7              |
| 2.2.      | Maze                                                      | 7              |
| 2.3.      | Unity                                                     | 7              |
| 2.4.      | Blender                                                   | 7              |
| 2.5.      | Alg <mark>oritm</mark> a <i>Grow<mark>ing</mark> Tree</i> | <mark>8</mark> |
| 3 BAB III | ANALISIS DAN PERANCANGAN SISTEM                           | 9              |
| 3.1.      | Analisis Sistem                                           | 9              |
| 3.2.      | Perancangan Permainan                                     | 10             |
| 3.2.1     | . Deskripsi Umum Perangkat Lunak                          | 10             |
| 3.2.2     | . Spesifikasi Kebutuhan Fungsional                        | 11             |
| 3.2.3     | . Spesifikasi Kebutuhan Non-Fungsional                    | 11             |
| 3.2.4     | . Karakteristik Pengguna                                  | 11             |
| 3.3.      | Pera <mark>ncan</mark> gan Sis <mark>tem</mark>           | 12             |
| 3.3.1     | . Kasus Penggunaan Menu Utama                             | 12             |
| 3.3.2     | . Kasus Penggunaan Saat Dalam Permainan                   | 18             |
| 3.3.3     | . Kontrol                                                 | 21             |

| 3.3.4.      | Antarmuka                                    | 21 |
|-------------|----------------------------------------------|----|
| 3.3.5.      | Maze Generator                               |    |
| 3.3.6.      | Level dan Skenario                           |    |
| 3.4. Des    | sign Asli dan Modifikasi <i>Growing Tree</i> |    |
| 4 BAB IV IN | IPLEMENTASI                                  |    |
| 4.1. Lin    | gkungan Implementasi                         |    |
| 4.2. Imp    | olementasi Menu Utama                        |    |
| 4.3. Imp    | olementasi Penggunaan Saat Permainan         |    |
| 4.4. Imp    | olementasi Kontrol                           |    |
| 4.5. Imp    | olementasi Antarmuka                         |    |
| 4.5.1.      | Antarmuka Menu Character Creation            |    |
| 4.5.2.      | Antarmuka Character Window                   |    |
| 4.5.3.      | Antarmuka Inventory Window                   |    |
| 4.5.4.      | Antarmuka Loot Window                        |    |
| 4.5.5.      | Antarmuka Shop Window                        |    |
| 4.5.6.      | Antarmuka Dalam Pertarungan                  |    |
| 4.6. Imp    | olementasi <i>Maze</i> Generator             |    |
| 4.7. Imp    | olementasi Level dan Skenario                |    |
| 4.8. Per    | nbuatan Karakter                             |    |
| 5 BAB V PE  | NGUJIAN DAN EVALUASI                         |    |
| 5.1. Lin    | g <mark>kun</mark> gan Uji Coba              |    |
| 5.2. Ske    | enario Uji Coba                              |    |
| 5.3. Has    | sil Uji Coba                                 |    |
| 5.3.1.      | Menggunakan Combo                            |    |
| 5.3.2.      | Mengurangi Darah Musuh                       |    |
| 5.3.3.      | Mendapatkan Gold                             | 60 |
| 5.3.4.      | Pemain Mati                                  |    |
| 5.3.5.      | Pause                                        |    |
| 5.3.6.      | Memunculkan Character Window                 |    |
| 5.3.7.      | Memunculkan Inventory Window                 | 64 |
| 5.3.8.      | Membuka Peti                                 | 64 |
| 5.3.9.      | Mengambil Item                               |    |
| 5.3.10.     | Membeli Item                                 |    |
| 5.3.11.     | Pembuatan Maze                               |    |
| 5.4. Eva    | aluasi                                       | 71 |

| 5.5.     | Kuisioner               | 71 |
|----------|-------------------------|----|
| 6 BAB '  | VI KESIMPULAN DAN SARAN | 73 |
| 6.1.     | Kesimpulan              |    |
| 6.2.     | Saran                   |    |
| Daftar F | ustaka                  |    |
| Lampira  | n Potongan Kode         |    |
| Lampira  | n Kuisioner             | 85 |
| BIODA'   | TA PENULIS              |    |

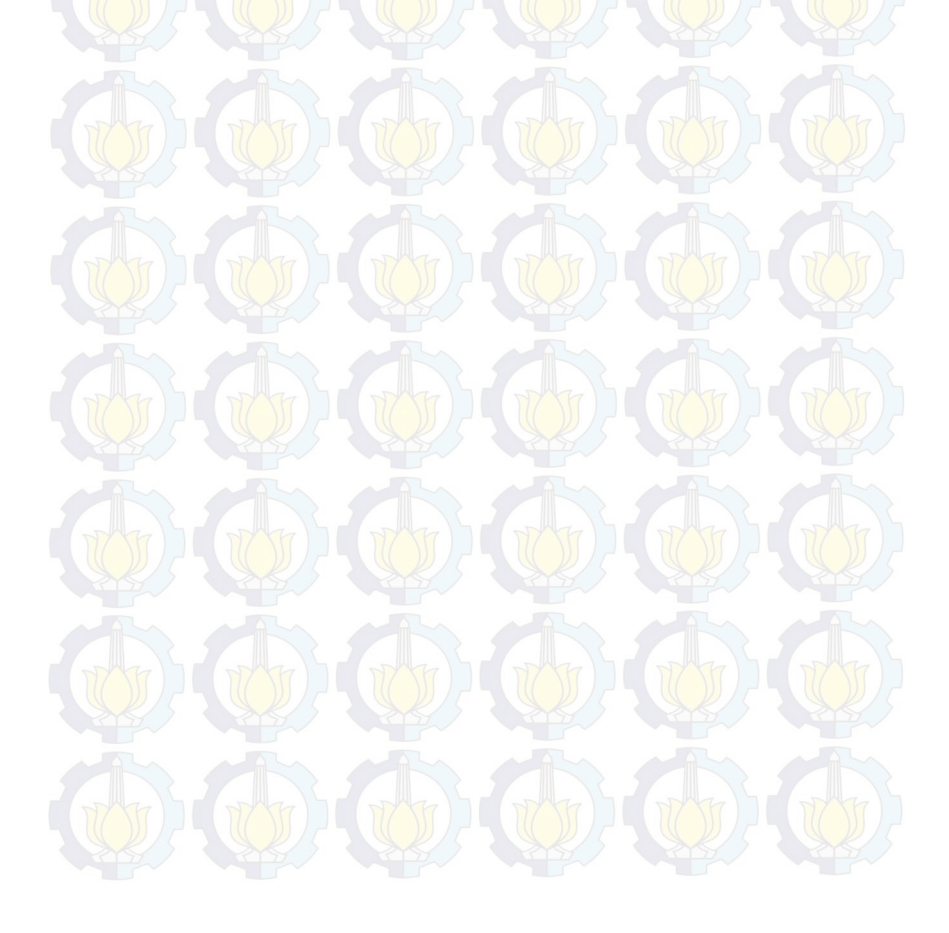

# DAFTAR TABEL

| Tabel 3.1. Karakteristik Pengguna           | 12         |
|---------------------------------------------|------------|
| Tabel 3.2. Kode Kasus Penggunaan Menu Utama | 13         |
| Tabel 3.3. Melanjutkan Permainan            | 13         |
| Tabel 3.4. Memulai Permainan Baru           | 14         |
| Tabel 3.5. Melihat Kontrol                  | <u>1</u> 4 |
| Tabel 3.6. Menutup Perangkat Lunak          | 15         |
| Tabel 3.7. Level dan Skenario               |            |
| Tabel 4.1. Lingkungan Implementasi          |            |
| Tabel 5.1. Lingkungan Uji Coba              | 57         |
| Tabel 5.2. Tabel Skenario Uji Coba          | 58         |
| Tabel 5.3. Hasil Kuisioner                  | 72         |

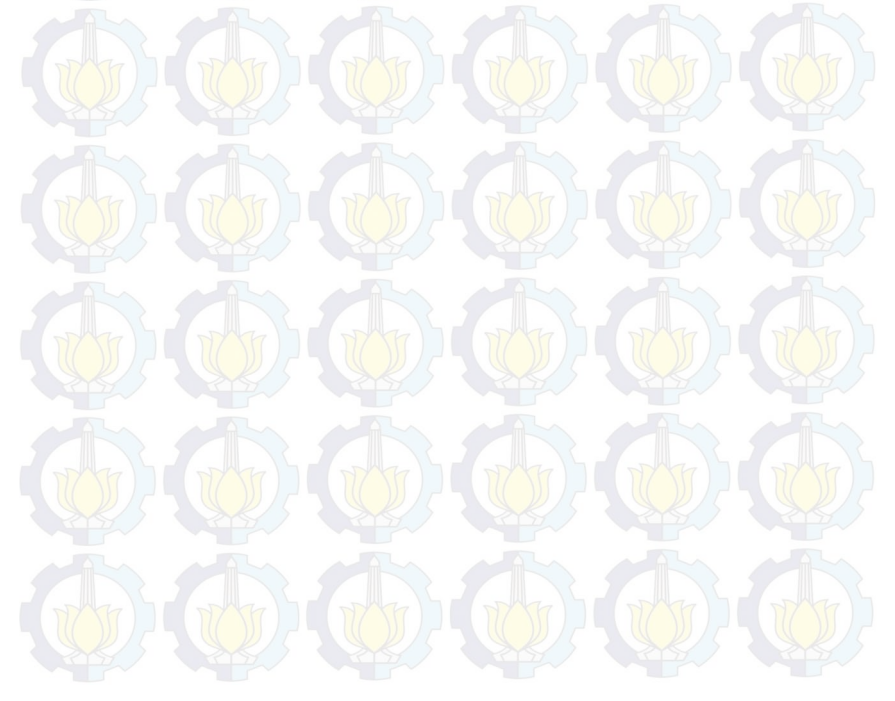

# DAFTAR GAMBAR

| Gambar 1 Diagram kasus Penggunaan Menu Utama         |  |  |  |  |
|------------------------------------------------------|--|--|--|--|
| Gambar 2. Diagram Aktifitas Melanjutkan Permainan    |  |  |  |  |
| Gambar 3 Diagram Aktifitas Menulai Permainan Baru 16 |  |  |  |  |
| Gambar 4. Diagram Aktifitas Melihat Kontrol          |  |  |  |  |
| Gambar 5. Diagram Aktifitas Menutup Perangkat Lunak  |  |  |  |  |
| Gambar 6, ESM Pemain Menyerang                       |  |  |  |  |
| Gambar 7. FSM Membuka Peti                           |  |  |  |  |
| Gambar 8. FSM Character Window 19                    |  |  |  |  |
| Gambar 9 FSM Berbelania                              |  |  |  |  |
| Gambar 10 ESM Keluar dari Maze                       |  |  |  |  |
| Gambar 11. Perancangan Menu Utama                    |  |  |  |  |
| Gambar 12. Perancangan Menu Creation 22.             |  |  |  |  |
| Gambar 13 Perancangan Character Window 23            |  |  |  |  |
| Gambar 14 Perancangan Inventory Window               |  |  |  |  |
| Gambar 15. Perancangan Loot Window                   |  |  |  |  |
| Gambar 16 Perancangan Antarmuka Shop Window 24       |  |  |  |  |
| Gambar 17. Perancangan Antarmuka Dalam Pertarungan   |  |  |  |  |
| Gambar 18. Kumpulan Sel Kubus                        |  |  |  |  |
| Gambar 19 Langkah 1 Algoritma Pada Sel Kubus 4x4     |  |  |  |  |
| Gambar 20 Langkah 2 Algoritma Pada Sel Kubus 4x4     |  |  |  |  |
| Gambar 21 Langkah 3 Algoritma Pada Sel Kubus 4x4     |  |  |  |  |
| Gambar 22 Langkah 4 Algoritma Pada Sel Kubus 4x4     |  |  |  |  |
| Gambar 23 Langkah 5 Algoritma Pada Sel Kubus 4x4     |  |  |  |  |
| Gambar 24 Langkah 6 Algoritma Pada Sel Kubus 4x4     |  |  |  |  |
| Gambar 25 Langkah 7 Algoritma Pada Sel Kubus 4x4     |  |  |  |  |
| Gambar 26 Langkah 8 Algoritma Pada Sel Kubus 4x4     |  |  |  |  |
| Gambar 27 Langkah 9 Algoritma Pada Sel Kubus 4x4     |  |  |  |  |
| Gambar 28 Langkah 10 Algoritma Pada Sel Kubus 4x4    |  |  |  |  |
| Gambar 29 Langkah 11 Algoritma Pada Sel Kubus 4x4 29 |  |  |  |  |
| Gambar 30 Langkah 11 Algoritma Pada Sel Kubus 4x4    |  |  |  |  |
| Gambar 31 Langkah 12 Algoritma Pada Sel Kubus 4x4    |  |  |  |  |
| Gambar 32 Langkah 13 Algoritma Pada Sel Kubus 4x4    |  |  |  |  |

| Gambar 33 Langkah 14 Algoritma Pada Sel Kubus 4x4        | 30 |
|----------------------------------------------------------|----|
| Gambar 34 Langkah 15 Algoritma Pada Sel Kubus 4x4        | 30 |
| Gambar 35 Langkah 16 Algoritma Pada Sel Kubus 4x4        | 31 |
| Gambar 36 Langkah 17 Algoritma Pada Sel Kubus 4x4        | 31 |
| Gambar 37 Hasil Maze Dari Algoritma                      | 31 |
| Gambar 38 Maze 5x5                                       | 32 |
| Gambar 39 Maze 6x6                                       | 32 |
| Gambar 40 Maze 15x15                                     | 33 |
| Gambar 41. Sel Pada Design Asli                          | 35 |
| Gambar 42. Semua Sel Pada Design Modifikas               | 35 |
| Gambar 43. Tampilan Menu Utam                            | 37 |
| Gambar 44. Tampilan Character Creation                   | 45 |
| Gambar 45. Tampilan Character Window Tab Equipment       | 46 |
| Gambar 46. Tampilan Tab Attributes Pada Character Window | 46 |
| Gambar 47. Tampilan Point Attribue Jika Tidak Nol        | 47 |
| Gambar 48. Tampilan Tab Sklills Pada Character Window    | 47 |
| Gambar 49. Tampilan Jika Point Skill Tidak Nol           | 48 |
| Gambar 50. Tampilan Inventory Window                     | 48 |
| Gambar 51. Tampilan Loot Window                          | 49 |
| Gambar 52. Tampilan Shop Window                          | 49 |
| Gambar 53. Tampilan Dalam Pertarungan                    | 50 |
| Gambar 54. Screenshoot dari Unity Untuk Level 1-11       |    |
| Gambar 55. Implementasi Level 12-20                      | 53 |
| Gambar 56. Karakter Utama                                | 54 |
| Gambar 57. Peti                                          | 54 |
| Gambar 58. Monster                                       |    |
| Gambar 59. All Item                                      |    |
| Gambar 60. Semua Serangan Combo                          | 59 |
| Gambar 61. Darah Musuh Berkurang                         | 60 |
| Gambar 62. Gold Pemain 0                                 | 61 |
| Gambar 63. Gold Pemain Bertambah                         | 61 |
| Gambar 64. Pemain Mati                                   | 62 |
| Gambar 65. Pause                                         | 63 |
| Gambar 66. Character Window                              | 63 |
| Gambar 67. Inventory Window                              | 64 |

| Gambar 68. Membuka Peti                    | 65               |
|--------------------------------------------|------------------|
| Gambar 69. Mengambil Item dari Loot Window | 65               |
| Gambar 70. Membeli Item                    | 66               |
| Gambar 71. Hasil 1 Maze 6x6                | <mark>6</mark> 7 |
| Gambar 72. Hasil 2 Maze 6x6                | 67               |
| Gambar 73. Hasil 3 Maze 6x6                | 68               |
| Gambar 74. Hasil 1 Maze 10x10              | 68               |
| Gambar 75. Hasil 2 Maze 10x10              | <u>6</u> 9       |
| Gambar 76. Hasil 3 Maze 10x10              | 69               |
| Gambar 77. Hasil 1 Maze 14x14              | 70               |
| Gambar 78. Hasil 2 Maze 14x14              | 70               |
| Gambar 79. Hasil 3 Maze 14x14              | <mark>7</mark> 1 |

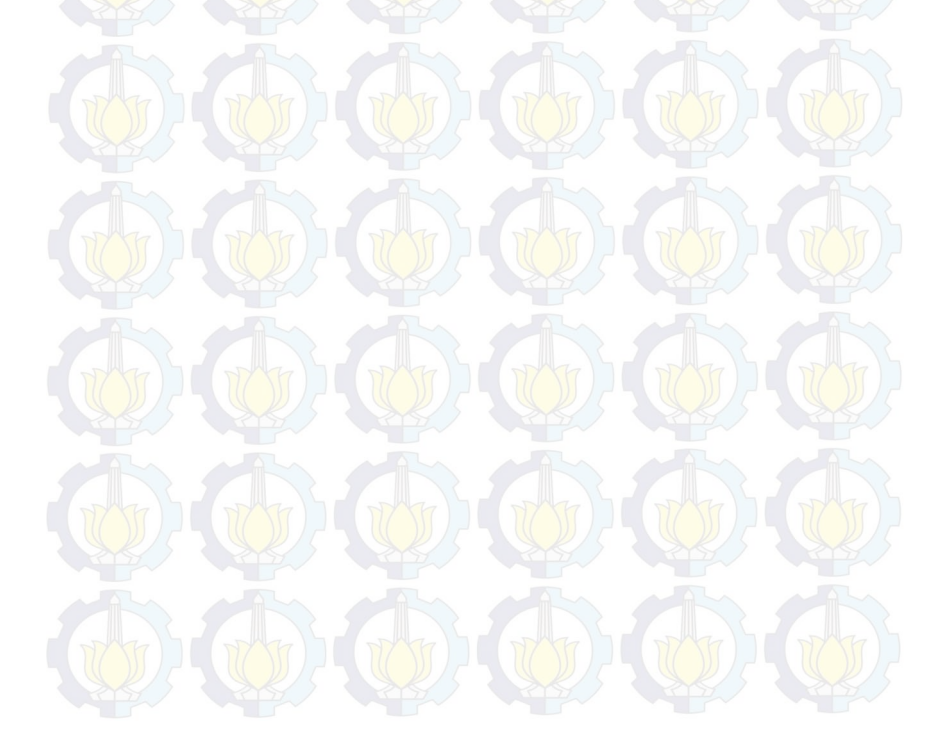

#### **BIODATA PENULIS**

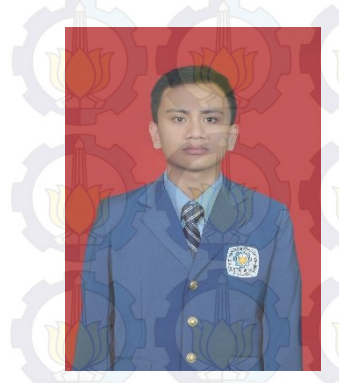

Penulis, I Ketut Megi Trisnawan, lahir di kota Amlapura pada tanggal 29 Mei 1992. Penulis adalah anak keempat dari empat bersaudara dan dibesarkan di kota Amlapura, Bali.

Penulis menempuh pendidikan formal di SDN 1 Karangasem(1999-2005), SMPN 2 Amlapura (2005-2008), SMAN 2 Amlapura (2008-2011). Pada tahun 2011, penulis memulai pendidikan

S1 jurusan Teknik Informatika Fakultas Teknologi Informasi di Institut Teknologi Sepuluh Nopember Surabaya, Jawa Timur.

Di jurusan Teknik Informatika, penulis mengambil bidang minat Interaksi, Grafika dan Seni dan memiliki ketertarikan di bidang Pembuatan Game. Walaupun penulis belum pernah mengukir prestasi untuk kampus tercinta bukan berarti penulis tidak pernah berusaha. Penulis sudah mencoba dengan segala kemampuan namun apadaya keberuntungan tidak menghampiri penulis. Dan penulis pernah menjadi asisten Animasi Komputer dan Pemodelan 3D. Penulis dapat dihubungi melalui alamat email ketut.3snawan@gmail.com.

# BAB I PENDAHULUAN

Pada bab ini akan dipaparkan mengenai garis besar tugas akhir yang meliputi latar belakang, tujuan, rumusan dan batasan permasalahan, metodologi pembuatan tugas akhir, dan sistematika penulisan.

### 1.1. Latar Belakang

Saat ini video game berkembang dengan pesat. Berbagai ide dituangkan menjadi sebuah video game yang kreatif dengan berbagai genre yang diusungnya. Video game menjadi suatu lahan industri yang sangat menjanjikan di masa depan. Bahkan saat ini banyak orang yang sehari-harinya hanya bermain video game namun bisa menghasilkan uang yang cukup banyak.

Berhasilnya suatu video game dipengaruhi berbagai faktor. Salah satunya lingkungan/environment yang menjadi tempat bermain karakter pemain. Sering kali pemain merasa cepat bosan karena lingkungan video game hanya itu-itu saja. Setiap berganti level keadaan lingkungan video game tidak berubah. Untuk membuat sebuah lingkungan yang berubah-rubah setiap level secara manual tentu memakan waktu yang cukup lama. Maka diperlukan pembuat lingkungan secara otomatis. Berbagai tema untuk lingkungan bisa dibuat dinamis, dan di tugas akhir ini tema yang akan diusung adalah maze.

Faktor lainnya adalah *genre* yang diusung oleh *video game* tersebut. Di dunia *video game* mengenal berbagai macam *genre* yang memiliki peminatnya sendiri-sendiri. Salah satu *genre* yang cukup banyak peminatnya adalah *roleplaying game*. Di dalam *genre* ini pemain diberikan kebebasan utuk mengatur karakter dalam pengaturan fiksi.

Tugas akhir ini akan mencoba memadukan salah satu genre yaitu roleplaying game dengan lingkungan maze yang dinamis, dimana setiap dimainkan maze akan berubah. Dengan dinamisnya lingkungan ini diharapkan pemain tidak akan cepat merasa bosan.

# 1.2. Tujuan

Tujuan dari pembuatan tugas akhir ini adalah menerapkan algoritma *growing tree* untuk membuat *maze* generator pada game The Warrior dengan *genre roleplaying game*.

### **1.3. Rumusan Permasalahan**

Rumusan masalah yang diangkat dalam tugas akhir ini adalah sebagai berikut:

- 1. Bagaimana merancang dan membuat *scenario*, level dan *gameplay roleplaying game* pada *video game* The Warriror?
- 2. Bagaimana membuat rancangan maze yang sesuai dengan aturan permainan dan memungkinkan untuk diselesaikan?
- 3. Bagaimana membuat dan menerapkan algoritma growing tree untuk membuat maze generator pada game The Warrior?

### 1.4. Batasan Permasalahan

Permasalahan yang dibahas dalam tugas akhir ini memiliki beberapa batasan, di antaranya sebagai berikut:

- 1. Pembuatan video *game* menggunakan Unity dan bahasa pemrograman C#.
- 2. Maze yang akan dibuat termasuk visualisasi dan scenario.
- 3. Dalam permulaan permainan *maze* akan di *generate* (*maze* akan di *generate* ulang apabila pemain memilih New Game pada *menu*).

### 1.5. Metodologi

Langkah-langkah yang ditempuh dalam pengerjaan tugas akhir ini yaitu:

### 1. Studi literatur

Pada tahap ini merupakan tahap pengumpulan dan pembelajaran informasi yang akan digunakan untuk

mengimplementasikan Tugas Akhir. Literatur yang digunakan adalah sebagai berikut:

- a. Roleplaying game;
- b. Unity;
- c. Maze;
- d. Algoritma Growing Tree;

#### 2. Analisis dan Perancangan Sistem

Pada tahap ini, akan dilakukan analisa, perancangan dan pendefinisian kebutuhan sistem untuk mengetahui permasalahan yang akan dihadapi pada tahap implementasi. Kemudian, akan dijabarkan kebutuhan-kebutuhan tersebut kedalam perancangan fitur sistem. Berikut langkah yang akan dilakukan.perancangan proses aplikasi;

- a. Perancangan maze gemerator;
- b. Perancangan gameplay;
- c. Perancangan data dan asset game;
- d. Perancangan menu.

#### 3. Implementasi

Pada tahap ini dilakukan pembuatan aplikasi permainan beserta sistem yang terkait sesuai dengan tahap sebelumnya. Aplikasi akan dibuat dengan bantuan *game engine* Unity dengan menggunakan bahasa pemrograman C#.

### 4. Pengujian dan evaluasi

Pada tahap ini akan dilakukan pengujian terhadap perangkat lunak menggunakan beberapa metode yaitu pengujian *blackbox*. Pengujian *blackbox* adalah metode pengujian yang berfokus pada fungsionalitas tanpa melihat internal kode untuk mengetahui kemungkinan *bug* dan error. Pengujian dilakukan dengan berbagai test case yang memungkinkan terjadinya error dan *bug*.

### 5. Penyusunan buku tugas akhir

Pada tahap ini dilakukan penyusunan laporan dari seluruh konsep, dasar teori, implementasi, proses yang telah dilakukan, dan hasil-hasil yang telah didapatkan selama pengerjaan tugas akhir.

### 1.6. Sistematika Penulisan

Buku tugas akhir ini bertujuan untuk memberikan gambaran dan dokumentasi dari pengerjaan tugas akhir yang dilakukan. Selain itu, diharapkan dapat berguna untuk pembaca yang tertarik untuk melakukan pengembangan lebih lanjut.

beberapa bagian seperti berikut ini.

#### Bab I Pendahuluan

Bab ini berisi latar belakang masalah, tujuan dan manfaat pembuatan tugas akhir, permasalahan, batasan masalah, metodologi yang digunakan, dan sistematika penyusunan tugas akhir.

#### Bab II Dasar Teori

Bab ini membahas beberapa teori penunjang yang berhubungan dengan pokok pembahasan dan mendasari pembuatan tugas akhir ini.

### Bab III Analisis dan Perancangan Sistem

Bab ini membahas mengenai analisis perangkat lunak meliputi analisis permasalahan, deskripsi umum perangkat lunak, spesifikasi kebutuhan, dan identifikasi pengguna. Kemudian perancangan sistem meliputi perancangan *maze* generator, *gameplay*, data beserta *asset*, dan antarmuka.

### **Bab IV** Implementasi

Bab ini berisi implementasi dari perancangan perangkat lunak.

#### Bab V Pengujian dan Evaluasi

Bab ini membahas pengujian terhadap perangkat lunak

yang dibuat dengan melihat keluaran yang dihasilkan oleh aplikasi dan evaluasi mengetahui kemampuan perangkat lunak.

# Bab VI Kesimpulan dan Saran

Bab ini berisi kesimpulan dari hasil pengujian yang dilakukan dan saran-saran untuk pengembangan sistem lebih lanjut.

## Daftar Pustaka

Merupakan daftar referensi yang digunakan untuk mengembangkan tugas akhir.

### Lampiran

Merupakan bab tambahan yang berisi daftar istilah yang penting pada aplikasi ini.

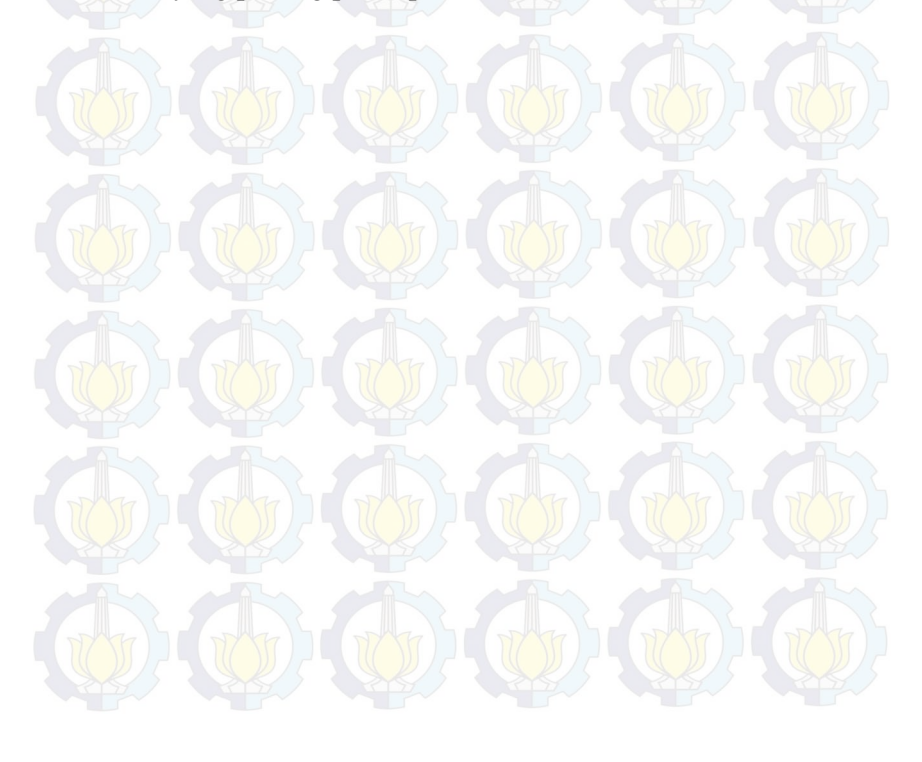

# BAB II DASAR TEORI

Pada bab ini akan dibahas mengenai teori-teori yang menjadi dasar dari pembuatan tugas akhir ini. Teori-teori tersebut meliputi .

### 2.1. Roleplaying Game

Roleplaying game merupakan genre game dimana pemainnya bisa mengatur karakter dalam pengaturan fiksi. Seiring dengan berjalannya waktu pengertian roleplaying game tidak terbatas hanya pada seperangkat pengaturan fiksi, namun juga cerita di dalamnya, sistem pertarungannya dan sistem pertumbuhan karakter pemain yang memungkinkan karakter pemain bertambah kuat seiring dengan permainan tersebut dimainkan [1].

### 2.2. Maze

Banyak orang mengartikan *maze* adalah tempat dimana terdapat didinding tinggi atau tepian, dimana kita bisa berkeliling dan tersesat [2]. *Maze* juga berarti struktur yang kompleks dengan serangkain jalur interkoneksi. Istilah ini juga digunakan untuk merujuk kepasa teka-teki grafis yang mereplikasi *maze* pada media dua dimensi. Untuk memecahkan teka-teki ini pemain harus mencari jalan ke pintu keluar atau lokasi lain [3].

### 2.3. Unity

Unity adalah sebuah platform pengembangan yang fleksibel dan kuat untuk menciptakan 3D dan 2D game multiplatform dan pengalaman interaktif. Unity merupakan platform yang lengkap bagi siapa saja yang bertujuan untuk membangun bisnis perangkat lunak yang berkualitas dan menghubungkan para pemain [4].

### 2.4. Blender

Blender adalah sebuah perangkat lunak yang gratis dan open source untuk animasi 3D. Mendukung keseluruhan dari 3D,

pipeline—modeling, rigging, animation, simulation, rendering, compositing dan motion tracking, bahkan video editing dan game creation. Blender adalah cross-platform dan berjalan dengan baik pada Linux, Windows dan Macintosh computer [5].

# 2.5. Algoritma Growing Tree

Tree merupakan salah satu contoh dari data struktur yang sering digunakan pada computer science. Data struktur ini memiliki root, branches dan leaves. Dalam penggunaannya terdapat beberapa cara antara lain breadth first traversal dan depth frist traversal. Algoritma yang akan digunakan pada tugas akhir ini yaitu growing tree menerapkan depth frist traversal.

Pada algoritma ini pertama-tama dibangun kumpulan sel kubus(tanpa bagian atas). Lalu dilakukan algoritma seperti di bawah ini:

- 1. Pilih secara acak satu sel, dan letakkan pada list.
- 2. Pilih satu sel pada list, pilih secara random tetangga sel yang belum dikunjungi, tambahkan tetangga tersebut pada list. Jika tidak ada tetangga yang bisa dikunjungi lagi hapus sel dari list.
- 3. Ulangi langkah 2 sampai list tersebut kosong [6].

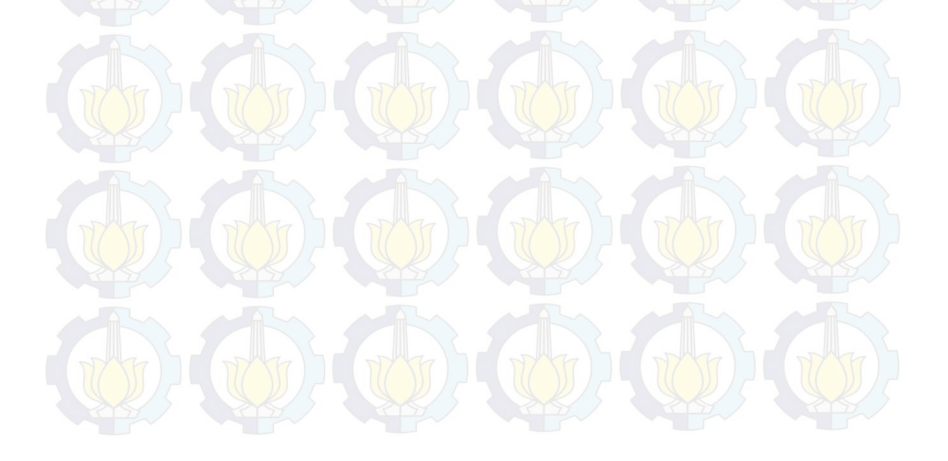

### BAB III

# ANALISIS DAN PERANCANGAN SISTEM

Bab ini membahas tahap analisis sistem secara umum yang akan dibangun pada perangkat lunak ini. Selanjutnya dibahas mengenai perancangan permainan yang dibuat. Perancangan direpresentasikan dengan diagram UML (*Unified Modelling Language*) dan FSM(*Final State Machine*).

### 3.1. Analisis Sistem

Video game mempunyai berbagai macam genre, salah satunya adalah roleplaying game. Roleplaying game memiliki kelebihan tersendiri sehingga bila dimainkan tidak akan membuat bosan pemain, kelebihan tersebut adalah dengan membiarkan pemain mengatur karakter dalam pengaturan fiksi. Dalam pengaturan fiksi ini pemain biasanya akan diberikan point saat berhasil menaikkan level karakter, lalu point tersebut bisa digunakan untuk meningkatkan salah satu attribute dari karakter yang dimainkan oleh pemain. Misalkan saja jika dalam karakter yang dimainkan pemain terdapat health/darah, maka pemain bisa meningkatkan jumlah health/darah dengan menambahkan point yang telah diberikan kepada pemain. Sehingga pemain bisa mewujudkan karakter bagaimana yang ingin digunakan pada permainkan, apakah karakter dengan darah yang banyak atau dengan attack yang besar.

Namun jika pemain mengulang kembali permainan dari awal pemain mungkin akan merasa bosan karena pemain akan kembali bermain pada lingkungan yang sama. Untuk menghindari ini maka akan dibangun *maze* yang akan berubah jika permainan diulang dari awal, diharapkan dengan lingkungan yang dinamis pemain tidak cepat merasa bosan karena permainan akan menjadi lebih menantang dan menarik.

Penulis (membangun video) game ini untuk computer/desktop dan menggunakan game engine Unity 3D dengan bahasa pemrograman C#. Video game ini mengambil

9

*genre roleplaying game* dan dibangun dengan *maze* generator yang bisa membangun *maze* yang variatif sehingga bisa membuat pemain betah untuk memainkan permainan ini.

## **3.2.** Perancangan Permainan

### 3.2.1. Deskripsi Umum Perangkat Lunak

Video game yang akan dikembangkan pada tugas akhir ini adalah sebuah video game 3D dengan genre roleplaying game dengan lingkungan tempat bermain mengambil tema maze. Di dalam permainan ini pemain akan mengendalikan satu karakter yang memiliki beberapa attribute dan bisa memakai beberapa item. Untuk menyelesaikan permainan ini pemain harus bisa keluar dari maze di setiap level permainannya.

Karakter yang dikendalikan pemain akan memiliki beberapa attribute yaitu, health mempresentasikan jumlah darah pemain(jika darah lebih kecil atau sama dengan 0 maka pemain dianggap mati/kalah), mana untuk mempresentasikan jumlah mana maksimal yang dimiliki pemain(mana ini berguna untuk mengeluarkan magic/skill), attack untuk mempresentasikan jumlah attack(jumlah damage yang akan dikeluarkan pemain saat menyerang musuh), dan defense untuk mempresentasikan jumlah defense yang akan berguna untuk menahan serangan dari musuh.

Di dalam permainan terdapat 2 jenis *item*, yaitu *item* yang bisa dikonsumsi dan *item* yang tidak bisa dikonsumsi. *Item* yang bisa dikonsumsi seperti *health potion* yang apabila dikonsumsi akan menambah darah pemain, *mana potion* akan menambah mana bila digunakan dan *experient bonus* akan menambah jumlah *experient*, *experience* ini berguna untuk menaikkan level karakter. Selanjutnya *item* yang tidak bisa dikonsumsi terdiri dari senjata yang apabila diapakai dapat menaikkan *attack* dari karakter dan *item* yang bisa menaikkan *defense* yaitu *item* pelindung kepala, *item* pelindung kaki, *item* pelindung tangan dan *item* pelindung dada. Di dalam permainan akan terdapat beberapa level yang harus dilewati agar menyelesaikan permainan ini. Disetiap levelnya akan terdapat *maze* dengan luas yang berbeda-beda. *Maze* ini akan dibuat dengan *maze* generator yang bisa membuat maze secara acak. Jika pemain memulai permainan baru, *maze* generator akan membuat *maze* secara acak dan menghasilkan *maze* yang berbeda dengan sebelumnya. Untuk keluar dari maze ini pemain harus mengumpulkan *key*/kunci yang terdapat pada peti yang penempatannya juga diacak pada permainan. Setelah mengumpulkan semua kunci pemain harus menuju pintu keluar yang penempatannya juga di *generate* secara acak di dalam maze.

## **3.2.2.** Spesifikasi Kebutuhan Fungsional

Kebutuhan fungsional untuk *video game* ini hanya satu yaitu bisa dimainkan oleh pengguna.

### 3.2.3. Spesifikasi Kebutuhan Non-Fungsional

1. FrameRate

*Framerate* yang bagus merupakan kebutuhan standar untuk semua *video game*. Karena jika *framerate* terlalu kecil akan menyebabkan permainan melambat/*lag*, sehingga mengganggu kenyamanan permainan.

2. Grafis

Dikarenakan video game ini dibangun pada 3D dan maze yang dibangun terdiri dari banyak objek dibutuhkan grafis yang mencukupi agar permainan tidak melambat/lag yang bisa mengganggu kenyamanan memainkan video game ini.

## 3.2.4. Karakteristik Pengguna

Karakteristik pengguna tercantum pada Tabel 3.1. Hak akses yang akan diberikan kepada pemain hanya memainkan permainan, pemain tidak akan diberi hak akses untuk mengubah konten dari permainan. Di dalam permainan tidak tersedia bagaimana cara memainkan permainan ini, namun akan pemain dapat melihat tombola pa saja yang bisa dipakai dalam permainan ini.

| Nama   | Tugas     | Hak Akses | Kemampuan yang Harus    |
|--------|-----------|-----------|-------------------------|
| Aktor  |           | Perangkat | Dimiliki                |
|        | THE T     | Lunak     | THE NEW WITH            |
| Pemain | Memainkan | Memainkan | Mengerti bahasa Inggris |
|        | permainan | permainan | dasar, pernah bermain   |
|        |           |           | video game dengan       |
|        | THE THE   | TT TT     | genre roleplaying game  |
|        |           |           | (tidak harus, tetapi    |
|        |           |           | sangat disarankan)      |

Tabel 3.1. Karakteristik Pengguna

# 3.3. Perancangan Sistem

Perancangan sistem dibagi menjadi beberapa bagian, yaitu kasus penggunaan menu utama, kasus penggunan dalam permainan, *control*, antarmuka dan *maze* generator.

# **3.3.1. Kasus Penggunaan Menu Utama**

Bagian ini akan menjelaskan perancangan saat pengguna berada pada menu utama. Kasus penggunaan saat menu utama dicantumkan pada Gambar 1.

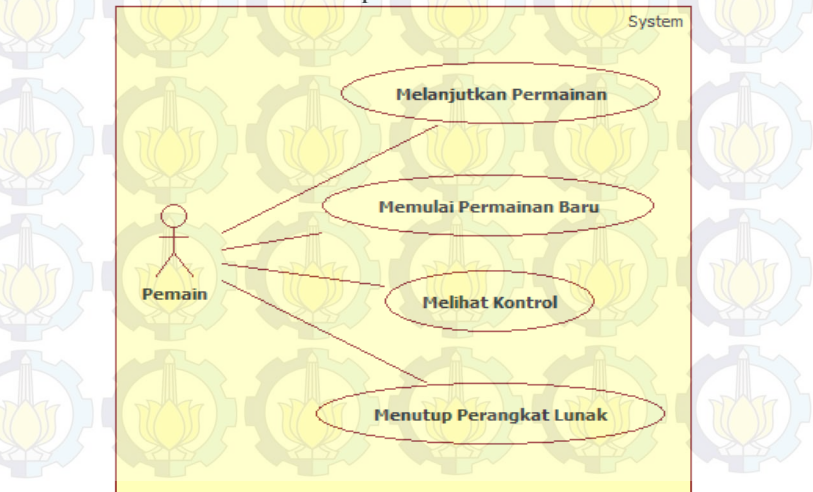

Gambar 1 Diagram kasus Penggunaan Menu Utama

| No | Kode Kasus<br>Penggunaan | Nama Kasus<br>Penggunaan      | Keterangan                                                             |
|----|--------------------------|-------------------------------|------------------------------------------------------------------------|
|    | UC-001                   | Melanjutkan<br>permainan      | Untuk melanjutkan<br>permainan dari data<br>yang tersimpan<br>terakhir |
| 2  | UC-002                   | Memulai<br>permainan<br>baru  | Untuk memulai<br>permainan dari awal                                   |
| 3  | UC-003                   | Melihat<br>control            | Untuk melihat kontrol<br>yang bisa dipakai<br>dalam permainan          |
| 4  | UC-004                   | Menutup<br>Perangkat<br>Lunak | Untuk menutup<br>perangkat lunak                                       |

Tabel 3.2. Kode Kasus Penggunaan Menu Utama

# 3.3.1.1. Spesifikasi Kasus Penggunaan Menu Utama

Berikut merupakan penjelasan kasus penggunaan menu utama. Terdapat 4 kasus penggunaan dalam menu utama, yaitu melanjutkan permainan, memulai permainan baru, melihat control dan menutup perangkat lunak.

| Nama         | Melanjutkan permainan                                                                                                    |  |  |
|--------------|----------------------------------------------------------------------------------------------------|--|--|
| Kode         | UC-001                                                                                                    |  |  |
| Deskripsi    | Melanjutkan permainan dari data yang terakhir disimpan                                                                                                    |  |  |
| Aktor        | Pemain                                                                                                    |  |  |
| Kondisi Awal | Pemain telah berada di scene menu utama                                                                                                    |  |  |
| Alur Normal  | <ol> <li>Pemain menekan tombol Load Game</li> <li>Sistem mengambil data yang tersimpan<br/>dan membangkitkan scene sesuai data<br/>yang tersimpan</li> <li>Selesai</li> </ol> |  |  |

Tabel 3.3. Melanjutkan Permainan

| Taber 5.4. Memutai Lei maman Daru |                                                                                                    |  |  |  |
|-----------------------------------|----------------------------------------------------------------------------------------------------|--|--|--|
| Nama                              | Memulai permainan baru                                                                                                    |  |  |  |
| Kode                              | UC-002                                                                                                    |  |  |  |
| Deskripsi                         | Memilih menu permainan baru                                                                                                    |  |  |  |
| Aktor                             | Pemain                                                                                                    |  |  |  |
| Kondisi Awal                      | Pemain telah berada di scene menu utama                                                                                                    |  |  |  |
| Alur Normal                       | <ol> <li>Pemain tertah bertada di seche mena diana</li> <li>Pemain menekan tombol New Game</li> <li>Sistem menghapus data lama</li> <li>Sistem menampilkan scene Creating New Character</li> <li>Pemain mengisi persyaratan yaitu, mengisi nama karakter, memakai <i>point attribute</i> dan memilih <i>element</i></li> <li>Sistem memeriksa semua persyaratan sudah terisi. Sistem menampilkan tombol Lets Begin</li> <li>Selesai</li> <li>A.1. Pemain tidak mengisi persyaratan</li> </ol> |  |  |  |
| Alur<br>Alernatif                 | A.1. Pemain tidak mengisi persyaratan<br>dengan lengkap<br>A.1.1. Kembali ke alur 3                                                                                                    |  |  |  |
|                                   | Tabel 3.5. Melihat Kontrol                                                                                                    |  |  |  |
| Nama                              | Melihat kontrol                                                                                                    |  |  |  |
|                                   |                                                                                                    |  |  |  |

Tabel 3.4. Memulai Permainan Baru

| Nama         | Melihat kontrol                                           |
|--------------|-----------------------------------------------------------|
| Kode         | UC-003                                                    |
| Deskripsi    | Melihat tombola apa saja yang bisa dipakai pada permainan |
| Aktor        | Pemain                                                    |
| Kondisi Awal | Pemain telah berada di scene menu utama                   |
| Alur Normal  | 4. Pemain menekan tombol Control                          |
|              | 5. Sistem menampilkan scene Control                       |
|              | 6. Selsesai                                               |

| Nama         | Menutup Perangkat lunak                 |
|--------------|-----------------------------------------|
| Kode         | UC-004                                  |
| Deskripsi    | Menutup perangkat lunak                 |
| Aktor        | Pemain                                  |
| Kondisi Awal | Pemain telah berada di scene menu utama |
| Alur Normal  | 1. Pemain menekan tombol Exit           |
|              | 2. Sistem menampilkan scene Control     |
|              | 3. Selsesai                             |

Tabel 3.6. Menutup Perangkat Lunak

# 3.3.1.2. Diagram Aktifitas Penggunaan Menu Utama

Berikut merupakan diagram aktifitas dari kasus penggunaan menu utama.

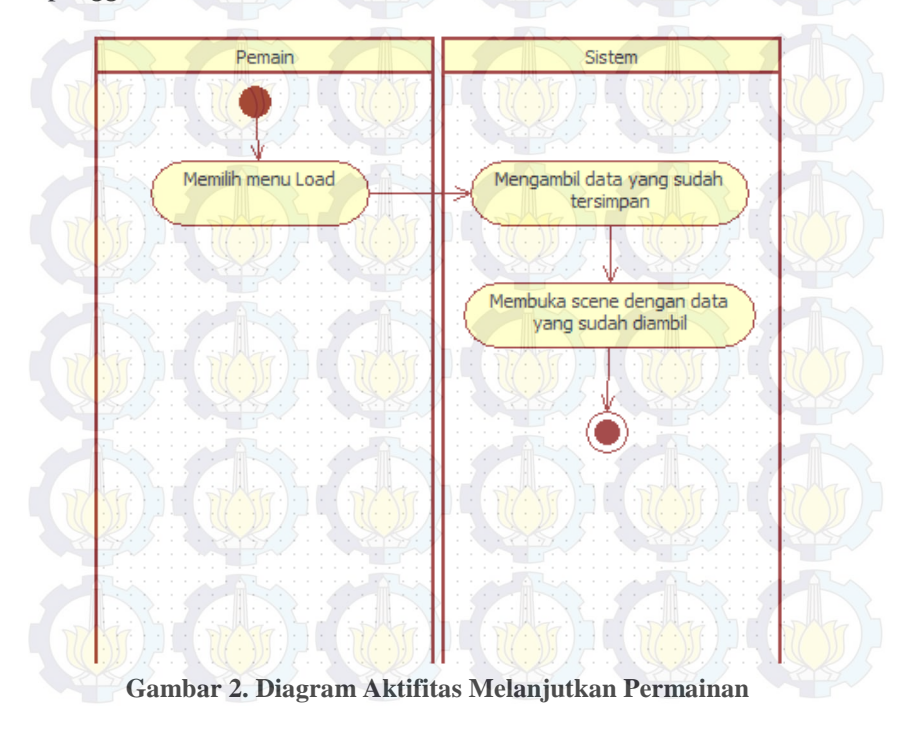

Gambar 2 menunjukkan diagram aktifitas untuk melanjutkan permainan. Saat pemain memilih menu Load, sistem akan membaca data yang telah tersimpan lalu membuat scene bersarkan data tersebut.

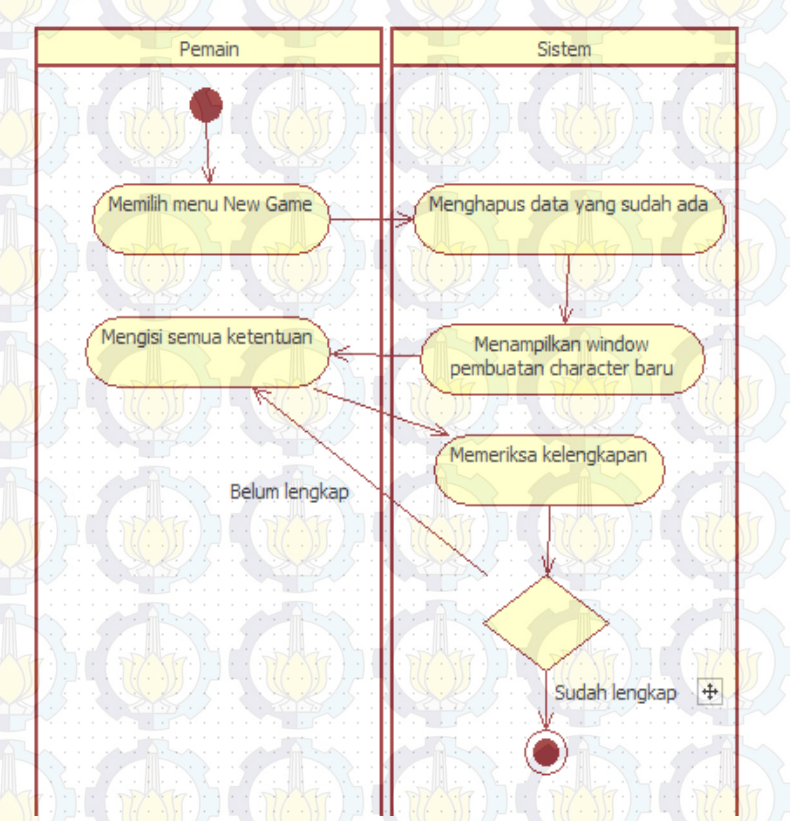

### Gambar 3. Diagram Aktifitas Memulai Permainan Baru

Gambar 3 menunjukkan diagram aktifitas saat pemain memilih menu New Game. Sistem akan menghapus data yang sudah. Kelengkapan yang dimaksud adalah mengisi nama dan memakai *point attribute*. Pemain harus mengisi kelengkapan terbut, jika kelengkapan ini tidak terpenuhi pemain tidak akan bisa melanjutkan ke tahap selanjutnya.

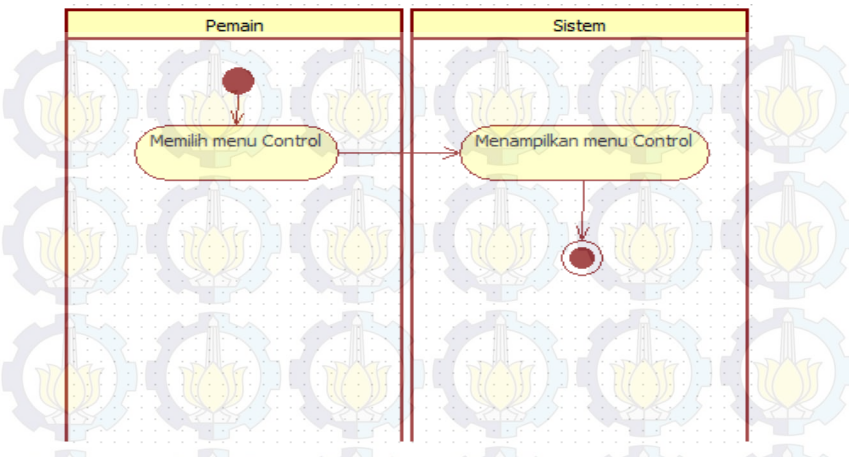

Gambar 4. Diagram Aktifitas Melihat Kontrol Gambar 4 diagram aktifitas saat pemain memilih menu Control.

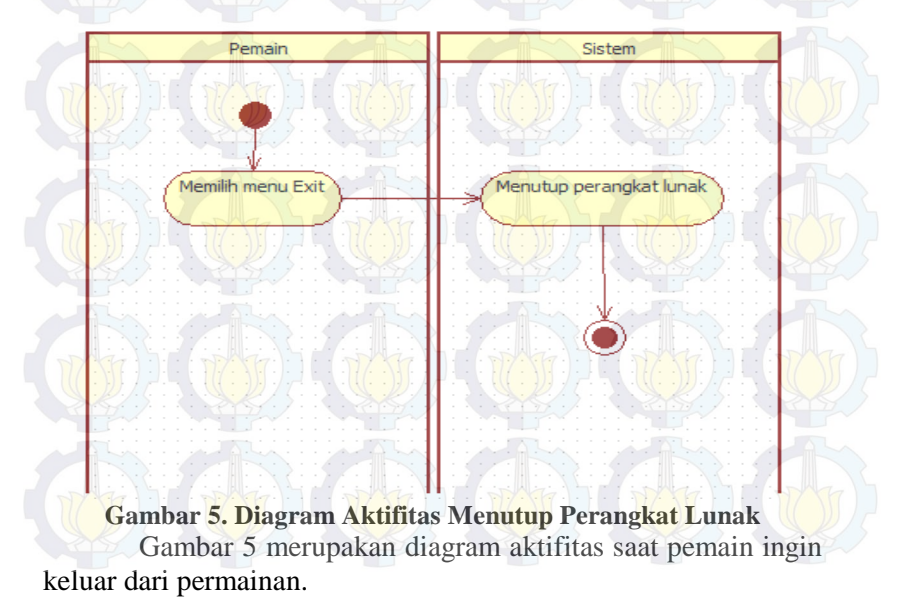

# 3.3.2. Kasus Penggunaan Saat Dalam Permainan

Dalam perancangan kasus penggunaan dalam permainan akan dijelaskan dengan FSM.

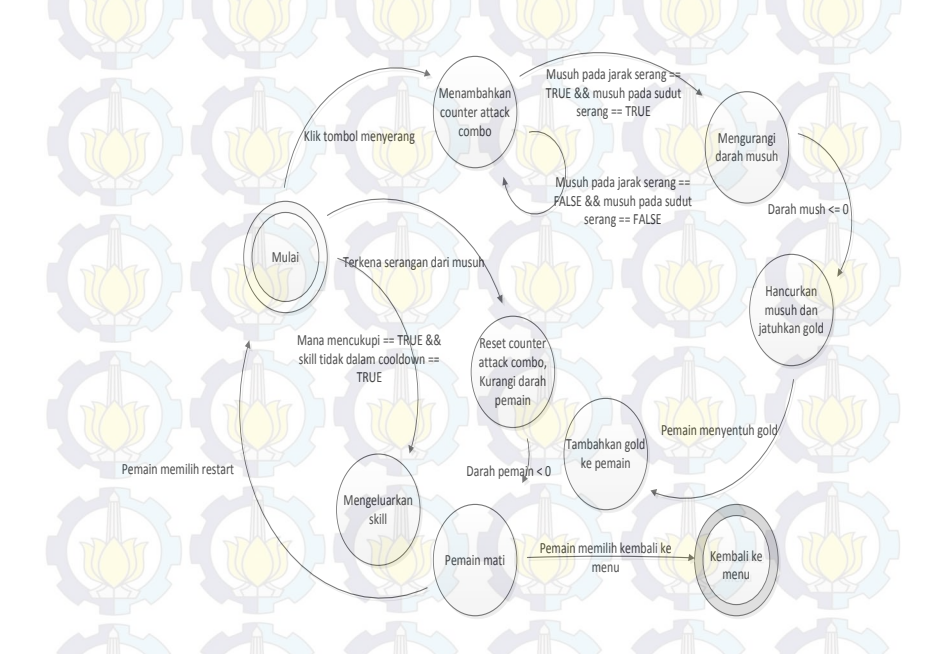

#### Gambar 6. FSM Pemain Menyerang

Gambar 6 menjelaskan saat pemain menekan tombol serang. Saat pemain menekan tombol serang maka *counter* untuk *attack combo* bertambah dan jika ada musuh dalam jangkuan serang maka kurangi darah musuh tersebut. Jika darah musuh kurang dari atau sama dengan 0 maka hancurkan musuh dan jatuhkan *gold* untuk pemain. *Gold* akan ditambahkan ke pemain jika pemain menyentuh *gold* tersebut. Namun jika saat menyerang pemain terkena serangan dari musuh maka *counter attack combo* direset menjadi 0. Pemain bisa mengeluarkan skil jika mana mencukupi dan *skill* tidak sedang *cooldown*.

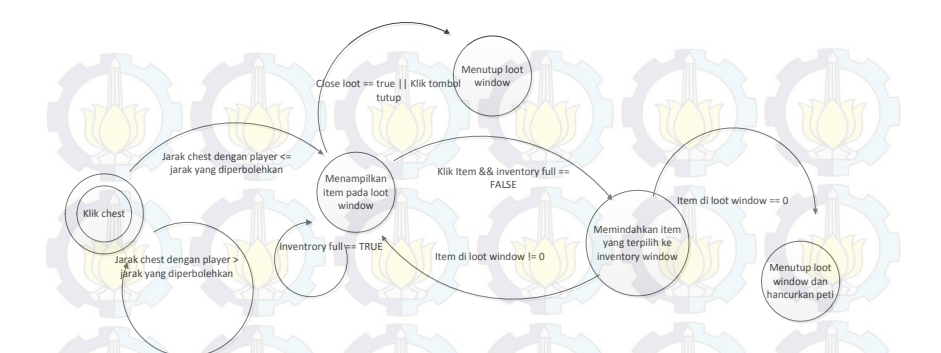

#### Gambar 7. FSM Membuka Peti

Pada Gambar 7 menjelaskan saat pemain membuka peti. Peti hanya bisa dibuka bila jarak pemain dengan peti tidak melebihi yang telah ditentukan. Saat pemain membuka peti, peti akan mengacak jumlah *item* yang akan diberikan. *Item* akan ditampilkan di *loot window*. Pemain bisa mengambilnya dengan klik *item* pada loot Window jika *inventory* pemain tidak penuh. Peti aka tertutup secara otomatis jika item pada 0 atau pemain jarak menjauhi peti. Pemain juga bisa menutup peti dengan menekan tombol tutup pada *loot window* nanti.

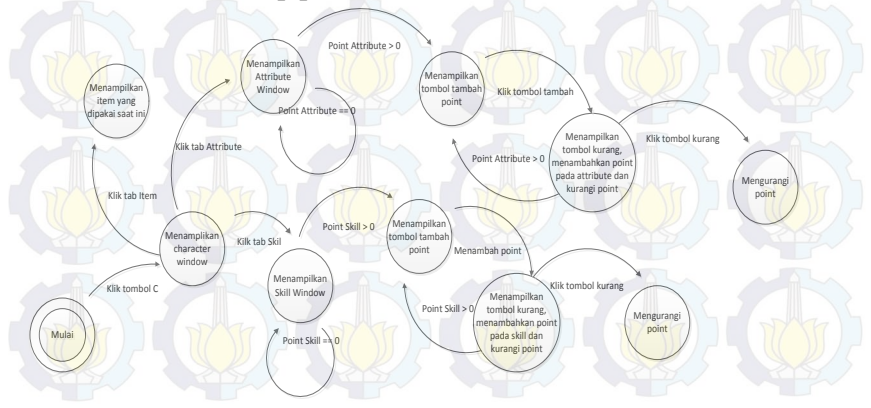

**Gambar 8. FSM Character Window** 

FSM pada Gambar 8 menjelaskan alur saat pemain membuka character window. Pada character window terdapat 3 tab, yaitu tab *item*, *attribute* dan *skill*. Pada tab *item* terdapat *item* apa saja yang sedang dipakai oleh pemain. Lalu tab *attribute* digunakan untuk melihat dan memperbarui status *attribute* pemain. Yang terakhir tab *skill* untuk melihat dan memperbarui *skill point* pemain.

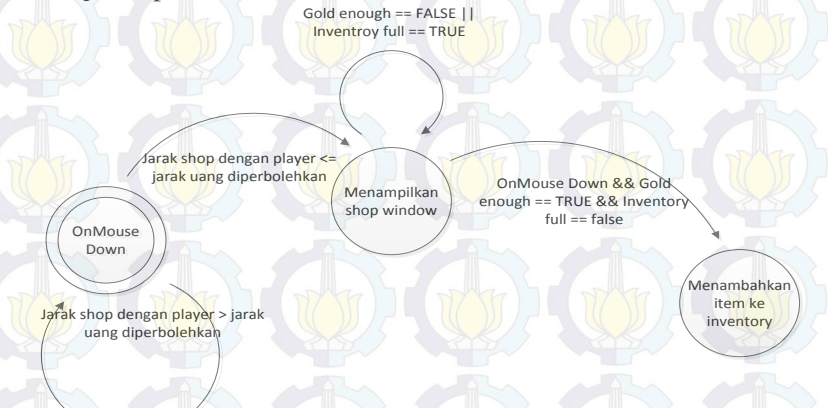

#### Gambar 9. FSM Berbelanja

Pada Gambar 9 menjelaskan saat pemain akan berbelanja. Pemain harus berada pada jarak tertentu untuk dapat membuka *window* berbelanja. Untuk berbelanja pemain harus menukarkan gold sesuai dengan harga barang yang ingin dibeli. Dan jika *inventory* pemain tidak penuh.

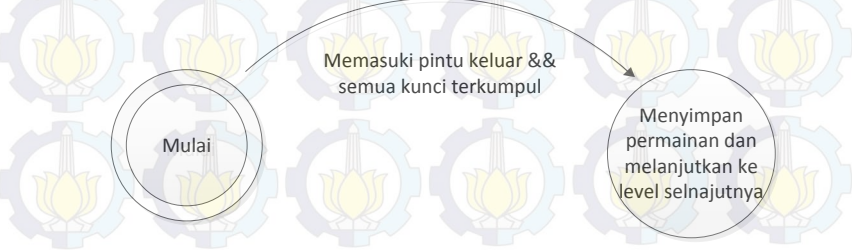

Gambar 10. FSM Keluar dari Maze

Gambar 10 menjelaskan saat pemain keluar dari *maze*. Pemain akan keluar dari maze dan melanjutkan permainan apabila pemain telah mengumpulkan semua kunci yang akan tersembunyi di salah satu peti dan melewati pintu keluar.

## 3.3.3. Kontrol

Di dalam permainan ini terdapat beberapa tombol yang bisa digunakan yaitu:

- 1. Tombol W untuk menggerakkan karakter maju.
- 2. Tombol S untuk menggerakkan karakter mundur/bergerak ke belakang.
- 3. Tombol A dan D untuk berputar.
- 4. Tombol C untuk memunculkan dan menyembunyikan karakter *window*.
- 5. Tombol I untuk memunculkan dan menyembunyikan *inventory window*.
- 6. Tombol P untuk memberhentikan sementara permainan.
- 7. Tombol 1 dan 2 untuk menggunakan skill.
- 8. Tombol kanan mouse untuk menyerang.
- 9. Tombol kiri mouse untuk membuka peti, mengambil barang, membeli *item* dan menggunakan *item*.
- 10. Double click tombol kiri mouse untuk memakai item.

# 3.3.4. Antarmuka

Dalam subbab ini diperlihatkan bebera rancangan antarmuka dalam permainan.

# 3.3.4.1. Antarmuka Menu Utama

Pada Gambar 11 menunjukkan rancangan pada menu utama pada permainan. Terdapat 4 tombol yaitu *Load* untuk melanjutkan permainan dari data yang tersimpan terakhir. Untuk memulai permainan baru. *New Game* untuk memulai per mainan baru. *Control* untuk melihat tombol apa saja yang bisa dipakai dalam permainan. *Exit* untuk keluar dari permaianan.
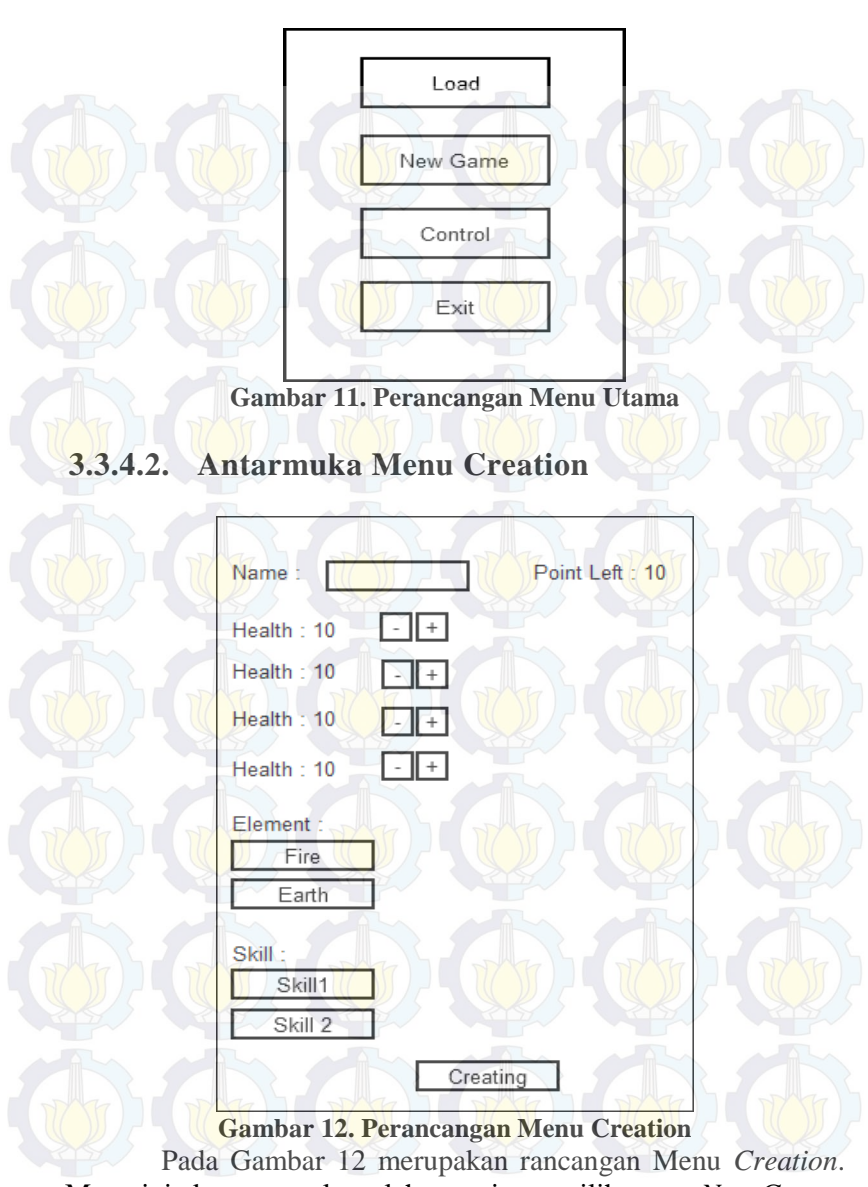

Menu ini akan muncul setelah pemain memilih menu New Game .

Pada menu ini pemain pemain harus mengisi nama, menggunakan poin dan memilih element untuk melanjutkan permainan.

## 3.3.4.3. Antarmuka Character Window

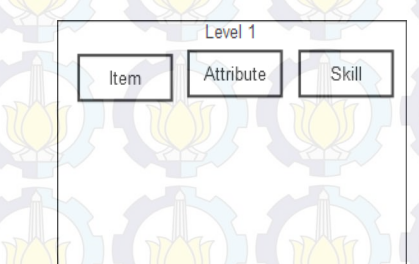

Gambar 13. Perancangan Character Window

Gambar 13 menunjukkan Character Window, terdapat 3 tab yaitu tab Item untuk memilihat item apa saja yang sedang dipakai oleh pemain. Tab Attribute untuk melihat *attribute* pemain saat ini, di dalam tab ini bisa menambahkan *point attribute* jika pemain mempunyai *point attribute*. Tab *skill* untuk melihat dan menambahkan *point skill* jika pemain mempunyai *point skill*.

## 3.3.4.4. Antarmuka Inventory Window

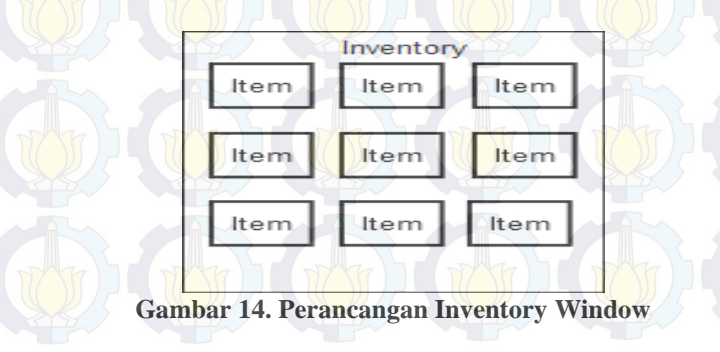

Pada Gambar 14 menunjukkan Inventory Window untuk dapat menggunakan *item* pada *inventory window* pemain dapat menekan 2 kali pada item yang ingin dipakai.

3.3.4.5. Antarmuka Loot Window

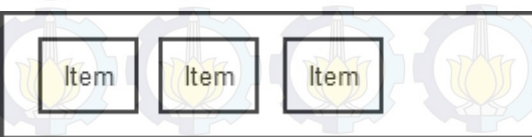

Gambar 15. Perancangan Loot Window

Pada Gambar 15 menunjukkan Loot Window yang akan berisi *item-item* yang bisa diambil oleh pemain dengan menekan pada *item* yang ingin diambil. *Window* ini akan muncul jika pemain membuka peti.

### 3.3.4.6. Antarmuka Shop Window

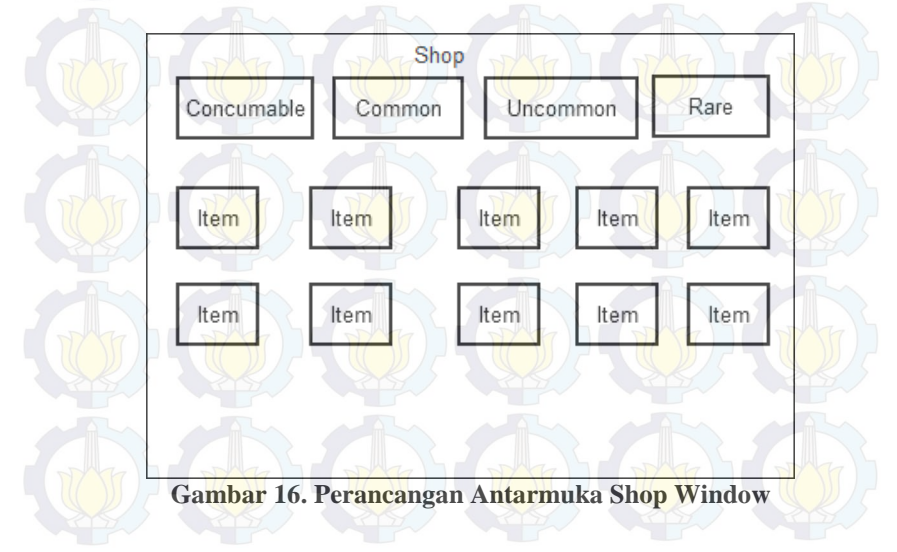

Gambar 16 menunjukkan Shop Window. *Window* ini akan muncul jika pemain menekan sebuah patung penjual yang akan ada pada permainan.

## 3.3.4.7. Antarmuka Dalam Pertarungan

 3
 4

 5
 Gold:

 6
 Key:

 7
 7

 1

 2

 6

 1

 1

 1

 1

 1

 1

 1

 1

 1

 1

 1

 1

 1

 1

 1

 1

 1

 1

 1

 1

 1

 1

 1

 1

 1

 1

 1

 1

 1

 1

 1

 1

 1

 1

 1

 1

 1

 1

 1

 1

 1

 1

 1

 1

 1

 1

 1

 1

 1

 1

 1

 1

 1

 1

 1

 1

 1

 1

 1
 </t

Keteranngan pada Gambar 17 :

- 1. Posisi karakter pemain.
- 2. Bar darah pemain saat ini.
- 3. Bar mana pemain saat ini.
- 4. Bar exp/experient point pemain saat ini.
- 5. Menunjukkan gold pemain saat ini.
- 6. Menunjukkan kunci yang dimiliki pemain saat ini.
- 7. Posisi musuh.
- 8. Memberitaukan skill apa saja yang dimiliki pemain saat ini.

Dalam permainan pemain akan mengambil *view third person*, yang artinya pemain akan bisa melihat karakternya sendiri.

## 3.3.5. Maze Generator

Dalam pembuatan *maze* tersebut menggunakan algoritma *Growing Tree*. Pertama akan dibangun sebuah kumpulan sel kubus seperti yang jumlanya ditentukan diawal.

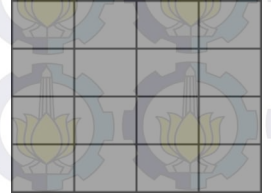

Gambar 18. Kumpulan Sel Kubus

- 1. Pilih secara acak satu sel, dan letakkan pada list.
- 2. Pilih satu sel pada list, pilih secara random tetangga sel yang belum dikunjungi, tambahkan tetangga tersebut pada list. Jika tidak ada tetangga yang bisa dikunjungi lagi hapus sel dari list.
- 3. Ulangi langkah 2 sampai list tersebut kosong.

Contoh 1 pada sel kubus 4x4 jalannya algoritma *Growing Tree*:

1. Pilih satu sel dan letakkan pada list.

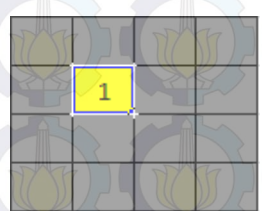

Gambar 19 Langkah 1 Algoritma Pada Sel Kubus 4x4

2. Pilih secara random tetangga dari sel 1,

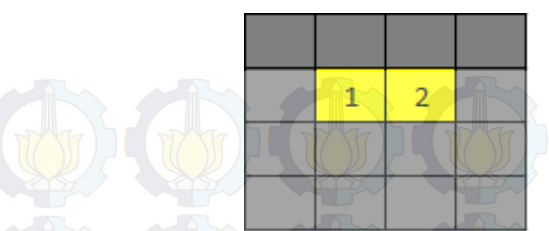

Gambar 20 Langkah 2 Algoritma Pada Sel Kubus 4x4

Tambahkan sel 2 pada list dan hilangkan dinding diantara sel ini.

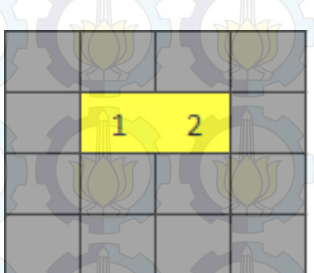

Gambar 21 Langkah 3 Algoritma Pada Sel Kubus 4x4

3. Ulangi langkah 2 sampai tidak ada tetangga yang bisa dikunjungi.

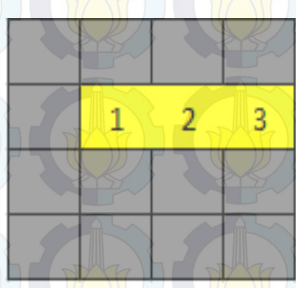

Gambar 22 Langkah 4 Algoritma Pada Sel Kubus 4x4

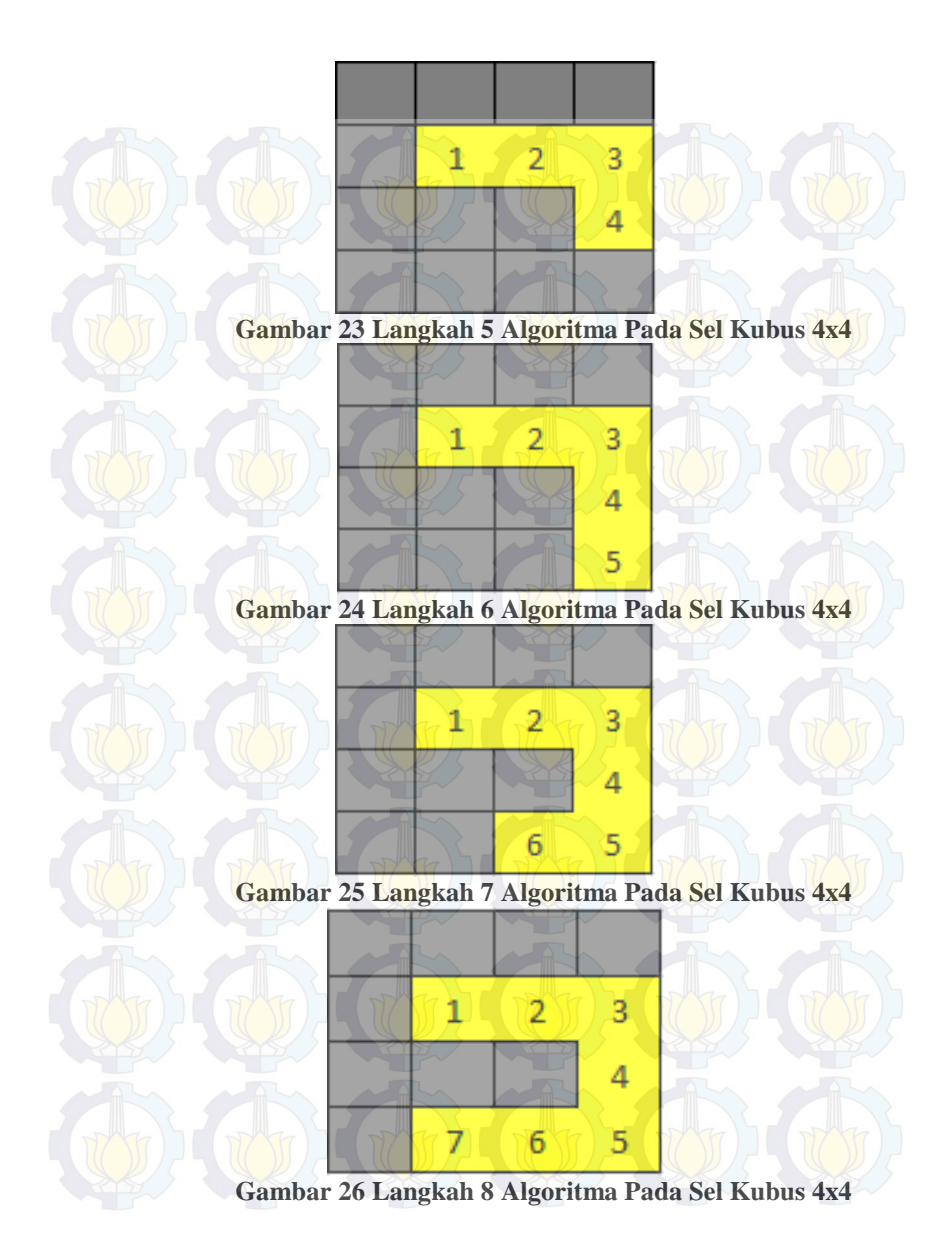

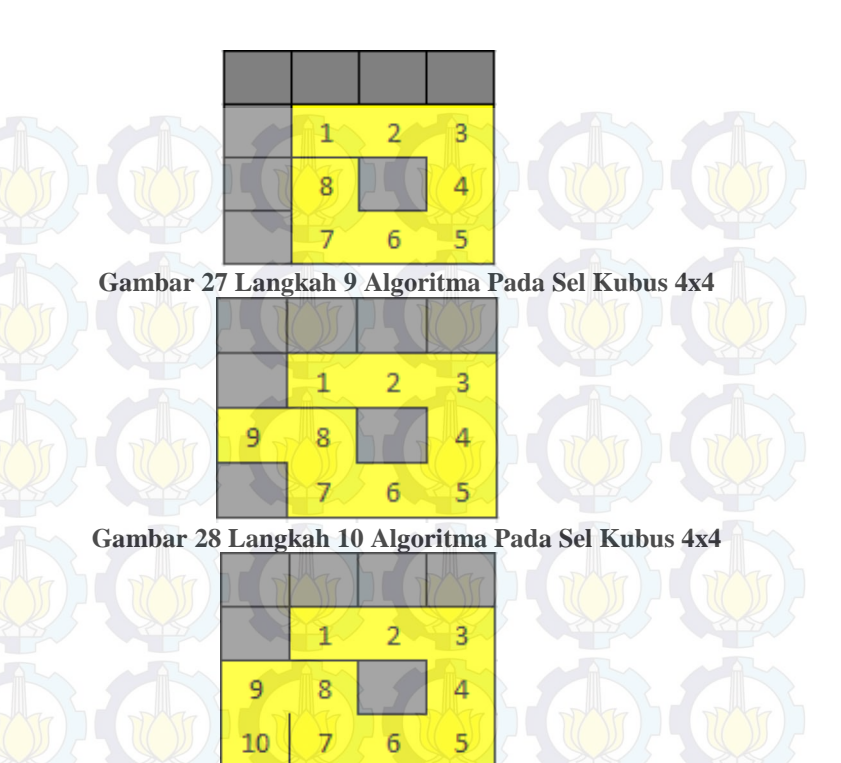

Gambar 29 Langkah 11 Algoritma Pada Sel Kubus 4x4

4. Karena sudah tidak ada tetangga yang bisa dikunjungi maka buang sel 10 dari list. Lalu ambil sel 9 dan lakukan langkah 3 kembali.

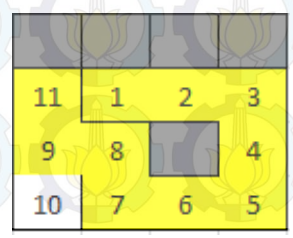

Gambar 30 Langkah 11 Algoritma Pada Sel Kubus 4x4

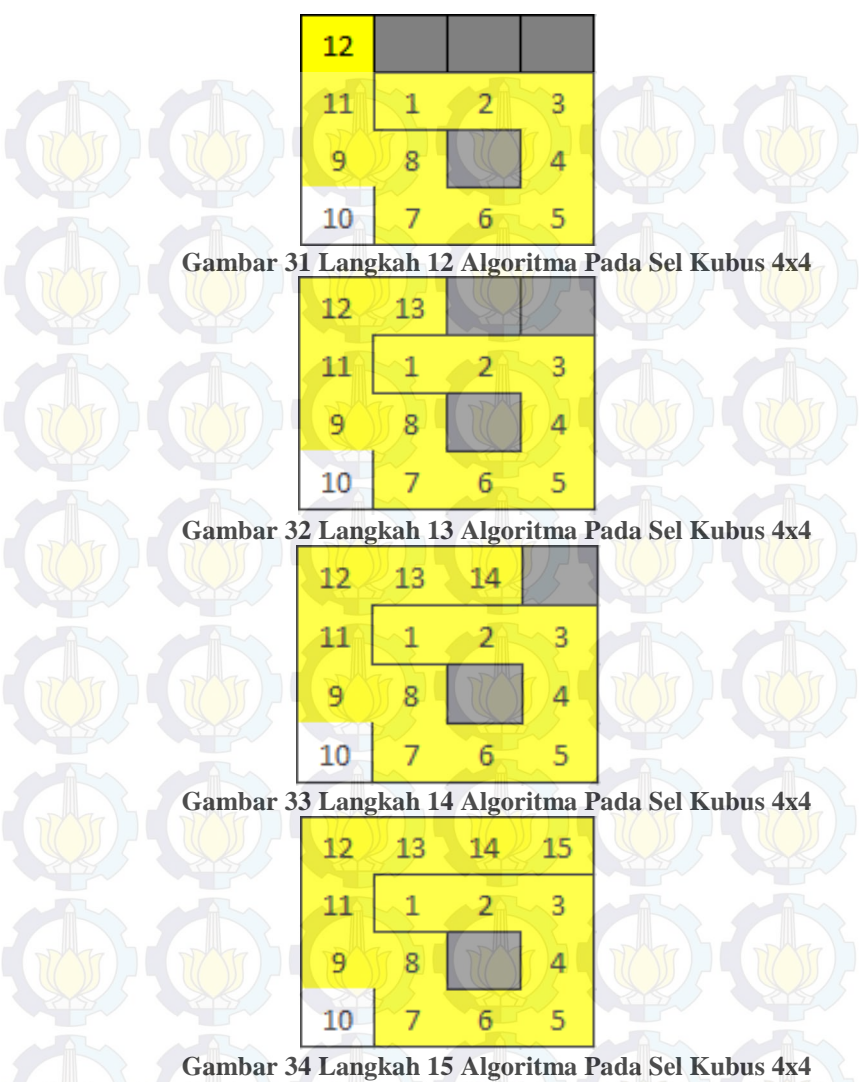

Gambar 34 Langkah 15 Algoritma Pada Sel Kubus 4x4
5. Karena sel 15 tidak ada tetangga lagi, maka sel 15 dihapus dari list. Sel dibuang dari list sampai sel 8, karena sel ini masih memiliki tetangga.

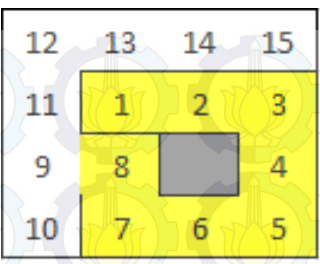

Gambar 35 Langkah 16 Algoritma Pada Sel Kubus 4x4

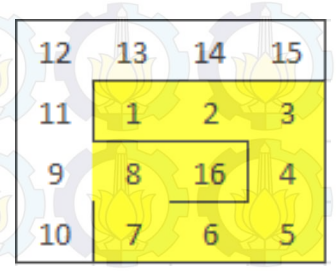

Gambar 36 Langkah 17 Algoritma Pada Sel Kubus 4x4 6. Karena sudah tidak ada tetangga yang belum dikunjungi iterasi dihentikan ditandai dengan list yang kosong.

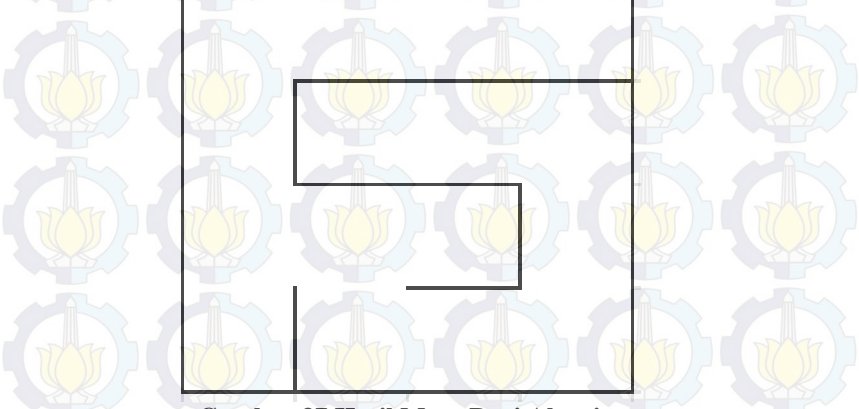

Gambar 37 Hasil Maze Dari Algoritma

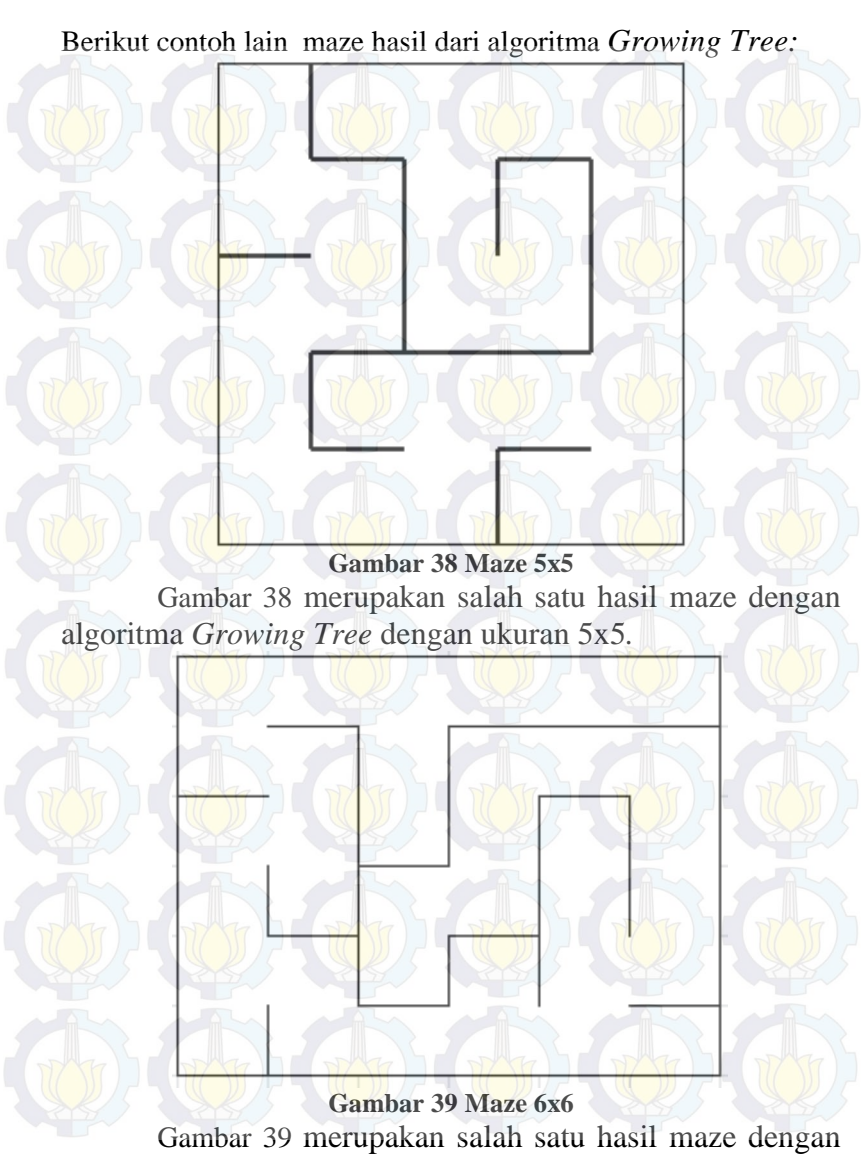

algoritma Growing Tree dengan ukuran 6x6.

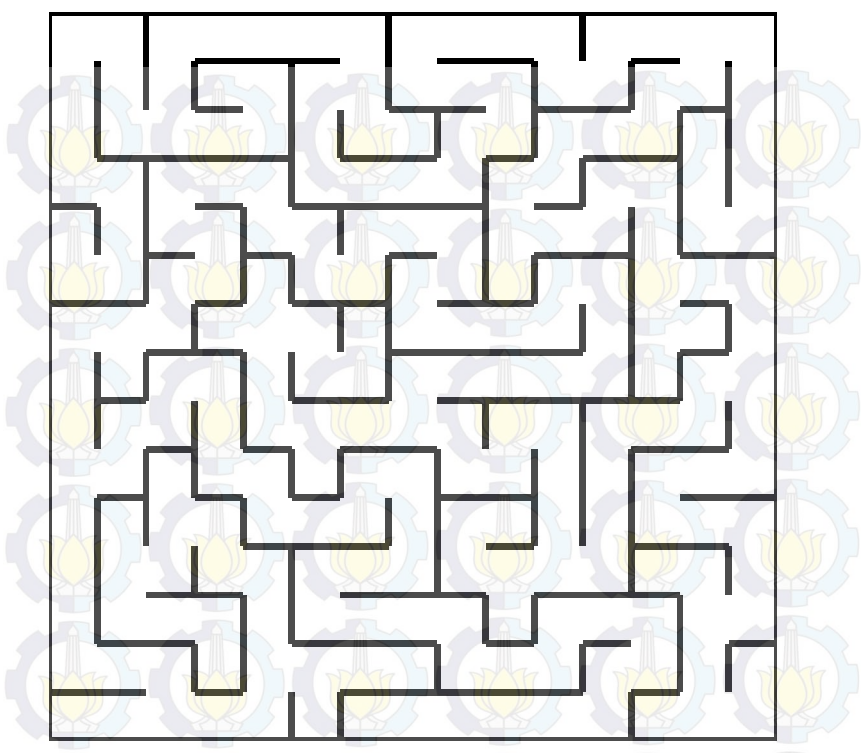

#### Gambar 40 Maze 15x15

Gambar 40 merupakan salah satu hasil maze dengan algoritma *Growing Tree* dengan ukuran 6x6.

Setelah maze selesai dibuat akan dilakukan random untuk penempatan monster dan peti/*chest* dengan jumlah yang telah ditentukan pada masing-masing level.

Untuk menjamin adanya pintu keluar, akan diletakkan sebuah objek sebagai pintu keluar secara acak.

#### 3.3.6. Level dan Skenario

Berikut rancangan level dan skenario yang akan dibangun pada tugas akhir ini, ditunjukkan pada Tabel 3.7.

| Level | Ukuran maze (Sel x Sel) |
|-------|-------------------------|
|       | 6 x 6                   |
| 2     | 7 x 7                   |
| 3     | 8 x 8                   |
| 4     | 9 x 9                   |
| 5     | 10 x 10                 |
| 6     | 16 x 16                 |
| 7     | 17 x 17                 |
| 8     | 18 x 18                 |
| 9     | 19 x 19                 |
| 10    | 20 x 20                 |
| 11    | 26 x 26                 |
| 12    | 27 x 27                 |
| 13    | 28 x 28                 |
| 14    | 29 x 29                 |
| 15    | 30 x 30                 |
| 16    | 36 x 36                 |
| 17    | 37 x 37                 |
| 18    | 38 x 38                 |
| 19    | 39 x 39                 |
| 20    | 40 x 40                 |

Tabel 3.7. Level dan Skenario

Pada Tabel 3.7 menunjukkan ukuran setiap *maze* setiap level. Pada level 1-5 pertambahan ukuran *maze* hanya satu ini dimaksudkan agar pemain bisa beradaptasi terlebih dahulu terhadap *maze*, namun untuk kelipatan 5 level ukuran *maze* ditambah 5 agar pemain lebih tertantang.

#### 3.4. Design Asli dan Modifikasi Growing Tree

Dalam pembuatan kode untuk *Growing Tree* tedapat beberapa modifikasi baik untuk performance dalam jumlah objek ataupun menyesuaikan dengan kode di dalam permainan.

Pada design asli digunakan 1 jenis objek sebagai sel, objek tersebut ditunjukkan pada Gambar 41, potongan kode ditunjukkan pada Potongan Kode 8. Namun pada modifikasi objek yang digunakan sebagai sel ada 4 macam objek, objek ditunjukkan pada Gambar 42, sedangkan kode ditunjukkan pada Potongan Kode 2. Perubahan dilakukan karena pada design asli akan terjadi penumpukan 2 objek menjadi satu saat pembuatan kumpulan sel. Ini akan mengakibatkan jumlah objek lebih banyak dari seharusnya. Selanjutnya pada design asli pembuatan maze akan dimulai dengan suatu trigger ditunjukkan pada Potongan Kode 9, hal ini di modifikasi agar pembuatan maze dimulai tanpa memerlukan suatu trigger.

Modifikasi selanjutnya adalah pada design aslinya hasil dari maze tersebut tidak bisa disimpan, sehingga hal ini dimodifikasi agar hasil maze yang telah diciptakan bisa disimpan. Penyimpanan ini dilakukan agar maze yang dibuat tetap sama jika pemain memilih menu Load.

Gambar 41. Sel Pada Design Asli

Gambar 42. Semua Sel Pada Design Modifikasi

## BAB IV IMPLEMENTASI

Bab ini membahas tentang implementasi dari perancangan sistem.

#### 4.1. Lingkungan Implementasi

Berikut merupakan lingkungan yang digunakan saat implementasi.

#### Tabel 4.1. Lingkungan Implementasi

| Perangkat<br>Keras | Prosesor : Intel® CORE™ i5 CPU @<br>2.53GHz<br>Memori : 2 GB |
|--------------------|--------------------------------------------------------------|
| Perangkat<br>Lunak | Sistem Operasi : Microsoft Windows 7<br>64-bit               |
| Tr) ( DYTr)        | Perangakat Pengembang : Unity                                |

### 4.2. Implementasi Menu Utama

Pada implementasi Menu Utama terdapat 4 tombol yang bisa dipilih oleh pemain, yaitu Load, New Game, Control dan Exit. Berikut hasil implementasinya

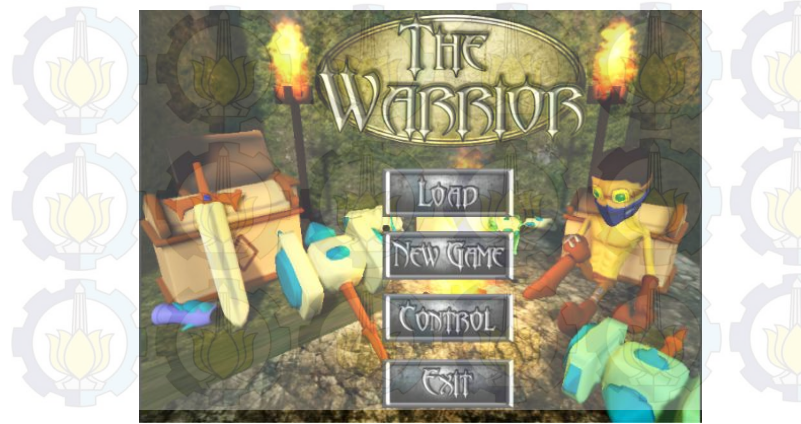

Gambar 43. Tampilan Menu Utam

## 4.3. Implementasi Penggunaan Saat Permainan

Berikut merupakan *psedocode* dari beberapa FSM penggunaan saat permainan yang ada pada tahap perancangan.

```
if(Input.GetButtonDown("Attack") && !_attack &&
!_attacked){
    _forward = Forward.none;
    _attack = true;
    _animator.Play("Attack");
    if(_counterAttackAnimation == 3){
        _delayAttack = 2 * TIME_ATTACK;
    }
    animator.SetFloat("CounterAnim",_counterAttack
Animation);
    _animator.SetBool("Attack",true);
    speed = 0f;
    Combo();
}
```

#### Kode Sumber 1. Pemain menyerang

Pada Kode Sumber 1 menerapkan saat pemain menekan tombol serang/attack, pada fungsi *Combo* dilakukan penambahan *counter combo. Combo* ini akan berjalan apabila pemain bisa menyerang dalam kurun waktu yang telah ditentukan setelah serangan terakhir. Apabila pemain tidak bisa maka combo akan kembali menjadi 0.

```
If pemain menyerang
THEN
If ada musuh pada jarak serang
THEN
Kurangi darah musuh tersebut
ENDIF
```

Kode Sumber 2. *Psedocode* Mengurangi Darah Musuh Kode Sumber 2 merupakan *psedocode* dari kode untuk

mengurangi darah musuh. Darah musuh akan berkurang jika

pemain sedang menyeranga dan musuh berada pada jarak serang pemain. Kode lengkap terlampir pada Potongan Kode 1.

```
private void DestroyThisObject() {
    if( counterDestroy == 2f) {
        GetComponent<Animation>().Play("Die");
     counterDestroy -= Time.deltaTime;
    if( counterDestroy <= 0) {</pre>
        GetComponent<Animation>().Stop("Die");
        Destroy(this.gameObject);
```

Kode Sumber 3. Menghancurkan Objek Jika Mati Sumber 3 menunjukkan untuk Kode fungsi menghancurkan objek saat mati.

```
Instantiate (gold, this.transform.position,
Quaternion.identity);
```

#### Kode Sumber 4. Membuat Objek Gold

Kode Sumber 4 digunakan untuk membuat objek gold saat musuh mati.

```
void CounterResetCombo() {
    if( counterTimeCombo >= 0) {
         counterTimeCombo -= Time.deltaTime;
    }else{
        counterTimeCombo = 0;
    if( counterTimeCombo <= 0) {</pre>
         counterAttackAnimation = 0;
```

#### Kode Sumber 5, Reset Combo

Kode Sumber 5 fungsi untuk mereset combo saat pemain terkena serangan. Combo akan tereset apabila waktu yang telah ditentukan untuk pemain menyerang kembali telah habis.

```
public void DoDamage(float dmg){
    _attacked = true;
    Instantiate(bloodParticle, new
Vector3(this.transform.position.x,
this.transform.position.y + offsetSpawnBlood,
this.transform.position.z),
Quaternion.identity);
    _playerCharacter.HealthNow -= dmg;
    _animator.SetBool("Damaged",true);
    if(_playerCharacter.HealthNow <= 0){
        animator.SetBool("Die",true);
        die = true;
        PlaySound(soundDie, false);
    }
</pre>
```

#### Kode Sumber 6. Mengurangi Darah Pemain

Kode Sumber 6 digunakan untuk mengurangi darah pemain dan jika darah pemain kurang dari sama dengan 0 maka pemain mati.

```
private void DieWindow(int id) {
    if(GUI.Button(new Rect(10, 30, 90, 30),
    "I'm Warior")) {
    Application.LoadLevel(PlayerPrefs.GetString("La
    st Level"));
    }
    if(GUI.Button(new Rect(110, 30, 90, 30),
    "Menu")) {
        Application.LoadLevel("Menu");
    }
}
```

Kode Sumber 7. Window Saat Pemain Mati

Kode Sumber 7 digunakan untuk memunculkan window saat pemain mati. Jika pemain mati akan terdapat 2 pilihan, yaitu tombol *I'm warriror* dan *Menu*. Jika pemain memilih *I'm*  *warriror* maka sistem akan membangkitkan level terakhir pemain. Namun jika pemain memilih *Menu* maka pemain akan kembali ke menu utama.

```
void OnTriggerEnter(Collider c) {
    if(c.tag == "Player") {
        GetComponent<AudioSource>().Play();
         showNotif = true;
        tempAmount =
Random.Range (minAmount, maxAmount);
         tempCounterHeight = screenHeight
20;
        Instantiate (goldParticle,
transform.position, Quaternion.identity);
c.gameObject.GetComponent<PlayerCharacter>().go
ld += tempAmount;
this.gameObject.GetComponent<Collider>().enable
d = false;
part[0].gameObject.GetComponent<SkinnedMeshRend
erer>().enabled = false;
part[1].gameObject.GetComponent<MeshRenderer>()
.enabled = false;
        Destroy(this.gameObject,4f);
```

#### Kode Sumber 8. Pemain Menyentuh Gold

Kode Sumber 8 saat pemain menyentuh *gold* tambahkan *gold* pemain sejumlah *gold* yang telah ditentukan dan hancurkan *gold* tersebut. *Gold* yang akan diterima oleh pemain tergantung dari nilai random yang keluar saat pertama kali *gold* dibuat. Selain itu, saat pemain mengambil *gold* tersebut akan dibuat *particle* berwarna kuning dan sebuah suara untuk menandakan bahwa pemain telah mengambil *gold* tersebut. Jadi pemain dapat mengetahui bahwa dirinya telah mengambil *gold* tersebut.

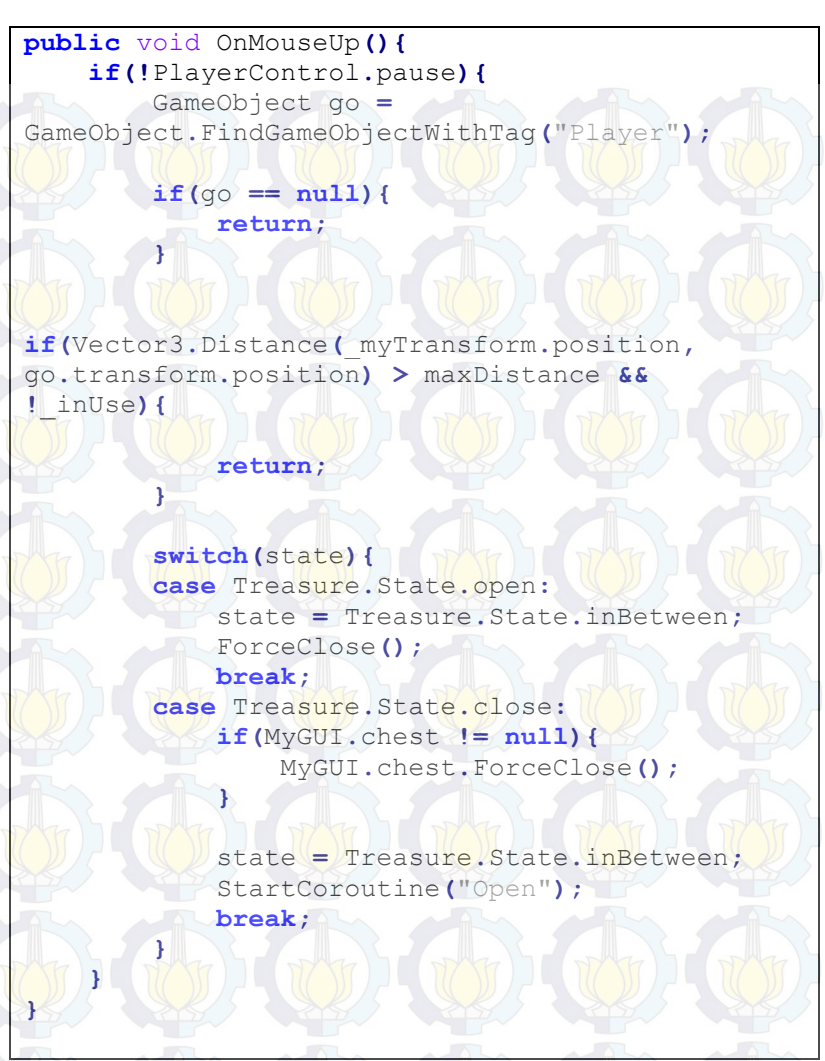

#### Kode Sumber 9. Membuka Peti

Kode Sumber 9 peti akan terbuka jika pemain memencet peti dan jarak kurang dari sama dengan jarak yang telah ditentukan. Setelah dibuka akan muncul Loot Window yang berisi item yang bisa diambil. public void OnMouseUp() {
 if(!PlayerControl.pause) {
 if(Vector3.Distance(transform.position,
 player.transform.position) > maxDistance) {
 return;
 }
 \_animation.Play("Greeting");
 PlaySound(welcome, false);
 playGreeting = true;
 openWindowShop = !openWindowShop;
 \_openShop = true;
 }
}

#### Kode Sumber 10. Shop

Pada Kode Sumber 10 menunjukkan *shop* bisa dibuka saat jarak pemain dengan *shop* lebih kecil dari atau sama dengan jarak yang telah ditentukan.

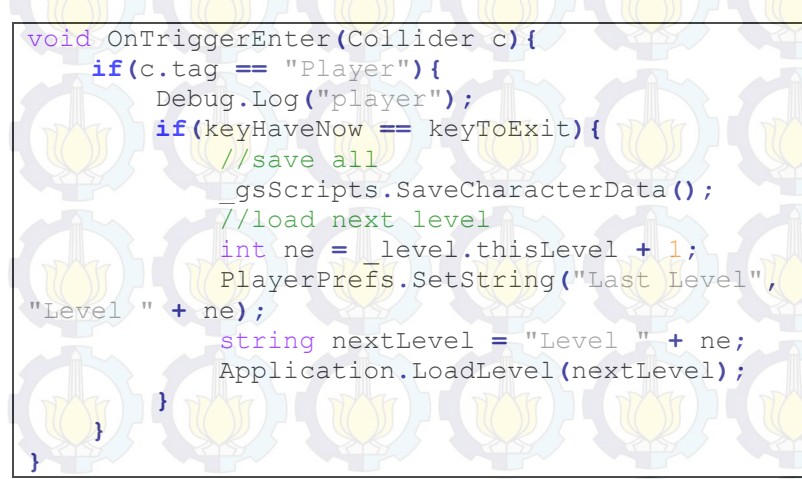

#### Kode Sumber 11. Exit

Kode Sumber 11 menerapkan saat pemain memasuki pintu keluar jika kunci yang dikumpulkan sama dengan jumlah kunci yang telah ditentukan, simpan semua data terakhir dan lanjutkan ke level berikutnya.

```
4.4. Implementasi Kontrol
     if(Input.GetButton("Horizontal") &&
     ! attacked && ! attack ) {
         if(Input.GetAxis("Horizontal") > 0){
             turn = Turn.right;
         }else{
              turn = Turn.left;
         ł
     Ł
     if (Input.GetButton ("Vertical") &&
     ! attacked && ! attack) {
     Ł
     if (Input.GetButtonDown ("Attack") &&
     ! attack && ! attacked) {
     if(Input.GetButtonUp("Toggle Inventory")){
         Messenger.Broadcast("ToggleInventory");
     Ł
     if (Input.GetButtonUp ("Toggle Character
     Window")){
     Messenger.Broadcast ("ToggleCharacterWindow"
     );
     Ł
     if (Input.GetButtonUp ("Skill1") &&
     playerCharacter.allSkill[0].Available) {
     Ł
     if (Input.GetButtonUp ("Skill2") &&
     playerCharacter.allSkill[1].Available) {
     ł
     if(Input.GetButtonDown("Pause")){
         if(pause) {
         pause = !pause;
```

#### Kode Sumber 12. Kode Kontrol

Kode Sumber 12 menunjukkan untuk membuat kontrol pada permainan. Beberapa tombol terdapat syarat untuk bisa ditekan seperti *skill* terdapat syarat yaitu *skill* tersebut tidak dalam keadaaan *cooldown* dan mana yang dimiliki pemain melebihi atau sama dengan mana yang dibutuhkan untuk menggunakan skill tersebut.

#### 4.5. Implementasi Antarmuka

## 4.5.1. Antarmuka Menu Character Creation

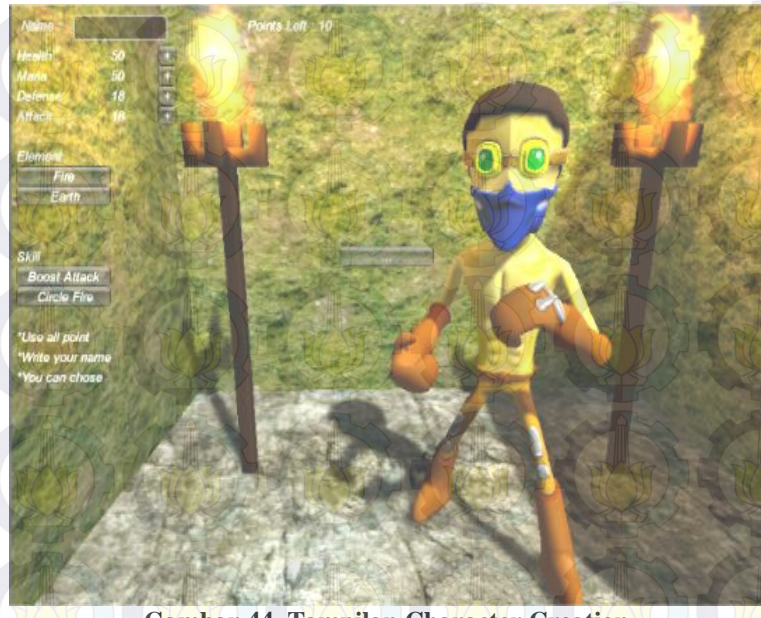

#### Gambar 44. Tampilan Character Creation

Gambar 44 merupakan hasil dari penerapan rancangan antarmuka menu Character Creation. Nama pemain bisa diisi dengan mengisi kolom nama yang terletak sebelah kiri label nama. Untuk menggunakan *point* dapat menekan tanda tambah disamping *attribute* yang ingin ditambahkan *point*.

#### 4.5.2. Antarmuka Character Window

Pada Gambar 45 menunjukkan Character Window Tab Equipment. Terdapat 6 slot yang bisa di isi. 1 slot untuk weapon, 1 slot untuk pelindung kepala, 1 slot untuk pelindung dada, 2 slot untuk pelindung tangan dan 2 slot untuk pelindung kaki.

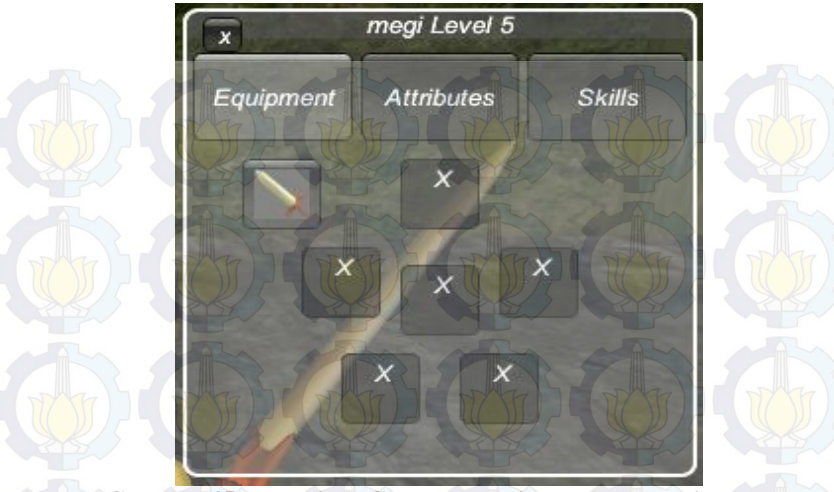

Gambar 45. Tampilan Character Window Tab Equipment

| X                   | megi Level 5 |        |  |  |
|---------------------|--------------|--------|--|--|
| Equipment           | Attributes   | Skills |  |  |
| Healt               | h 55         | 7      |  |  |
| Mana                | 55           | > A    |  |  |
| Defei               | nse 20       |        |  |  |
| Attac               | k 42         |        |  |  |
| Point Attribute : 0 |              |        |  |  |
| 27-56               |              | 7 LO   |  |  |

Gambar 46. Tampilan Tab Attributes Pada Character Window Pada Gambar 46 menunjukkan 4 *attribute* yang dilimiliki pemain, yaitu *health*, *mana*, *defense*, *attack*. Jika *point attribute* pemain sama dengan nol maka tombol pada samping *attribute* akan disembunyikan sehingga pemain tidak bisa menambahkan *point* pada *attribute* tersebut.

| x me        | egi Level 6 |              | 5     |  |
|-------------|-------------|--------------|-------|--|
| Equipment A | Attributes  | Skills       |       |  |
| Health      | 55          | <b>I</b>     | BAS - |  |
| Mana        | 55          | E /          |       |  |
| Defense     | 20          | <b>E</b> MAL | J.    |  |
| Attack      | 42          | Đ            |       |  |
| Point       | Attribute : |              |       |  |

Gambar 47. Tampilan Point Attribue Jika Tidak Nol Jika Point Attribute tidak nol maka akan muncul tombol tambah disamping *attribute*, seperti yang ditunjukkan pada Gambar 47. Pemain dapat menambahkan *point* ke *attribute* mana pun yang diinginkan oleh pemain. Dengan menambahkan *point* tersebut ke salah satu *attribute*, maka *attribute* tersebut akan memiliki nilai yang lebih besar dari sebelumnya.

|        | megi Level 5                |           |
|--------|-----------------------------|-----------|
|        | Equipment Attributes Skills |           |
|        | Boost Defense               |           |
|        | Circle Earth                |           |
|        | Point Skill : 0             |           |
|        |                             |           |
| DALL I | A Starter Barter B          | GIVE STAT |
|        | WE WE TO DE                 |           |

Gambar 48. Tampilan Tab Sklills Pada Character Window

Selanjutkanya pada Gambar 48 menunjukkan tab Skills jika Point Skill sama dengan nol. Pemain tidak bisa menambahkan *point*.

megi Level 6 Equipment Attributes Skills Boost Defense Circle Earth Point Skill : 1

Gambar 49. Tampilan Jika Point Skill Tidak Nol Sedangkan Gambar 49 menunjukkan tab Skills apabila Point Skills sama dengan 1. Pemain dapat menambahkan *point* tersebut ke *skill* mana pun yang diinginkan. Dengan menambahkan *point* tersebut *skill* pemain tersebut akan memiliki efek/serangan yang lebih besar namun memerlukan mana yang lebih banyak juga.

## 4.5.3. Antarmuka Inventory Window

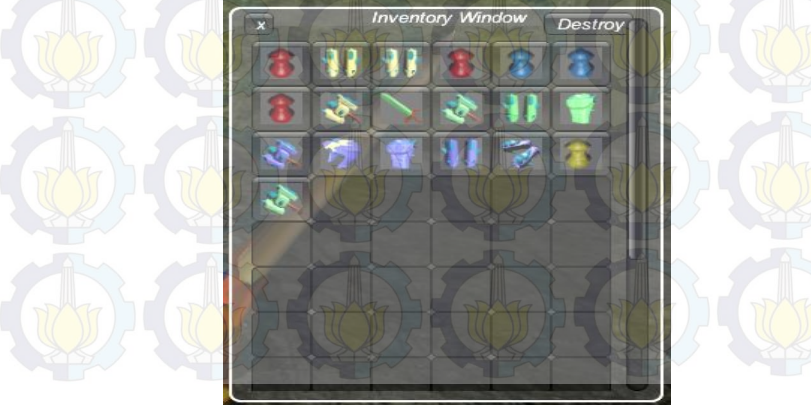

Gambar 50. Tampilan Inventory Window

Gambar 50 menunjukkan *inventory* pemain. Untuk saat ini inventory maksimal adalah 12 x 6. Jika *inventory* pemain penuh maka pemain dapat menghancurkan *item* yang tidak dipakai oleh pemain dengan memilih *item* tersebut lalu menekan tombol *destroy* pada pojok kanan atas *window*.

## 4.5.4. Antarmuka Loot Window

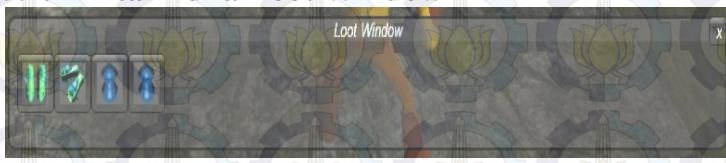

#### Gambar 51. Tampilan Loot Window

Gambar 51 merupakan Loot Window yang akan muncul apabila pemain membuka peti. Pemain dapat mengambil *item* dengan menekan *item* yang diinginkan. *Item* akan secara otomatis berpindah ke *inventory* jika *inventory* tidak penuh.

## 4.5.5. Antarmuka Shop Window

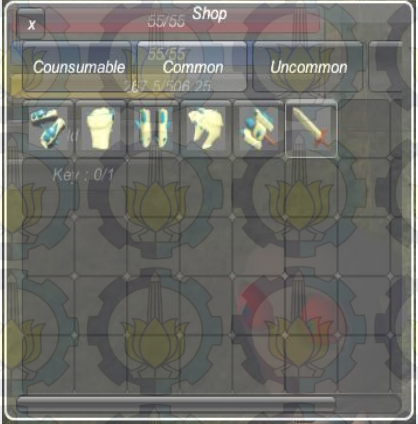

Gambar 52. Tampilan Shop Window

Pada Gambar 52 menunjukkan Shop Window yang mempunyai 3 tab, yaitu tab Consumable, Common , Uncommon dan Rare. Jika pemain ingin membeli maka pemain dapat menekan dua kali pada item yang diinginkan.

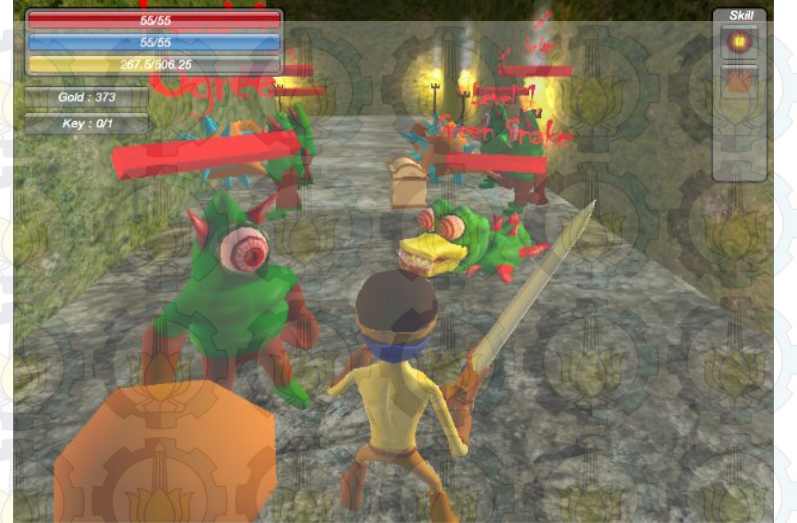

## 4.5.6. Antarmuka Dalam Pertarungan

Gambar 53. Tampilan Dalam Pertarungan

Gambar 53 menunjukkan hasil implementasi saat pertarungan, terdapat letak pemain, musuh, darah pemain, mana pemain, *exp* pemain saat ini, *gold* pemain saat ini, kunci yang perlu dikumpulkan pemain dan skill window yang terletak pada kanan atas layar.

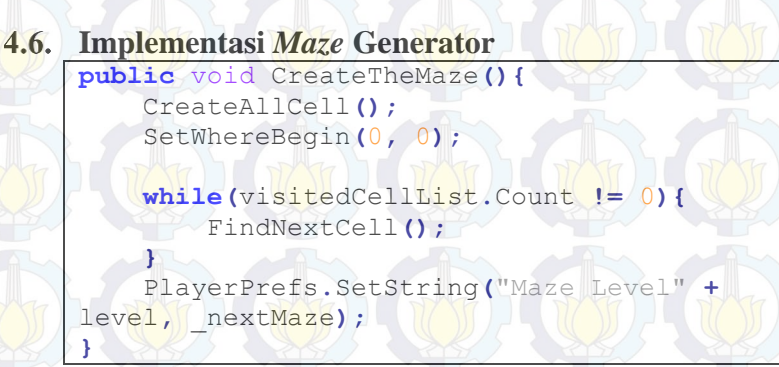

Kode Sumber 13. Implementasi Maze Generator

Kode Sumber 13 menunjukkan fungsi utama dalam pembuatan maze. Fungsi ini diawali dengan pembuatan kumpulan sel dengan jumlah yang telah ditentukan sebelumnya, tugas ini dijalankan oleh fungsi CreateAllCell (kode ditunjukan pada Potongan Kode 2 di lampiran potongan kode). Selanjutnya ditentukan dimana pembuatan maze dimulai dengan fungsi SetWhereBegin (kode ditunjukan pada Potongan Kode 4 di lampiran potongan kode). Lalu dijalankan fungsi FindNextCell (ditunjukkan pada Potongan Kode 3 di lampiran potongan kode) sampai list pada visitedCellList habis. Terakhir simpan data untuk membuat *maze* yang sama.

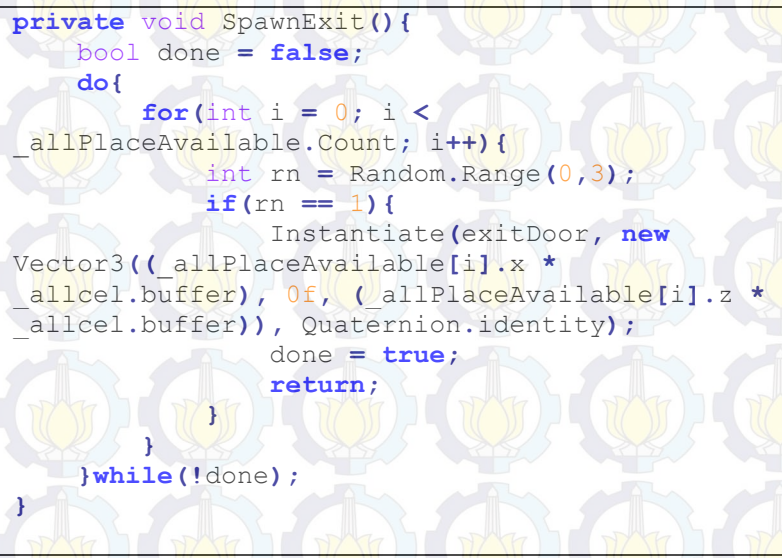

#### Kode Sumber 14. Membuat Pintu Keluar

Pintu keluar dibangun secara acak di dalam sel pada maze yang telah dihubungkan dengan minimal satu sel tetangganya, karena hal tersebut pemain dapat dipastikan bisa mencapai pintu keluar. Pada penempatan pintu keluar sudah dapat dipastikan saat meletakkan pintu keluar tidak akan sama dengan penempatan peti. Sehingga untuk sebelum mencapai pintu keluar pemain harus mencari peti dengan kunci yang tersembunyi di dalamnya. Jika belum bisa menemukan kunci tersebut pemain tidak akan bisa keluar dari maze dan melanjutkan ke maze berikutnya dengan ukuran yang lebih besar.

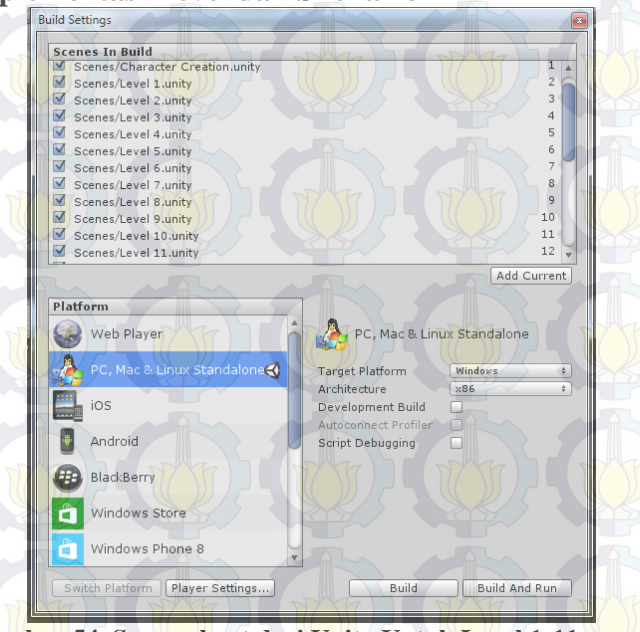

## 4.7. Implementasi Level dan Skenario

Gambar 54. Screenshoot dari Unity Untuk Level 1-11

Gambar 54 merupakan pengaturan untuk level 1 sampai level 11 di dalam unity. Pada setiap *scene* yang dimasukkan dalam pengaturan level telah diatur semua ukuran *maze* sesuai dengan skenario yang telah dibuat. Pada *level* 1-5 pertambahan ukuran sisi *maze* hanya satu. Ini dimaksudkan agar pemain bisa beradaptasi dengan permainan. Level 6 memiliki perbedaan 5 pada ukuran sisi dengan level 5. Begitu juga dengan level kelipatan 5 berikutnya akan memiliki perbedaan ukuran sisi sebanyak 5.

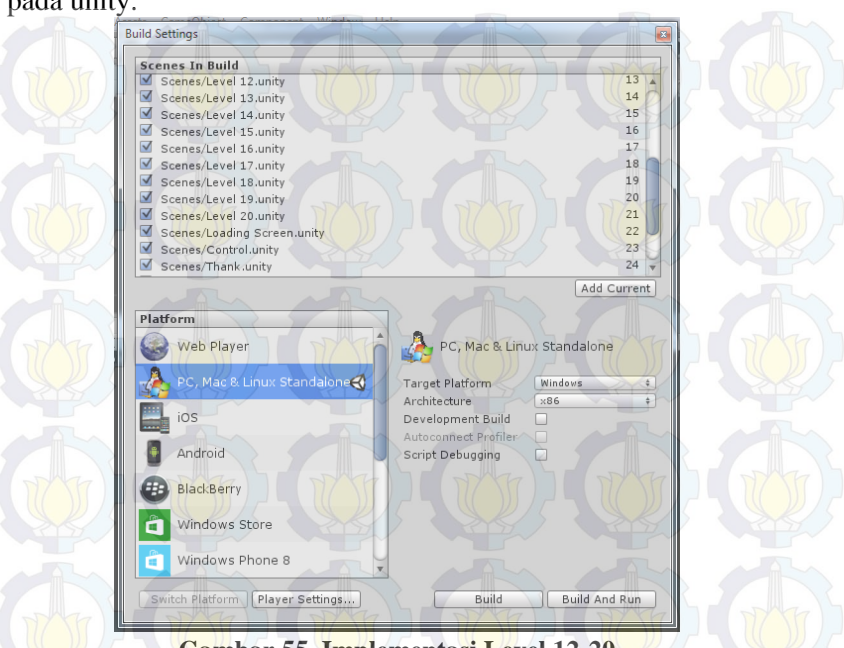

Gambar 55 implementasi level 12 sampai dengan level 20 pada unity.

Gambar 55. Implementasi Level 12-20

## 4.8. Pembuatan Karakter

Pembuatan semua model 3D pada *video game* ini menggunakan perangkat lunak Blender. Sedangkan untuk pengerjaan texturenya menggunakan GIMP. Model terbagi menjadi 2 kelompok. Kelompok pertama model 3D yang terdapat animasinya dan model 3D tanpa animasi.

Model 3D yang menggunakan animasi antara lain model untuk karakter utama, monster, dan peti. Sedangkan model 3D yang tidak terdapat animasinya adalah model untuk senjata, gold, pelindung dada, tangan, kaki dan kepala. Untuk item yang bisa di konsumsi tidak dibuat model 3Dnya dikarenakan item tersebut hanya akan digunakan texture 2D saja pada Inventory Window atau Loot Window.

#### Gambar 56. Karakter Utama

Gambar 56 merupakan karakter utama yang akan dimainkan oleh pemain pada permainan. Beberapa animation yang ada pada karakter ini antara lain berjalan, menyerang, dan menggunakan skill.

#### Gambar 57. Peti

Gambar 57 Merupakan model untuk peti yang bisa dibuka oleh pemain. Model ini memiliki animation membuka dan menutup peti. Jika peti ini dibuka maka akan muncul Loot Window, di dalam Loot Window tersebut terdapat item yang bisa diambil.

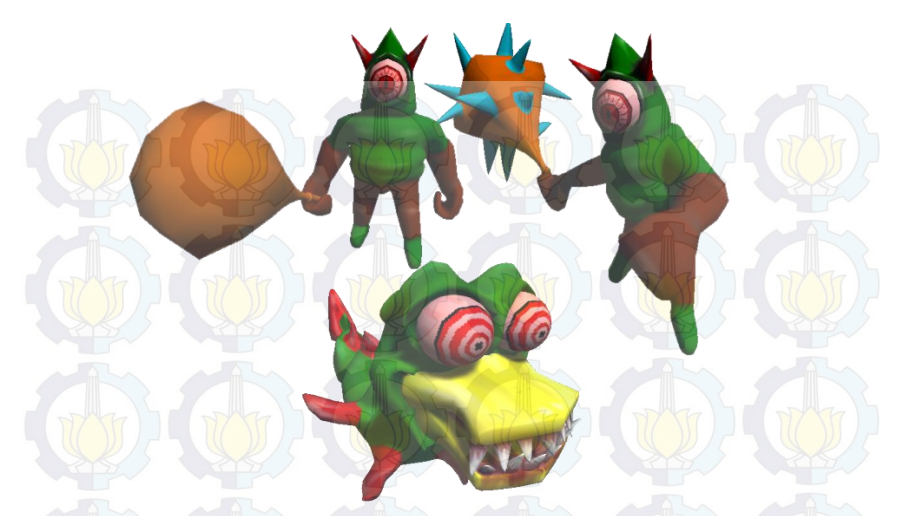

Gambar 58. Monster

Gambar 58 merupakan 3 model 3D untuk monster yang digunakan di dalam permainan. Animasi yang terdapat pada karakter adalah berjalan dan menyerang.

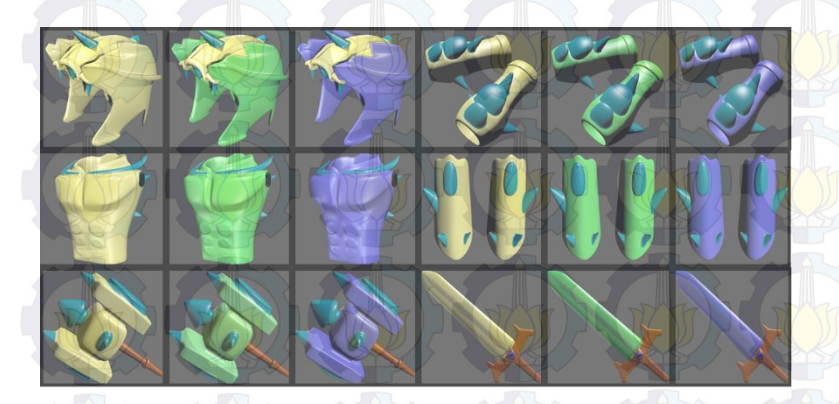

Gambar 59. All Item Gambar 59 merupakan semua item yang bisa digunakan di dalam permainan. Terdapat 3 tingkatan item yaitu *common*, *uncommon* dan *rare* pada setiap jenis itemnya.

## **BAB V** PENGUJIAN DAN EVALUASI

Bab ini akan dijelaskan rangkaian uji coba dan evaluasi terhadap tugas akhir ini. Proses pengujian dilakukan menggunakan metode blackbox berdasarkan skenario yang telah ditentukan.

## 5.1. Lingkungan Uji Coba

Lingkungan pengujian sistem pada pengerjaan tugas akhir ini dilakukan pada lingkungan dan alat kakas sebagai berikut:

| Tabel 5.1. Lingkungan Uji Coba |                                               |  |  |  |
|--------------------------------|-----------------------------------------------|--|--|--|
| Perangkat Keras                | Prosesor : Intel® CORE <sup>TM</sup> i5 CPU @ |  |  |  |
|                                | 2.53GHz                                       |  |  |  |
| THE THE                        | Memori: 2 GB                                  |  |  |  |
| Perangkat                      | Sistem Operasi : Microsoft Windows 7 64-      |  |  |  |
| Lunak                          | bit                                           |  |  |  |
|                                | Perangakat Pengembang : Unity                 |  |  |  |

Di dalam dokumentasi Unity disebutkan OS yang bisa menjalankan hasil build dari Unity adalah Windows XP+, Mac OS X 10.7+, Ubuntu 12.04+, dan SteamOS+.

#### 5.2. Skenario Uji Coba

Tabel 5.2 menunjukkan beberapa skenario yang akan diuji cobakan terhadap perangkat lunak yang telah dibuat. Terdapat 12 skenario yang akan diuji coba. Dua belas skenario dipilih karena dianggap bisa mempresentasikan fungsional perangkat lunak. Pengujian dilakukan dengan menjalankan perangkat lunak lalu mencoba menjalankan perangkat lunak sesuai dengan skenario yang telah dibuat.

Untuk pengujian pembuatan maze dibuat scene sendiri untuk pengujian dengan kamera yang ditaruh diatas maze, dikarenakan jika pengujian pada scene level menggunakan

kamera yang mengikuti karakter maka hasil dari maze tidak akan terlihat.

| No                  | Nama Keterangan                 |                                                                                                    |  |  |
|---------------------|---------------------------------|----------------------------------------------------------------------------------------------------|--|--|
|                     | Menggunakan Combo               | Pemain menyerang musu sehingga <i>combo</i> keluar                                                                                             |  |  |
| <sup>2</sup> M<br>M | Mengurangi Darah<br>Musuh       | Musuh menerima seranga<br>pemain sehingga darah musu<br>berkurang dan menjatuhkan gol<br>apabila darah musuh kurang dar<br>atau sama dengan 0. |  |  |
| 3                   | Mendapatkan Gold                | Pemain melewati gold sehingga<br>jumlah gold pemain bertambah                                                                                  |  |  |
| 4                   | Pemain Mati                     | Pemain menerima serangan<br>hingga darah pemain kurang dari<br>0 dan memunculkan <i>window</i><br>pemain mati                                  |  |  |
| 5                   | Pause                           | Pemain menekan tombol P untuk pause pada permainan                                                                                             |  |  |
| 6                   | Memunculkan<br>Character Window | Pemain menekan tombol C untuk<br>memunculkan Character Window                                                                                  |  |  |
| 7                   | Memunculkan<br>Inventory Window | Pemain menekan tombol I untuk<br>memunculkan Inventory Window                                                                                  |  |  |
| 8                   | Membuka Peti                    | Pemain membuka peti                                                                                                    |  |  |
| 9                   | Mengambil Item                  | Pemain mengambil <i>item</i> dari Loot<br>Window                                                                                               |  |  |
| 10                  | Membeli Item                    | Pemain membuka shop lal<br>membeli <i>item</i> yang diinginkan                                                                                 |  |  |
| 11                  | Pembuatan Maze                  | Mencoba membangun beberapa<br>maze dalam beberapa kali coba<br>untuk melihat apakah maze yang<br>dibangun sudah berbeda                        |  |  |
| 12                  | Peletakan Exit                  | Menunjukkan bahwa tempat <i>exit</i> bisa dicapai oleh pemain                                                                                  |  |  |

|  | Tabel | 5.2. | Tabel | Skenario | Uii | Coba |
|--|-------|------|-------|----------|-----|------|
|--|-------|------|-------|----------|-----|------|

## 5.3. Hasil Uji Coba

Kondisi awal dari semua uji coba adalah pemain telah membuat karakter dan masuk dalam *maze*.

# 5.3.1. Menggunakan Combo

Pemain memiliki 4 serangan berbeda sebagai *combo*. Setiap kali pemain menyerang, *counter* untuk *combo* ini bertambah. Jika pemain terkena serangan atau *counter combo* sudah mencapai 4 maka *counter combo* menjadi 0. Berikut 4 serangan *combo* pada Gambar 60.

Pada serangan no 1 merupakan gerakan menebas dari kanan ke depan. Lalu pada serangan no 2 merupakan gerakan menusuk ke depan. Serangan no 3 seperti gerakan pada serangan no 1 namun gerakan no 3 menebas dari kir ke depan. Terakhir serangan no 4 merupakan gerakan menebas juga namun jangkuangan serangan ini lebih lebar dari serangan no 1 dan 3.

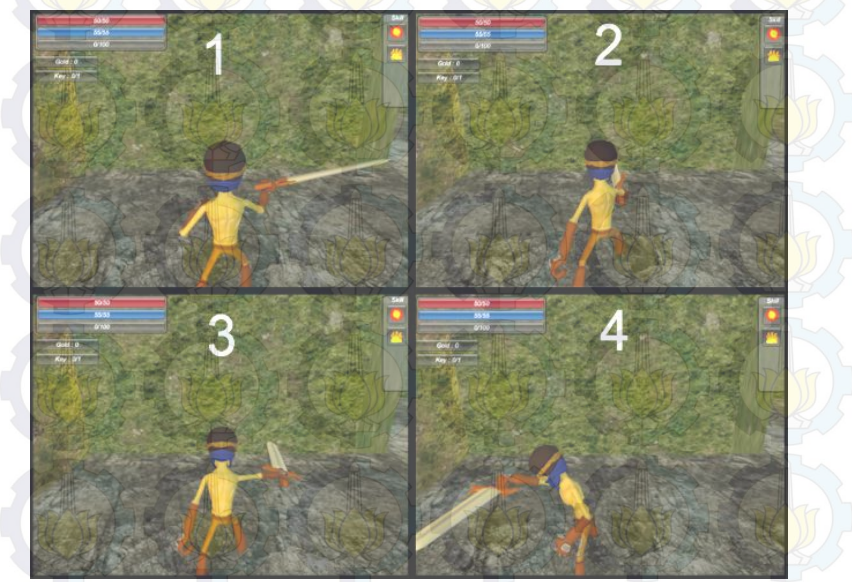

Gambar 60. Semua Serangan Combo
# 5.3.2. Mengurangi Darah Musuh

Darah musuh akan berkurang jika terkena serangan biasa dari pemain atau skill dari pemain. Darah musuh berbentuk kubus berwarna yang berada di atas musuh. Jika kubus habis berarti darah mush telah 0 ditunjukkan pada Gambar 61.

Jumlah darah darah yang berkurang merupakan jumlah penjumlahan *attack* pada karakter ditambah dengan jumlah *attack* yang terdapat pada senjata. Setiap senjata memiliki nilai *attack* minimal dan nilai *attack* maksimal. Setiap menyerang *attack* yang akan dikeluarkan senjata akan diacak antara nilai *attack* minimal dan nilai *attack* maksimal.

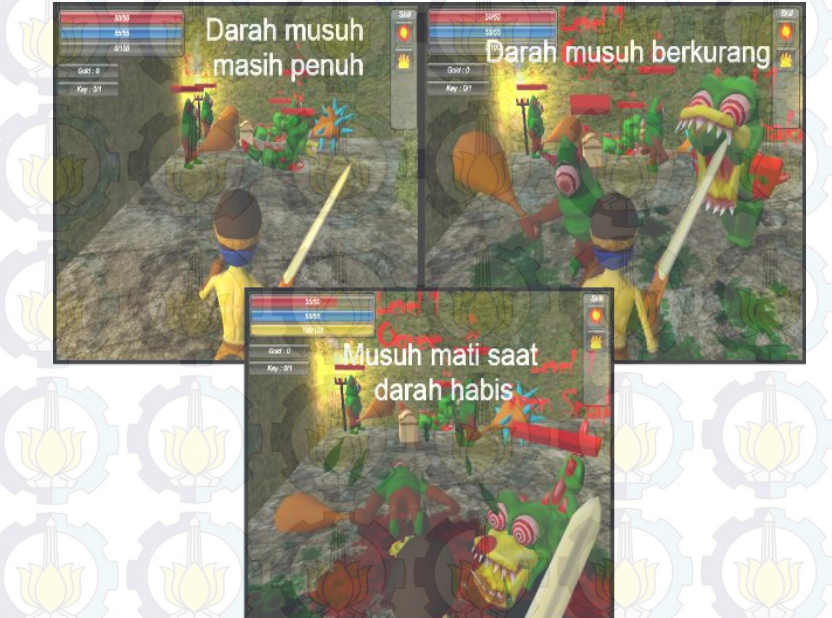

Gambar 61. Darah Musuh Berkurang

# 5.3.3. Mendapatkan Gold

Setelah membunuh musuh, maka akan terdapat gold yang dijatuhkan oleh musuh. Jumlah gold yang dijatuhkan diacak diantara dua nilai yang telah ditentukan.

Pada Gambar 62 jumlah awal gold pemain 0. Setelah menyentuh objek gold yang terdapat di atas tanah maka gold pemain betambah 26 ditunjukkan pada Gambar 63.

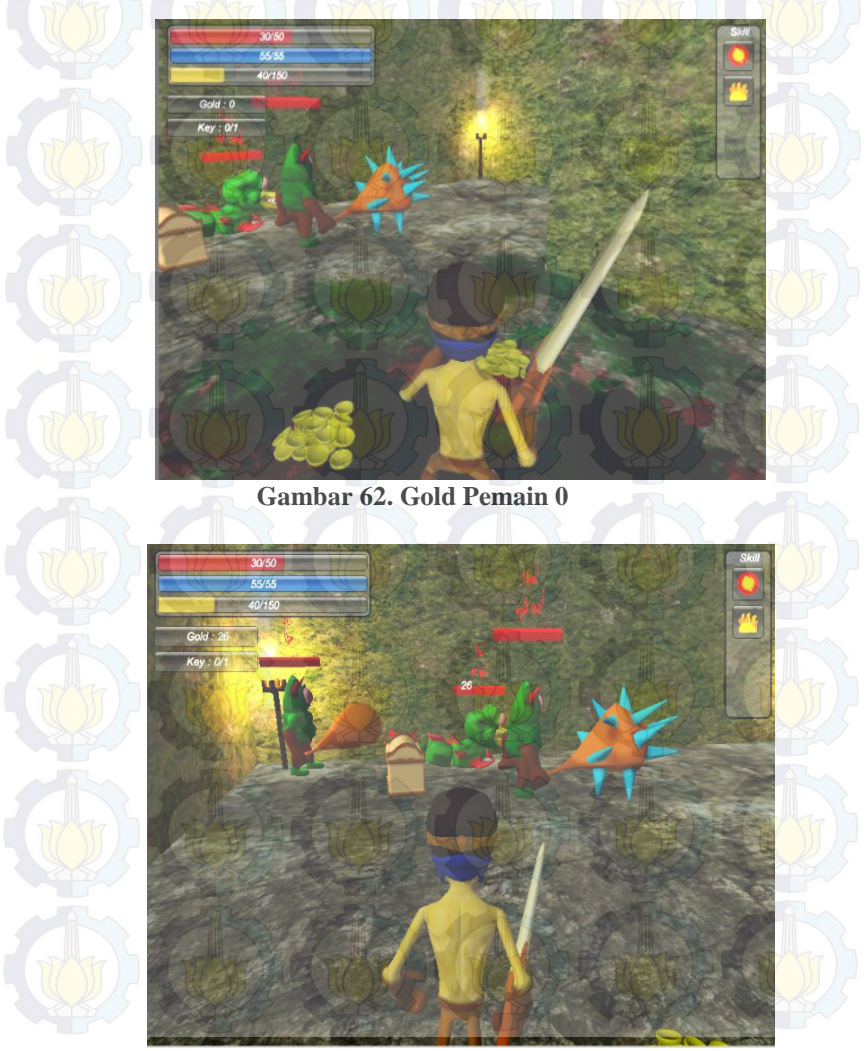

Gambar 63. Gold Pemain Bertambah

# 5.3.4. Pemain Mati

Saat darah pemain 0, maka akan muncul *die window*. Di dalam *window* ini terdapat pilihan untuk *respawn* kembali pada *maze* tersebut atau kembali ke menu utama. *Window* tersebut ditunjukkan pada Gambar 64. Di dalam *window* terdapat 2 tombol yaitu tombol I'm warrior untuk mengulang permainan pada level terakhir dan tombol Menu untuk kembali ke menu utama.

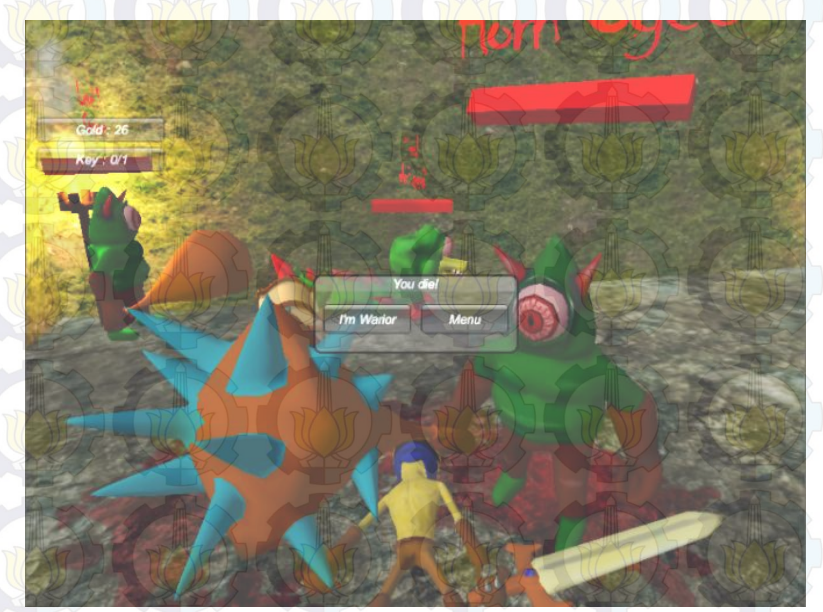

Gambar 64. Pemain Mati

## 5.3.5. Pause

Gambar 65 menunjukkan jika pemain menekan tombol P. Setelah menekan tombol *pause* ini, maka permainan akan berhenti untuk sementara. Di dalam window pause ini terdapat tombol Back to Main Menu untuk kembali ke menu utama permainan. Selnajutnya tombol Kontrol untuk melihat tombol apa saja yang bisa dipakai selama permainan. Untu *unpause* permainan pemain dapat menekan tombol P kembali.

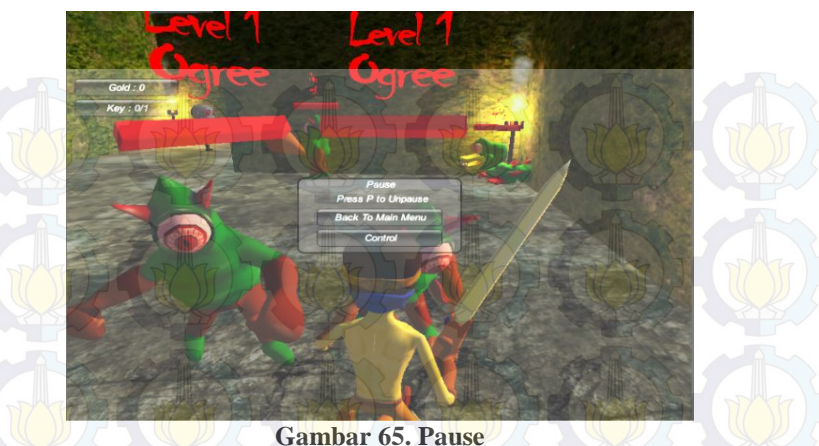

## 5.3.6. Memunculkan Character Window

Gambar 66 merupakan tempilan ketika pemain menekan tombol C. Terdapat 3 tab yang bisa dipilih Equipment untuk melihat item apa saja yang dipakai oleh pemain. Tab Attribute digunakan untuk melihat *attribute* dan menambahkan *point* jika memiliki Point Attribute. Terakhir tab Skills untuk melihat *skill* dan menambahkan *point* jika mempunyai *point*. Window ini bisa digeser sesuai keinginnan pemain.

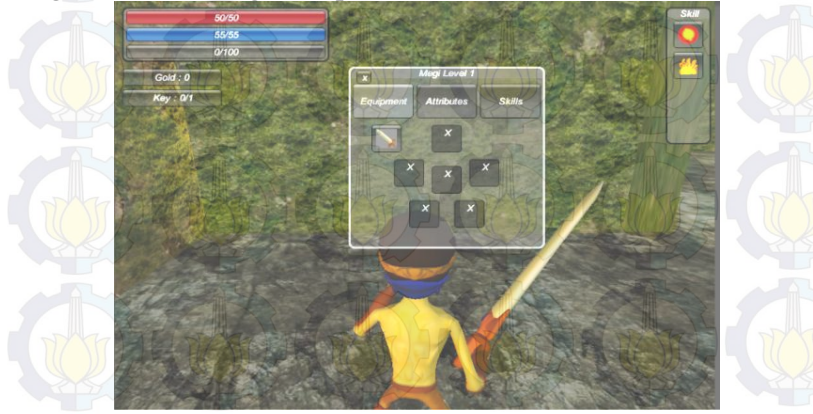

Gambar 66. Character Window

# 5.3.7. Memunculkan Inventory Window

Gambar 67 merupakan tampilan ketika pemain menekan tombol I. Inventory Window ini bisa digeser dan ditempatkan sesuai keinginan pemain. Untuk menutupnya bisa menekan tombol I kembali atau menekan tombol silang pada pojok kiri atas *window*.

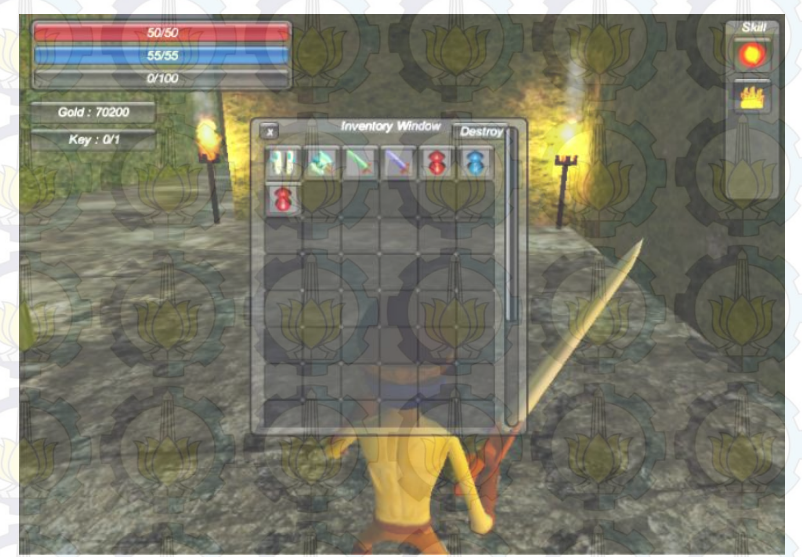

Gambar 67. Inventory Window

## 5.3.8. Membuka Peti

Gambar 68 menunjukkan sebelum dan sesudah peti dibuka. Setelah membuka peti akan terbuala Loot Window. Pada *window* ini aka terdapat item yang bisa diambil oleh pemain. Loot Window ini akan secara otomatis tertutup jika pemain berjalan menjauhi peti atau *item* yang terdapat pada *window* ini telah diambil semua. Selain itu pemain juga bisa menutup *window* ini secara manual dengan menekan tombol silang pada pojok kiri atas Loot Window. *Window* ini tidak bisa digeser seperti 2 *window* sebelumnya.

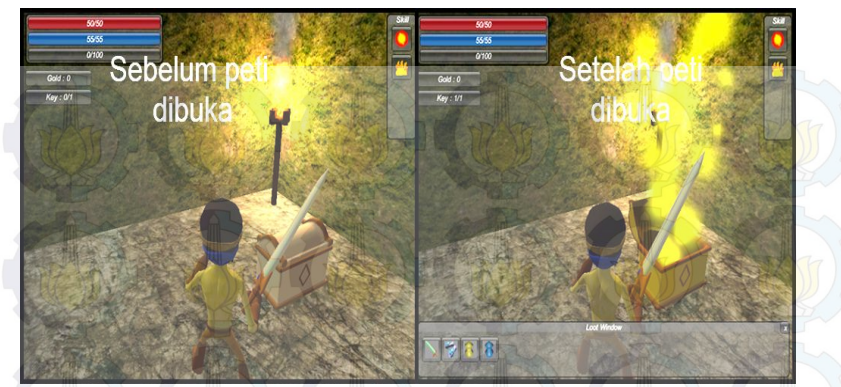

Gambar 68. Membuka Peti

#### 5.3.9. Mengambil Item

Gambar 69 menunjukkan setelah membuka peti maka Loot Window akan muncul. Pemain bisa memilih mengambil *item* dengan menekan *item* yang dinginkan. Jika pemain mengambil semua *item* yang terdapat pada Loot Window maka *window* tersebut akan tertutup secara otomatis dan peti akan dihancurkan.

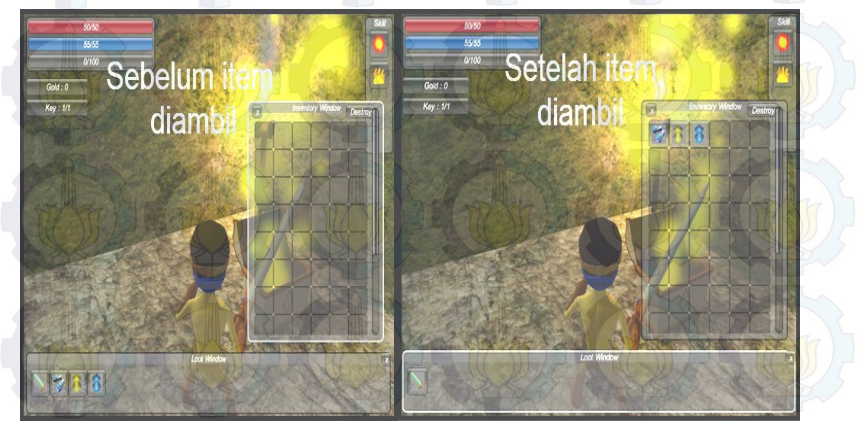

Gambar 69. Mengambil Item dari Loot Window

## 5.3.10. Membeli Item

Sebelum dapat membeli *item* pemain harus menekan penjual dan berada pada jarak yang cukup dekat untuk membuka Shop Window. Setelah membuka Shop Window pemain dapat membeli *item* yang dinginkan dengan *double left click* pda *item* tersebut ditunjukkan pada Gambar 70.

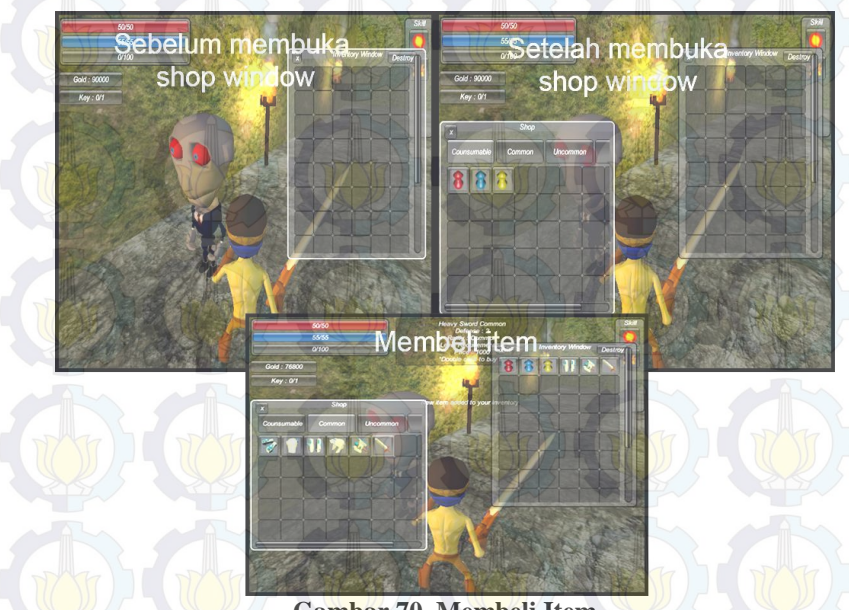

Gambar 70. Membeli Item

## 5.3.11. Pembuatan Maze

Berikut merupakan *maze* yang dihasilkan dari *maze* generator pada perangkat lunak ini. Setiap ukuran *maze* dicoba sebanyak 3 kali. Dan dihasilkan 3 *maze* dengan ukuran yang sama namun berbeda. Lingkaran hijau merupakan pemain dan lingkaran biru pintu keluar dari *maze* untuk melanjutkan ke *maze* berikutnya. Garis merah merupakan jalan dari pemain menuju pintu keluar.

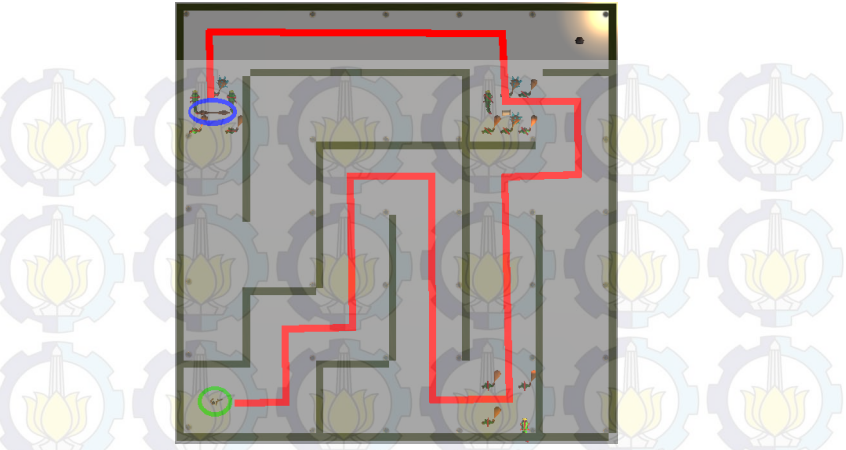

Gambar 71. Hasil 1 Maze 6x6

Gambar 71 merupakan hasil pertama dari *maze* generator dengan ukuran 6 x 6.

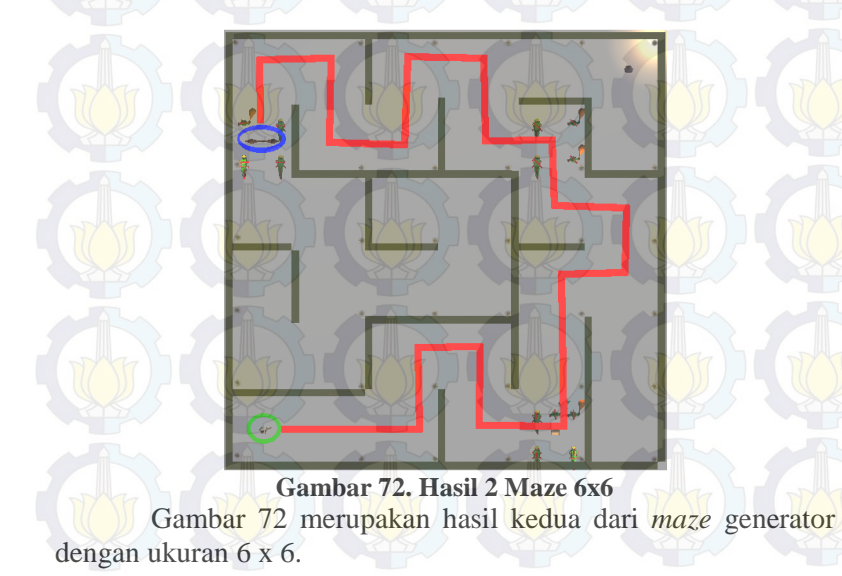

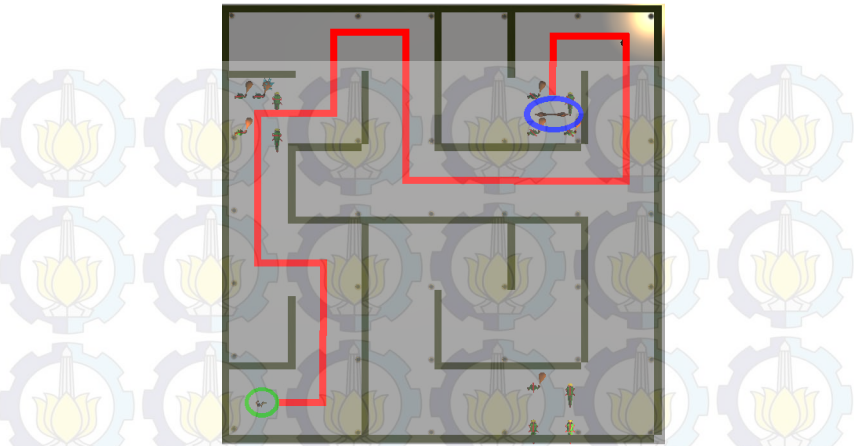

Gambar 73. Hasil 3 Maze 6x6 Gambar 73 merupakan hasil ketiga dari *maze* generator dengan ukuran 6 x 6.

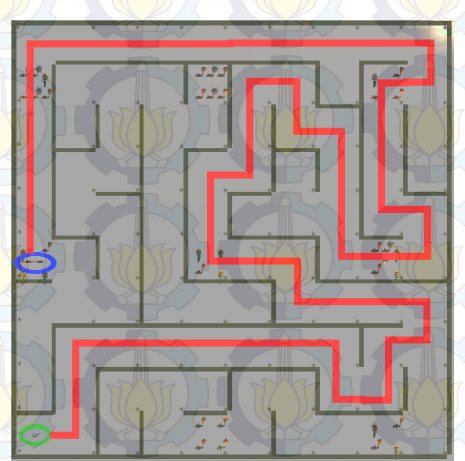

Gambar 74. Hasil 1 Maze 10x10 Gambar 74 merupakan hasil pertama dari *maze* generator dengan ukuran 10 x 10.

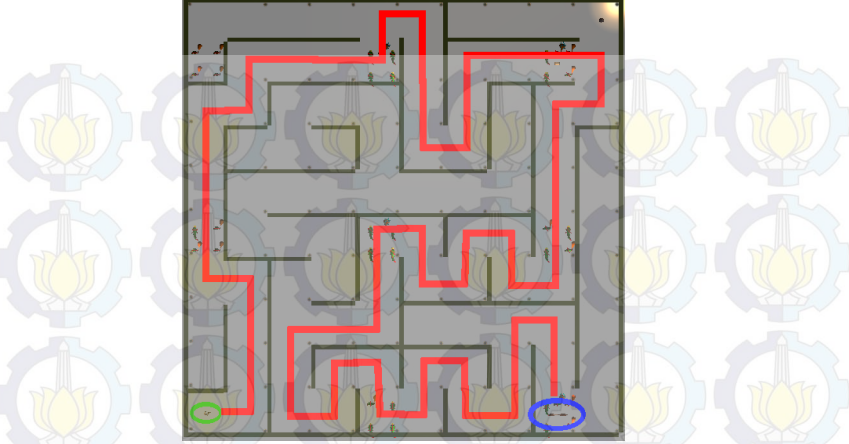

Gambar 75. Hasil 2 Maze 10x10 Gambar 75 merupakan hasil kedua dari *maze* generator dengan ukuran 10 x 10.

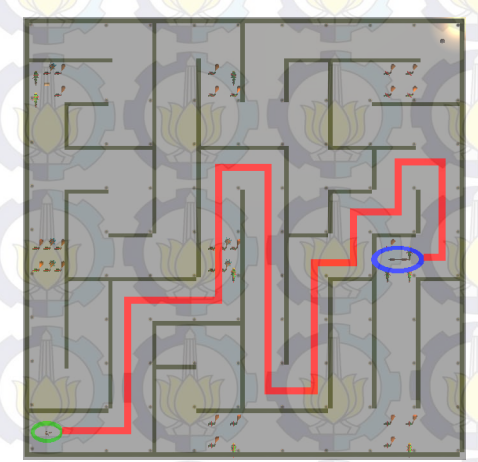

Gambar 76. Hasil 3 Maze 10x10 Gambar 76 merupakan hasil ketiga dari *maze* generator dengan ukuran 10 x 10.

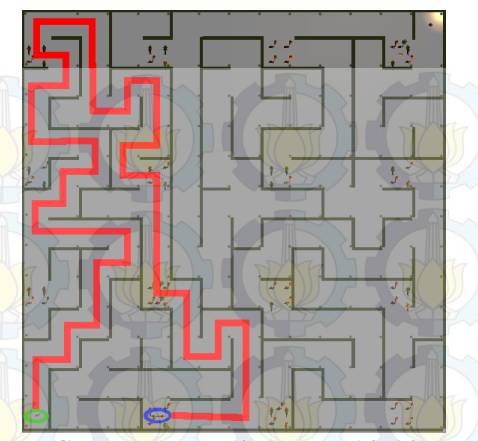

Gambar 77. Hasil 1 Maze 14x14 Gambar 77 merupakan hasil pertama dari *maze* generator dengan ukuran 14 x 14.

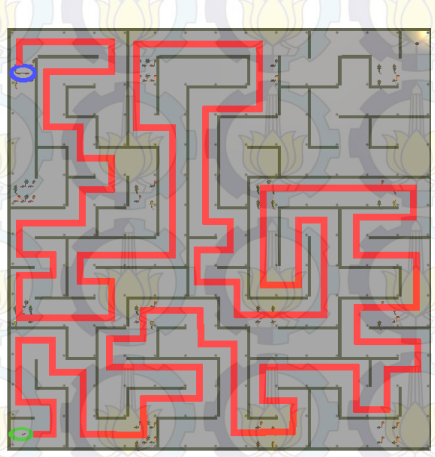

Gambar 78. Hasil 2 Maze 14x14 Gambar 78 merupakan hasil kedua dari *maze* generator dengan ukuran 14 x 14.

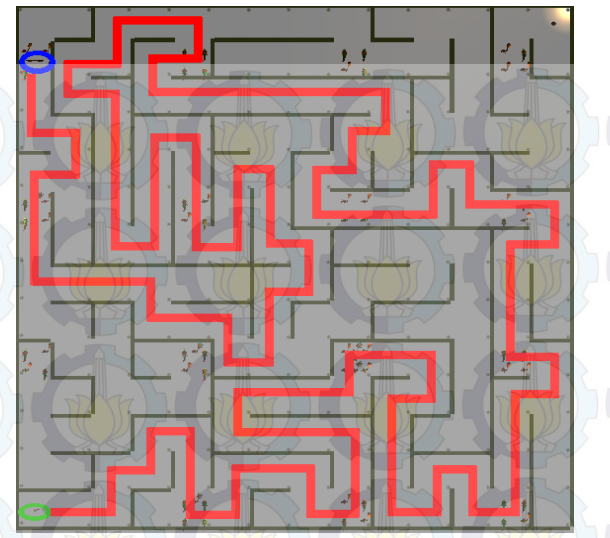

Gambar 79. Hasil 3 Maze 14x14 Gambar 79 merupakan hasil ketiga dari *maze* generator dengan ukuran 14 x 14.

# 5.4. Evaluasi

Dari uji coba yang telah dilakukan dapat disimpulkan bahwa semua skenario telah berjalan seperti yang dinginkan. Pada pembuatan *maze* dapat dilihat bahwa *maze* yang dibuat berbeda dan pintu keluar pasti bisa dicapai oleh pemain.

# 5.5. Kuisioner

Dalam pengujian permainan ini diadakan suatu kuisioner dengan range nilai 1-4, dengan ketentuan semakin besar nilai semakin baik penilaian. Terdapat 3 hal yang ditanyakan, yaitu mengenai antarmuka, level pada maze dan *fun*. Pada Tabel 5.3 ditunjukkan rata-rata hasil dari kuisioner. Sedangkan kuisioner dapat dilihat pada bagian lampiran kuisioner. Kuisioner diberikan kepada 5 orang yang telah mencoba perangkat lunak.

| No.      | Pernyataan                               | Rata –rata<br>Penilaian |
|----------|------------------------------------------|-------------------------|
| Penilaia | n Antarmuka                              |                         |
| 1        | Keindahan tampilan aplikasi              | 3,4                     |
| 2        | Antarmuka mudah untuk<br>dioperasikan    | 3,6                     |
|          |                                          |                         |
| Penilaia | n Level                                  |                         |
| 1        | Level memberikan waktu<br>adaptasi       | 3,2                     |
| 2        | Semakin besar level semakin menantang    | 3                       |
|          |                                          |                         |
| Penilaia | m Fun                                    |                         |
| 1        | Saya memiliki ketertarikan untuk bermain | 3,4                     |
| 2        | Saya menikmati permainan                 | 3,2                     |
| 3        | Saya ingin mencoba lagi permainan ini    | 3                       |

#### Tabel 5.3. Hasil Kuisioner

Dari Tabel 5.3 dapat dilihat bahwa antarmuka sudah dapat diterima dengan baik oleh pemain. Lalu pembuatan level juga sudah bisa membuat pemain tertantang. Respon pemain untuk kategori *fun* sudah cukup bagus.

# BAB VI KESIMPULAN DAN SARAN

Pada bab ini akan diberikan kesimpulan yang diambil selama pengerjaan tugas akhir serta saran-saran tentang pengembangan yang dapat dilakukan terhadap tugas akhir ini di masa yang akan datang.

## 6.1. Kesimpulan

Dari hasil selama proses perancangan, implementasi, serta pengujian dapat diambil kesimpulan sebagai berikut:

- 1. Perangkat lunak sudah dapat menerapkan skenario, level dan gameplay roleplaying game yang telah dirancang sebelumnya.
- 2. *Maze generator* pada perangkat lunak sudah dapat membuat maze yang berbeda dengan ukuran yang sama dan pintu keluar di setiap maze pasti bisa dicapai oleh pemain.
- 3. Antarmuka di dalam permainan sudah dapat diterima dengan baik oleh pemain, pembuatan level juga sudah bisa membuat pemain tertantang dan respon pemain untuk kategori fun sudah cukup bagus.

# 6.2. Saran

Berikut saran-saran untuk pengembangan dan perbaikan sistem di masa yang akan datang yaitu menambahkan cerita pada perangkat lunak sehingga perangkat lunak lebih menarik.

#### **DAFTAR PUSTAKA**

- [1] N. Oxford, "RPG/Role-Playing Game," About, [Online]. Available: http://ds.about.com/od/glossary/g/Rpg-Role-Playing-Game.htm. [Diakses 27 May 2015].
- [2] E. Jo, "Introduction to Mazes and Labyrinths," Edkins Jo, [Online]. Available: http://gwydir.demon.co.uk/jo/maze/intro/. [Diakses 29 May 2015].
- [3] C. Corporation, "What Is a Maze?," Conjecture Corporation, [Online]. Available: http://www.wisegeek.com/what-is-amaze.htm. [Diakses 29 May 2015].
- [4] "The best development platform for creating games," Unity, [Online]. Available: https://unity3d.com/unity. [Diakses 29 [/ May 2015].
- [5] Blender, "About," Blender, [Online]. Available: http://www.blender.org/about/. [Diakses 29 May 2015].
- [6] Jamis, "Maze Generation: Growing Tree algorithm," Jamis, [Online]. Available: http://weblog.jamisbuck.org/2011/1/27/maze-generationgrowing-tree-algorithm. [Diakses 29 May 2015].

# BAB VI KESIMPULAN DAN SARAN

Pada bab ini akan diberikan kesimpulan yang diambil selama pengerjaan tugas akhir serta saran-saran tentang pengembangan yang dapat dilakukan terhadap tugas akhir ini di masa yang akan datang.

## 6.1. Kesimpulan

Dari hasil selama proses perancangan, implementasi, serta pengujian dapat diambil kesimpulan sebagai berikut:

- 1. Perangkat lunak sudah dapat menerapkan skenario, level dan gameplay roleplaying game yang telah dirancang sebelumnya.
- 2. *Maze generator* pada perangkat lunak sudah dapat membuat maze yang berbeda dengan ukuran yang sama dan pintu keluar di setiap maze pasti bisa dicapai oleh pemain.
- 3. Antarmuka di dalam permainan sudah dapat diterima dengan baik oleh pemain, pembuatan level juga sudah bisa membuat pemain tertantang dan respon pemain untuk kategori fun sudah cukup bagus.

# 6.2. Saran

Berikut saran-saran untuk pengembangan dan perbaikan sistem di masa yang akan datang yaitu menambahkan cerita pada perangkat lunak sehingga perangkat lunak lebih menarik.

# LAMPIRAN POTONGAN KODE

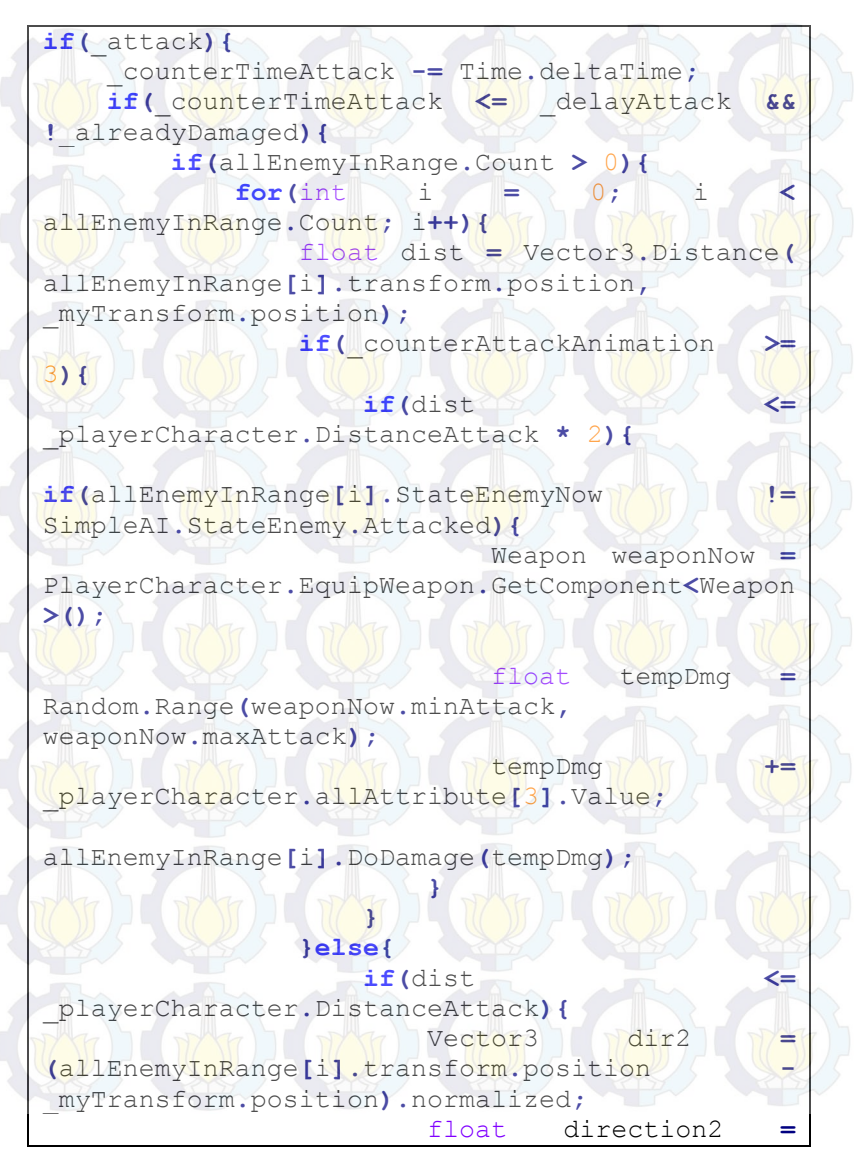

```
Vector3.Dot(dir2, myTransform.forward);
                         if (direction2
                                                >
playerCharacter.MaxAngleAttack
                                               23
allEnemyInRange[i].StateEnemyNow
                                               1 \rightarrow
SimpleAI.StateEnemy.Attacked) {
                             Weapon weaponNow =
PlayerCharacter.EquipWeapon.GetComponent<Weapon
>();
                            float
                                     tempDmg
Random.Range (weaponNow.minAttack,
weaponNow.maxAttack);
                             tempDmg
                                               +=
playerCharacter.allAttribute[3].Value;
allEnemyInRange[i].DoDamage(tempDmg);
             alreadyDamaged = true;
        }else{
             alreadyDamaged = true;
    }else if( counterTimeAttack <= 0) {</pre>
         counterTimeAttack = TIME ATTACK;
         attack = false;
         animator.SetBool("Attack", false);
         delayAttack = TIME ATTACK * 0.5f;
         alreadyDamaged = false;
```

Potongan Kode 1. Kode Menyerang

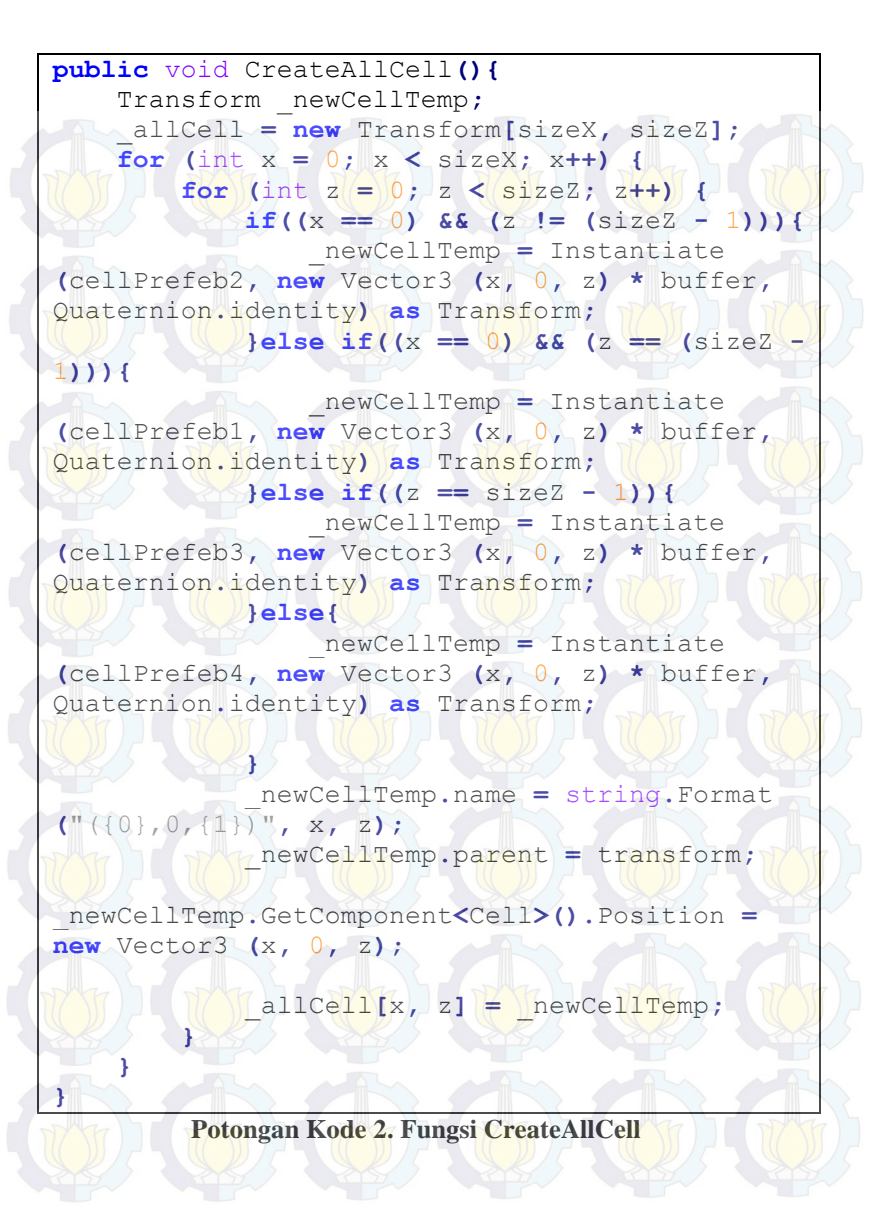

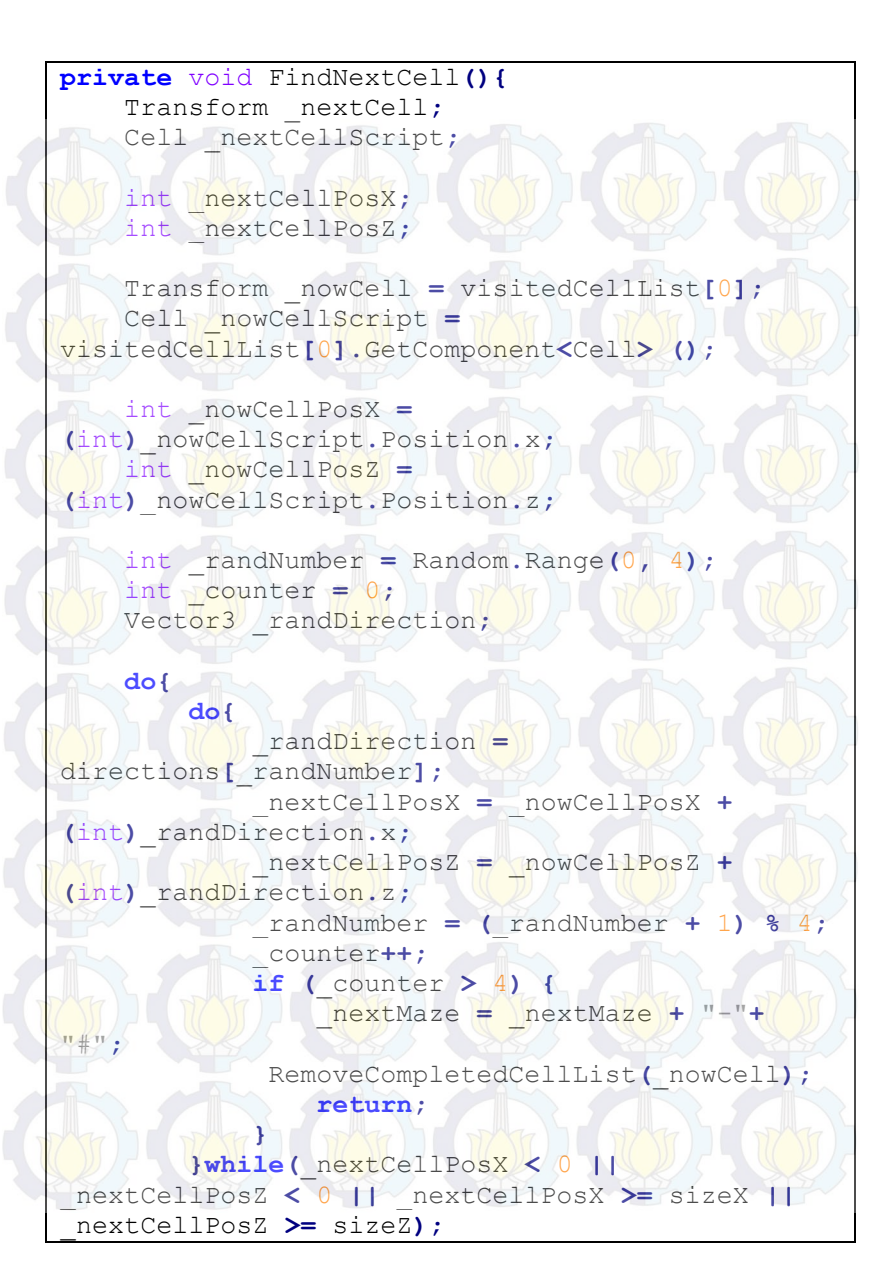

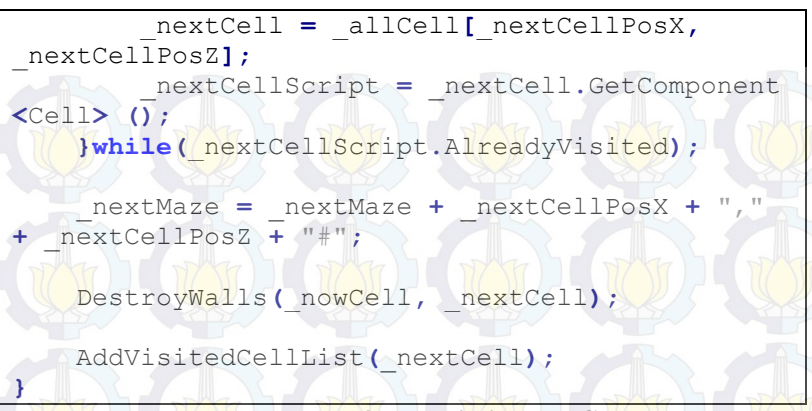

Potongan Kode 3. Fungsi FindNextCell

private void SetWhereBegin(int a, int b){
 AddVisitedCellList(\_allCell[a, b]);

#### Potongan Kode 4. Fungsi SetWhereBegin

```
private void AddVisitedCellList(Transform
visitedCell){
    visitedCellList.Insert (0, visitedCell);
    Cell cs = visitedCell.GetComponent<Cell> ();
    cs.AlreadyVisited = true;
```

Potongan Kode 5. Fungsi AddVisitedCellList

private void RemoveCompletedCellList(Transform
cm) {
 visitedCellList.Remove(cm);

Potongan Kode 6. Fungsi RemoveCompletedCellList

```
private void DestroyWalls(Transform a, Transform
b){
```

RaycastHit[] hits;

```
Vector3 or = new Vector3 (a.position.x,
a.position.y + heightRayCast, a.position.z);
```

```
hits = Physics.RaycastAll(or, b.position
a.position, longRayCast);
```

```
Destroy(hits[0].transform.gameObject);
```

#### Potongan Kode 7. Fungsi DestroyWalls

```
public void CreateGrid ()
        int x = (int)GridSize.x;
        int z = (int)GridSize.z;
        int maxXZ = Mathf.Max (x, z);
        Camera.mainCamera.transform.position =
new Vector3 (maxXZ / 2f, maxXZ, maxXZ / 8f);
        GridArr = new Transform[x, z];
        Transform newCell;
        for (int ix = 0; ix < x; ix++) {
            for (int iz = 0; iz < z; iz++)</pre>
                newCell = (Transform) Instantiate
(CellPrefab, new Vector3 (ix, 0, iz) * Buffer,
Quaternion.identity);
                newCell.name = string.Format
("({0},0,{1})", ix, iz);
                newCell.parent = transform;
                newCell.GetComponent<Cell>
().Position = new Vector3 (ix, 0, iz);
                GridArr [ix, iz] = newCell;
        ł
```

Potongan Kode 8. Potongan Kode Sel Dengan Satu Object

}

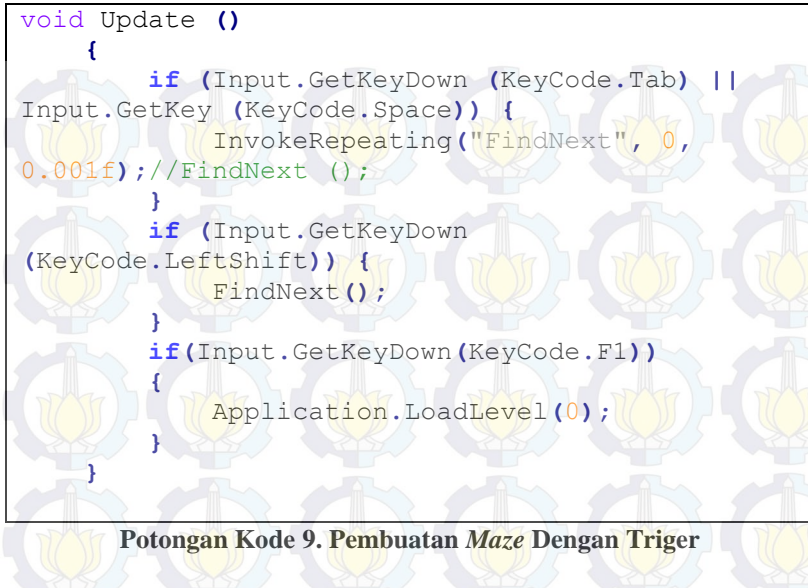

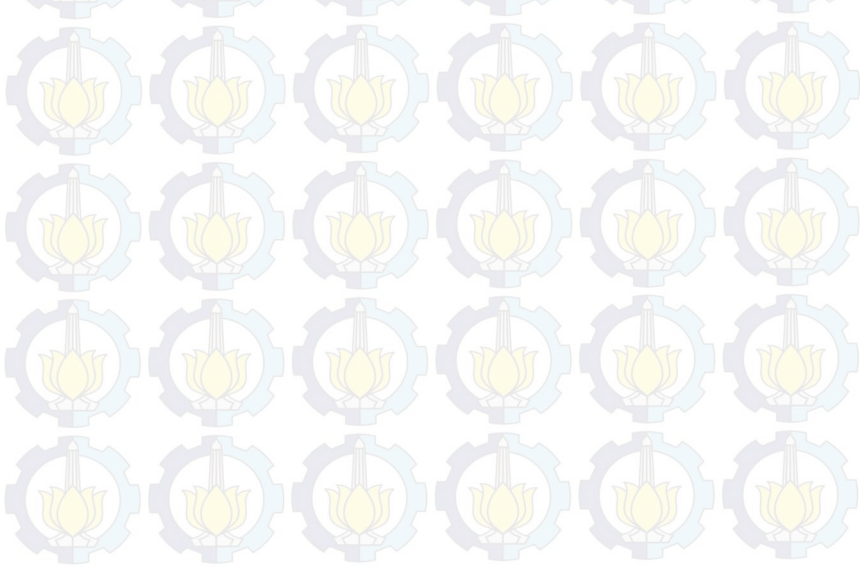

# [Halaman ini sengaja dikosongkan]

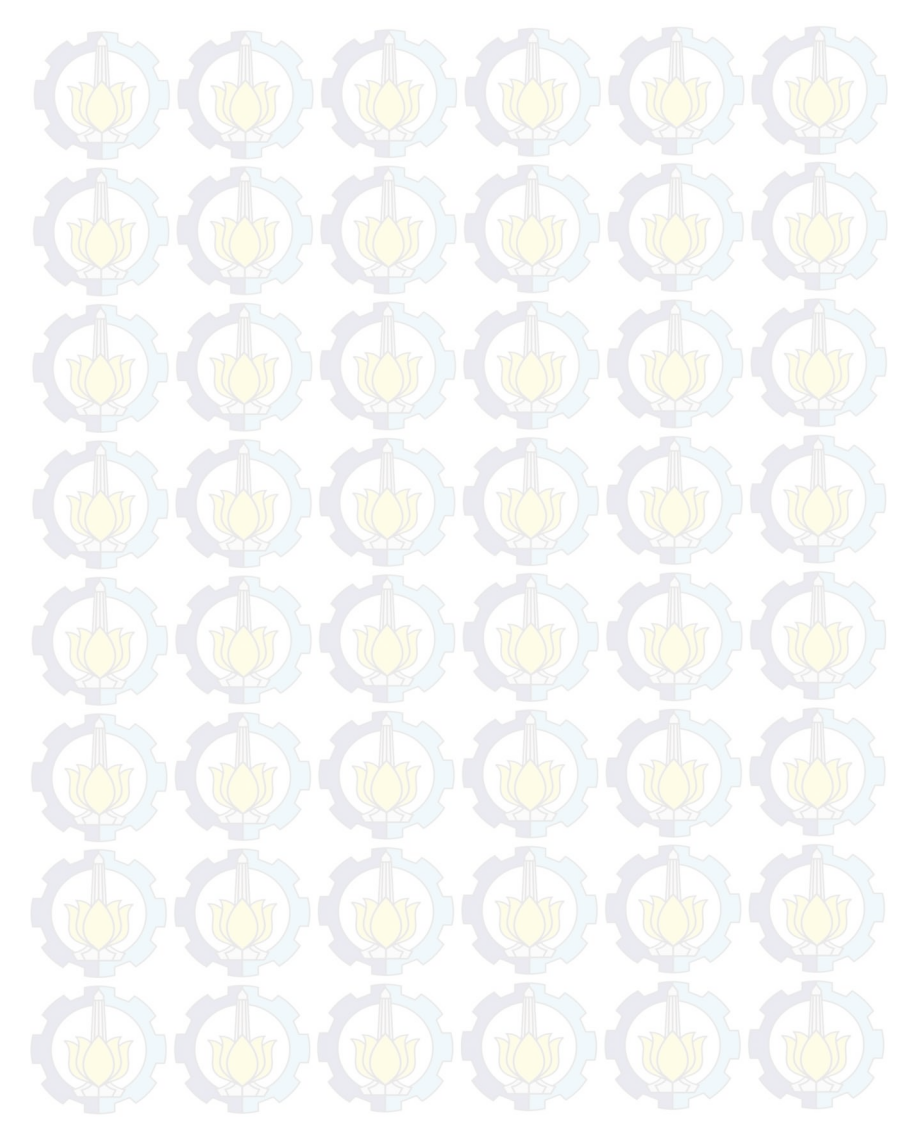

# LAMPIRAN KUISIONER

#### KUISIONER THE WARRIOR

| Nama Lengkap  | M. labal . Fustanadi  |
|---------------|-----------------------|
| Jenis Kelamin | Perempuan-/ Laki-Laki |
| Usia          | 2.2 tahun             |
| Pekerjaan     | Mahasiswa             |
| Instansi      | TT                    |

Setelah memainkan aplikasi tolong berikan nilai kesetujuan 1 - 4 pada tiap poin pernyataan. Semakin besar nilai yang Anda berikan menunjukkan semakin baik aplikasi permainan simulasi ini. Berikan tanda 'd' pada kolom nilai yang Anda pilih.

| No. | Pernyataan                               | Penilaian |
|-----|------------------------------------------|-----------|
| Per | ilaian Antarmuka                         |           |
| 1   | Keindahan tampilan aplikasi              |           |
| 2   | Antarmuka mudah untuk dioperasikan       |           |
| Per | ilaian Level                             | The state |
| 1   | Level memberikan waktu adaptasi          |           |
| 2   | Semakin besar level semakin menantang    |           |
| Pen | ilaian <i>Fun</i>                        |           |
| 1   | Saya memiliki ketertarikan untuk bermain |           |
| 2   | Saya menikmati permainan                 |           |
| 3   | Sava ingin mencoba lagi permainan ini    | 7         |

Surabaya, 25 Juni 2015

M. LOUAL

| < | H  | SI | ON | IFR  | TH | F \   | N  | Δ | R        | RI  | 0            | E |
|---|----|----|----|------|----|-------|----|---|----------|-----|--------------|---|
|   | 0. | 2  | Un | ILI' |    | 1.000 | 44 |   | <b>.</b> | uvu | $\mathbf{U}$ | ш |

| Nama Lengkap  | MARANU TOTO NEGORO    |
|---------------|-----------------------|
| Jenis Kelamin | Perempuan / Laki-Laki |
| Usia          | 21 tahun              |
| Pekerjaan     | MAHASISWA             |
| Instansi      | IT5                   |

Setelah memainkan aplikasi tolong berikan nilai kesetujuan 1 - 4 pada tiap poin pernyataan. Semakin besar nilai yang Anda berikan menunjukkan semakin baik aplikasi permainan simulasi ini. Berikan tanda '∢ pada kolom nilai yang Anda pilih.

| No. | Pernyataan                               |          | Penilaian |        |  |  |  |
|-----|------------------------------------------|----------|-----------|--------|--|--|--|
|     |                                          | 1        | 23        | 4      |  |  |  |
| Pen | ilaian Antarmuka                         |          |           | housed |  |  |  |
| 1   | Keindahan tampilan aplikasi              |          | V         | R      |  |  |  |
| 2   | Antarmuka mudah untuk dioperasikan       | 1 Martin | 57        | V      |  |  |  |
| Pen | ilaian Level                             |          | D         |        |  |  |  |
| 1   | Level memberikan waktu adaptasi          |          | 1         |        |  |  |  |
| 2   | Semakin besar level semakin menantang    |          | V         | 4      |  |  |  |
| Pen | ilaian <i>Fun</i>                        |          |           | 2-     |  |  |  |
| 1   | Saya memiliki ketertarikan untuk bermain | TTY I    | 17        | 1      |  |  |  |
| 2   | Saya menikmati permainan                 |          | 1         | 12     |  |  |  |
| 3   | Sava ingin mencoba lagi permainan ini    |          | 8/        | 1      |  |  |  |

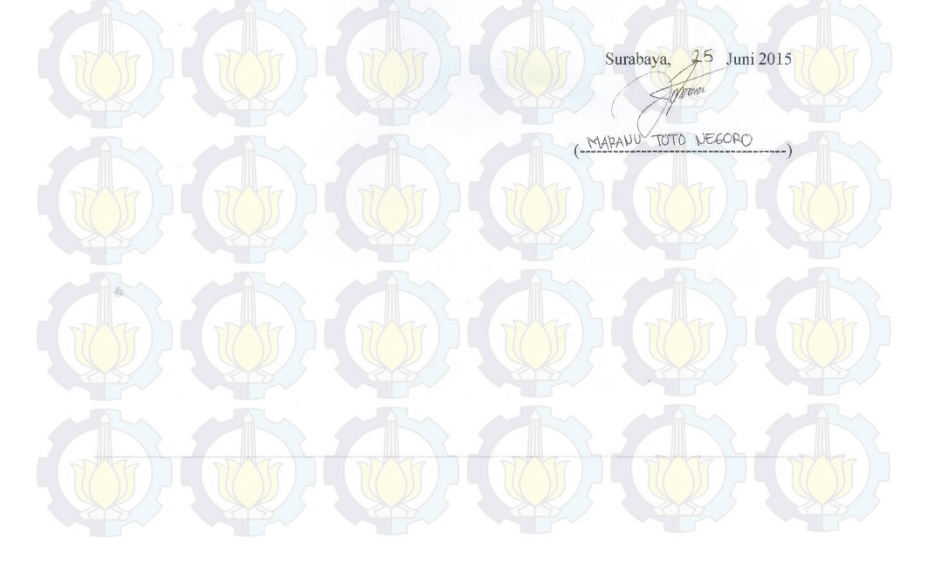

#### KUISIONER THE WARRIOR

| Nama Lengkap  | Bic Durnanto          |
|---------------|-----------------------|
| Jenis Kelamin | Perempuan / Laki-Laki |
| Usia          | 1.2. tahun            |
| Pekerjaan     | Mahariouc             |
| Instansi      | 178                   |

Setelah memainkan aplikasi tolong berikan nilai kesetujuan 1 - 4 pada tiap poin pernyataan. Semakin besar nilai yang Anda berikan menunjukkan semakin baik aplikasi permainan simulasi ini. Berikan tanda 🎸 pada kolom nilai yang Anda pilih.

| No. | Pernyataan                               |     | Penilaian |   |    |  |  |
|-----|------------------------------------------|-----|-----------|---|----|--|--|
|     |                                          | 1   | 2         | 3 | 4  |  |  |
| Pen | ilaian Antarmuka                         |     |           |   |    |  |  |
| 1   | Keindahan tampilan aplikasi              | 2 5 | T         |   | 12 |  |  |
| 2   | Antarmuka mudah untuk dioperasikan       | 31  | h         | M | V  |  |  |
| Pen | ilaian Level                             | 5   | 6         |   | U  |  |  |
| 1   | Level memberikan waktu adaptasi          |     | 1         | V | 1  |  |  |
| 2   | Semakin besar level semakin menantang    |     |           | V | 1. |  |  |
| Pen | ilaian <i>Fun</i>                        |     | -         |   |    |  |  |
| 1   | Saya memiliki ketertarikan untuk bermain |     | D         | Y | V  |  |  |
| 2   | Saya menikmati permainan                 | 2 5 |           |   | 1  |  |  |
| 2   | Sava ingin mencoha lagi permainan ini    | 5   |           |   | 5/ |  |  |

Surabaya, <sup>2</sup> Juni 2015 Did: Perwan to

#### KUISIONER THE WARRIOR

| Nama Lengkap  | Luthtan Aufor Romathan |
|---------------|------------------------|
| Jenis Kelamin | Perempuan / Laki-Laki  |
| Usia          | a tahun                |
| Pekerjaan     | Nehecono               |
| Instansi      | 175                    |

Setelah memainkan aplikasi tolong berikan nilai kesetujuan 1 - 4 pada tiap poin pernyataan. Semakin besar nilai yang Anda berikan menunjukkan semakin baik aplikasi permainan simulasi ini. Berikan tanda '√ pada kolom nilai yang Anda pilih.

| No.  | Pernyataan                               |      | Penilaian |    |  |
|------|------------------------------------------|------|-----------|----|--|
|      |                                          | 1    | 23        | 4  |  |
| Peni | ilaian Antarmuka                         |      |           | -  |  |
| 1    | Keindahan tampilan aplikasi              |      |           |    |  |
| 2    | Antarmuka mudah untuk dioperasikan       | T T  | 17        | V  |  |
|      |                                          | 51(( |           | 4  |  |
| Pen  | ilaian Level                             |      | S         | 2, |  |
| 1    | Level memberikan waktu adaptasi          |      |           | 1  |  |
| 2    | Semakin besar level semakin menantang    |      |           | V  |  |
| Pen  | ilaian <i>Fun</i>                        |      |           | 2  |  |
| 1    | Saya memiliki ketertarikan untuk bermain | 1    |           | T  |  |
| 2    | Saya menikmati permainan                 | -    | V         | 15 |  |
| 3    | Sava ingin mencoba lagi permainan ini    |      | K         | N  |  |

 Image: Contract of the second second seco

#### KUISIONER THE WARRIOR

| Nama Lengkap  | punggi Esthi Bawono                 |
|---------------|-------------------------------------|
| Jenis Kelamin | Perempuan / Laki-Laki               |
| Usia          | 22 tahun                            |
| Pekerjaan     | Mahaciswa                           |
| Instansi      | Institut teknologi sepuluh Nopember |

Setelah memainkan aplikasi tolong berikan nilai kesetujuan 1 - 4 pada tiap poin pernyataan. Semakin besar nilai yang Anda berikan menunjukkan semakin baik aplikasi permainan simulasi ini, Berikan tanda 🗸 pada kolom nilai yang Anda pilih.

| No. | Pernyataan                               | Penilaian |  |  |
|-----|------------------------------------------|-----------|--|--|
|     |                                          | 1 2 3 4   |  |  |
| Pen | ilaian Antarmuka                         |           |  |  |
| 1   | Keindahan tampilan aplikasi              |           |  |  |
| 2   | Antarmuka mudah untuk dioperasikan       | THE       |  |  |
| Pen | ilaian Level                             | F A SE    |  |  |
| 1   | Level memberikan waktu adaptasi          | V         |  |  |
| 2   | Semakin besar level semakin menantang    | ~         |  |  |
| Pen | ilaian <i>Fun</i>                        |           |  |  |
| 1   | Saya memiliki ketertarikan untuk bermain |           |  |  |
| 2   | Saya menikmati permainan                 |           |  |  |
| 3   | Saya ingin mencoba lagi permainan ini    | V         |  |  |

 $\begin{array}{c} & & & & & \\ & & & & \\ & & & & & \\ & & & & \\ & & & & \\ & & & & \\ & & & & \\ & & & & & \\ & & & & & \\ & & & & \\ & & & & & \\ & & & & & & \\ & & & & & \\ & & & & & \\ & & & & & & \\ & & & & & \\ & & & & & \\ & & & & & & \\ & & & & & & \\ &$ 

# Rancang Bangun Maze Generator untuk Roleplaying Game "The Warrior"

| Nama Mahasiswa     | : I Ketut Megi Trisnawan                |
|--------------------|-----------------------------------------|
| NRP                | : 5111100190                            |
| Jurusan            | : Teknik Informatika FTIf-ITS           |
| Dosen Pembimbing 1 | : Imam Kuswardayan, S.Kom., M.T.        |
| Dosen Pembimbing 2 | : Dr.Eng. Nanik Suciati, S.Kom., M.Kom. |

#### ABSTRAK

Dunia game saat ini berkembang dengan pesat. Banyak game baru yang bermunculan. Berbagai genre pun diusung game tersebut. Salah satu genre yang cukup populer adalah roleplaying game (RPG).

Roleplaying game adalah genre game dimana pemain diberikan kebebasan utuk mengatur karakter dalam pengaturan fiksi. Pemain juga diberikan kebebasan untuk melakukan suatu tindakan yang akan mempengaruhi jalan cerita pada game tersebut. Dalam perkembangannya kebanyakan game bergenre roleplaying game memiliki lingkungan/tempat bermain yang statis, artinya setiap dimainkan kembali lingkungan permain di dalam game akan sama terus. Game The Warrior mencoba menghadirkan suatu yang berbeda dengan membuat lingkungan dalam permainan berbeda setiap dimainkan.

Game The Warrior mengambil lingkungan yang berbentuk maze. Di permulaan permainan akan dijalankan sebuah algoritma yang akan membuat maze secara acak namun bisa terpecahkan. Selain itu di dalam maze akan terdapat musuh-musuh yang harus dibunuh pemain sebelum memecahkan maze tersebut.

Kata Kunci: Maze Generator, Roleplaying Game

# Design And Implementation Of Maze Generator For Roleplaying Game "The Warrior"

Student Name Student ID Major Advisor 1 Advisor 2 : I Ketut Megi Trisnawan : 5111100190 : Teknik Informatika FTIf-ITS : Imam Kuswardayan, S.Kom., M.T. : Dr.Eng. Nanik Suciati, S.Kom., M.Kom.

#### ABSTRACT

Game world is currently growing rapidly. Many new games are popping up. Various genres also carried the game. One genre that is quite popular is the roleplaying game(RPG).

Roleplaying game is a genre of game where players are given the freedom of weeks to set up character in a fictional setting. Players are also given the freedom to perform an action that will affect the storyline in the game. In the development of most games genre role-playing game has environmental/playground is static, thats mean every every time the game played again the environment will still same like the first game played. Game The Warrior try a unique way to create different environments in the game every time that game played.

Game The Warrior took environments in maze. The beginning of the game will run an algorithm that will make the maze randomly but can be solved. Also in the maze there will be enemies who must be killed before the players solve the maze.

Keywords: Maze Generator, Roleplaying Game

#### **KATA PENGANTAR**

Puji syukur kepada Tuhan Yang Maha Esa atas segala karunia dan rahmat-Nya penulis dapat menyelesaikan tugas akhir yang berjudul :

#### "Rancang Bangun *Maze* Generator untuk *Roleplaying Game* "The Warrior""

Harapan dari penulis semoga apa yang tertulis di dalam buku tugas akhir ini dapat bermanfaat bagi pengembangan ilmu pengetahuan saat ini, serta dapat memberikan kontribusi yang nyata.

Dalam pelaksanaan dan pembuatan tugas akhir ini tentunya sangat banyak bantuan yang penulis terima dari berbagai pihak, tanpa mengurangi rasa hormat penulis ingin mengucapkan terima kasih sebesar-besarnya kepada:

- 1. Tuhan Yang Maha Esa atas segala rahmat-Nya, sehingga penulis dapat menyelesaikan Tugas Akhir.
- 2. Bapak penulis, I Ketut Pinti, Ibu penulis, Ni Luh Mindi, dan keluarga yang selalu memberikan dukungan penuh untuk menyelesaikan tugas akhir ini.
- 3. Bapak Imam Kuswardayan dan Ibu Nanik Suciati selaku dosen pembimbing yang telah bersedia meluangkan waktu untuk memberikan petunjuk selama proses pengerjaan tugas akhir ini.
- 4. Bapak, Ibu dosen Jurusan Teknik Informatika ITS yang telah dengan sabar mendidik dan memberikan ilmu yang tak ternilai harganya bagi penulis.
- 5. Seluruh staf dan karyawan Teknik Informatika ITS yang banyak memberikan kelancaran administrasi akademik kepada penulis.
- 6. Ibet, Melfa, Kaspul, Fandi, Ajong dan Kemal terima kasih telah mengingatkan saya akan mantan.
- 7. Bayu yang memperbolehkan wifinya dipakai.

- 8. Teman-teman user TA Lab Interaksi, Grafika dan Seni yang telah memberikan banyak dukungan dan semangat kepada penulis.
- 9. Teman-teman angkatan 2011 jurusan Teknik Informatika ITS yang memberikan dorongan motivasi dan bantuan kepada penulis.
- 10. Serta pihak-pihak lain yang tidak dapat disebutkan satu persatu.

Penulis telah berusaha sebaik-baiknya dalam menyusun tugas akhir ini, namun penulis mohon maaf apabila terdapat kekurangan, kesalahan maupun kelalaian yang telah penulis lakukan. Kritik dan saran yang membangun dapat disampaikan sebagai bahan perbaikan selanjutnya.

Surabaya, Juni 2015

I Ketut Megi Trisnawan

# **DAFTAR ISI**

| LEMBAR PENGE           | SAHAN                              | v     |
|------------------------|------------------------------------|-------|
| ABSTRAK                |                                    | vii   |
| ABSTRACT               |                                    | ix    |
| <b>KATA PENGANT</b>    | `AR                                | xi    |
| DAFTAR ISI             | [],(())],(()),,(()),,              | xiii  |
| DAFTAR GAMBA           | AR                                 | xvii  |
| DAFTAR TABEL           |                                    | xxi   |
| DAFTAR KODE S          | SUMBER                             | xxiii |
| 1 BAB I PENDAH         | IULUAN                             | 1     |
| 1.1. Latar Be          | lakang                             | 1     |
| 1.2. Tujuan            |                                    | 2     |
| 1.3. Rumusar           | n Permasalahan                     | 2     |
| 1.4. Batasan           | Permas <mark>alaha</mark> n        | 2     |
| 1.5. Metodolo          | ogi                                | 2     |
| 1.6. Sistemat          | ika Penulisan                      | 4     |
| 2 BAB II DASAR         | TEORI                              | 7     |
| 2.1. Roleplay          | ing Ga <mark>me</mark>             |       |
| 2.2. Maze              |                                    | 7     |
| 2.3. Unity             |                                    | 7     |
| 2.4. Blender           |                                    | 7     |
| 2.5. Algoritm          | a Grow <mark>ing T</mark> ree      | 8     |
| <b>3 BAB III ANALI</b> | SIS DAN PERANCANGAN SISTEM         | 9     |
| 3.1. Analisis          | Sistem                             | 9     |
| 3.2. Perancan          | gan Permainan                      | 10    |
| 3.2.1. Des             | kripsi Umum Perangkat Lunak        | 10    |
| 3.2.2. Spe             | sifikasi Kebutuhan Fungsional      | 11    |
| 3.2.3. Spe             | sifikasi Kebutuhan Non-Fungsional  | 11    |
| 3.2.4. Kar             | akteristik Pengguna                | 11    |
| 3.3. Perancan          | igan Sis <mark>tem</mark>          | 12    |
| 3.3.1. Kas             | us Penggunaan Menu Utama           | 12    |
| 3.3.2. Kas             | us Penggunaan Saat Dalam Permainan | 18    |
| 3.3.3. Kor             | ntrol                              | 21    |

| 3.3.4.      | Antarmuka                                     | 21 |
|-------------|-----------------------------------------------|----|
| 3.3.5.      | Maze Generator                                |    |
| 3.3.6.      | Level dan Skenario                            |    |
| 3.4. De     | sign Asli dan Modifikasi <i>Growing Tree</i>  |    |
| 4 BAB IV IN | IPLEMENTASI                                   |    |
| 4.1. Lin    | gkungan Implementasi                          |    |
| 4.2. Im     | plementasi Menu Utama                         |    |
| 4.3. Im     | plementasi Penggunaan Saat Permainan          |    |
| 4.4. Im     | plementasi Kontrol                            |    |
| 4.5. Im     | plementasi Antarmuka                          |    |
| 4.5.1.      | Antarmuka Menu Character Creation             |    |
| 4.5.2.      | Antarmuka Character Window                    |    |
| 4.5.3.      | Antarmuka Inventory Window                    |    |
| 4.5.4.      | Antarmuka Loot Window                         |    |
| 4.5.5.      | Antarmuka Shop Window                         |    |
| 4.5.6.      | Antarmuka Dalam Pertarungan                   |    |
| 4.6. Im     | plementasi <i>Maze</i> Generator              |    |
| 4.7. Im     | plementasi Level dan Skenario                 |    |
| 4.8. Per    | nbuatan Karakter                              |    |
| 5 BAB V PE  | NGUJIAN DAN EVALUASI                          |    |
| 5.1. Lin    | n <mark>gkun</mark> gan Uji <mark>Coba</mark> |    |
| 5.2. Ske    | enario Uji Čoba                               |    |
| 5.3. Ha     | sil Uji Coba                                  |    |
| 5.3.1.      | Menggunakan Combo                             |    |
| 5.3.2.      | Mengurangi Darah Musuh                        |    |
| 5.3.3.      | Mendapatkan Gold                              | 60 |
| 5.3.4.      | Pemain Mati                                   | 62 |
| 5.3.5.      | Pause                                         |    |
| 5.3.6.      | Memunculkan Character Window                  |    |
| 5.3.7.      | Memunculkan Inventory Window                  | 64 |
| 5.3.8.      | Membuka Peti                                  | 64 |
| 5.3.9.      | Mengambil Item                                | 65 |
| 5.3.10.     | Membeli Item                                  |    |
| 5.3.11.     | Pembuatan Maze                                |    |
| 5.4. Eva    | aluasi                                        | 71 |

| 5.5.     | Kuisioner               | 71 |
|----------|-------------------------|----|
| 6 BAB    | VI KESIMPULAN DAN SARAN |    |
| 6.1.     | Kesimpulan              |    |
| 6.2.     | Saran                   |    |
| Daftar l | Pustaka                 |    |
| Lampir   | an Potongan Kode        |    |
| Lampir   | an Kuisioner            |    |
| BIODA    | TA PENULIS              |    |

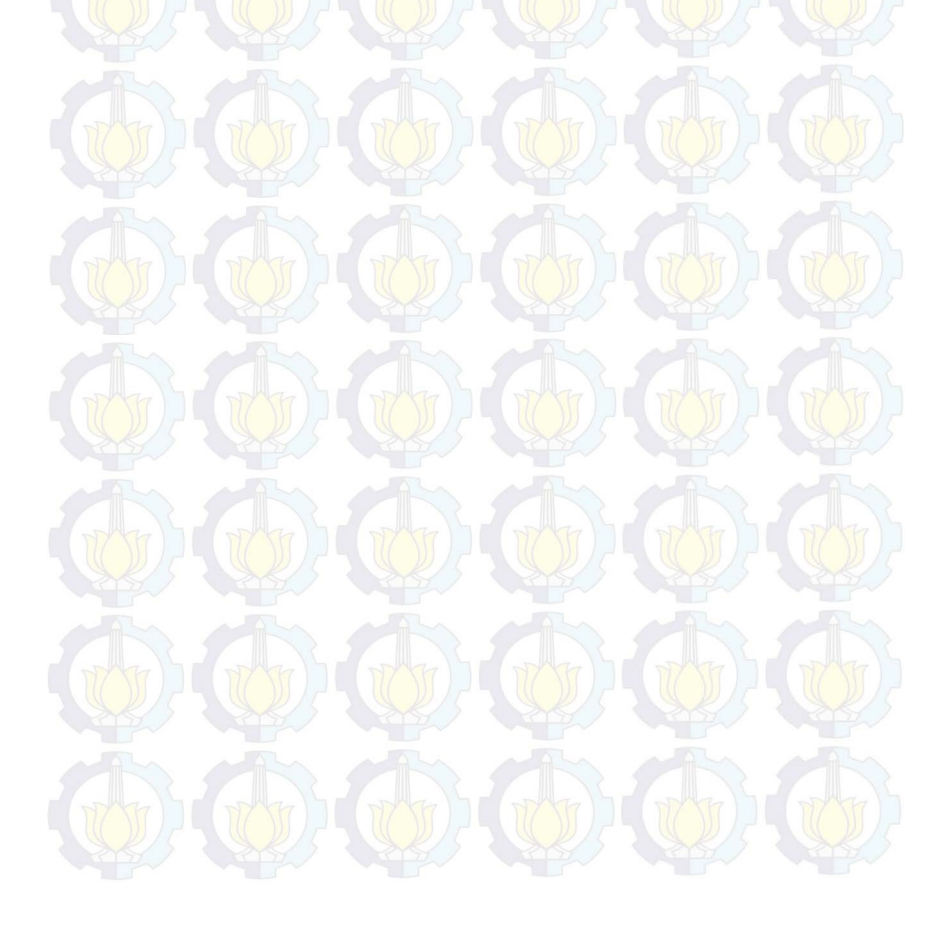
# DAFTAR TABEL

| Tabel 3.1. Karakteristik Pengguna           | 12 |
|---------------------------------------------|----|
| Tabel 3.2. Kode Kasus Penggunaan Menu Utama | 13 |
| Tabel 3.3. Melanjutkan Permainan            | 13 |
| Tabel 3.4. Memulai Permainan Baru           | 14 |
| Tabel 3.5. Melihat Kontrol                  | 14 |
| Tabel 3.6. Menutup Perangkat Lunak          | 15 |
| Tabel 3.7. Level dan Skenario               |    |
| Tabel 4.1. Lingkungan Implementasi          |    |
| Tabel 5.1. Lingkungan Uji Coba              | 57 |
| Tabel 5.2. Tabel Skenario Uji Coba          | 58 |
| Tabel 5.3. Hasil Kuisioner                  | 72 |

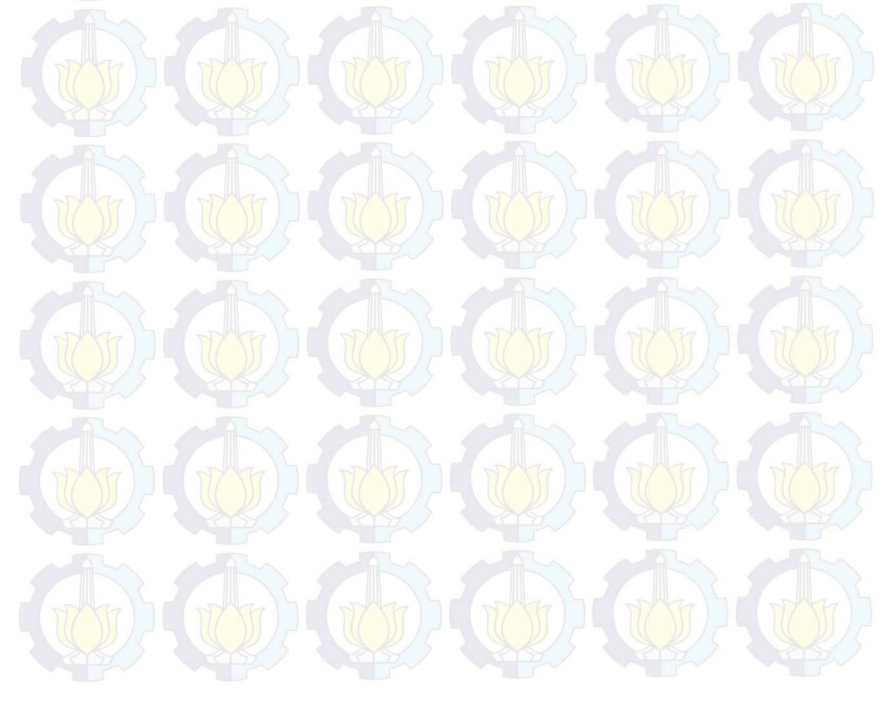

# DAFTAR GAMBAR

| Gambar 1 Diagram kasus Penggunaan Menu Utama        | 12 |
|-----------------------------------------------------|----|
| Gambar 2. Diagram Aktifitas Melanjutkan Permainan   | 15 |
| Gambar 3. Diagram Aktifitas Memulai Permainan Baru  | 16 |
| Gambar 4. Diagram Aktifitas Melihat Kontrol         | 17 |
| Gambar 5. Diagram Aktifitas Menutup Perangkat Lunak | 17 |
| Gambar 6. FSM Pemain Menyerang                      | 18 |
| Gambar 7. FSM Membuka Peti                          | 19 |
| Gambar 8. FSM Character Window                      | 19 |
| Gambar 9. FSM Berbelanja                            | 20 |
| Gambar 10. FSM Keluar dari Maze                     | 20 |
| Gambar 11. Perancangan Menu Utama                   | 22 |
| Gambar 12. Perancangan Menu Creation                | 22 |
| Gambar 13. Perancangan Character Window             | 23 |
| Gambar 14. Perancangan Inventory Window             | 23 |
| Gambar 15. Perancangan Loot Window                  | 24 |
| Gambar 16. Perancangan Antarmuka Shop Window        | 24 |
| Gambar 17. Perancangan Antarmuka Dalam Pertarungan  | 25 |
| Gambar 18. Kumpulan Sel Kubus                       | 26 |
| Gambar 19 Langkah 1 Algoritma Pada Sel Kubus 4x4    | 26 |
| Gambar 20 Langkah 2 Algoritma Pada Sel Kubus 4x4    | 27 |
| Gambar 21 Langkah 3 Algoritma Pada Sel Kubus 4x4    | 27 |
| Gambar 22 Langkah 4 Algoritma Pada Sel Kubus 4x4    | 27 |
| Gambar 23 Langkah 5 Algoritma Pada Sel Kubus 4x4    | 28 |
| Gambar 24 Langkah 6 Algoritma Pada Sel Kubus 4x4    | 28 |
| Gambar 25 Langkah 7 Algoritma Pada Sel Kubus 4x4    | 28 |
| Gambar 26 Langkah 8 Algoritma Pada Sel Kubus 4x4    | 28 |
| Gambar 27 Langkah 9 Algoritma Pada Sel Kubus 4x4    | 29 |
| Gambar 28 Langkah 10 Algoritma Pada Sel Kubus 4x4   | 29 |
| Gambar 29 Langkah 11 Algoritma Pada Sel Kubus 4x4   | 29 |
| Gambar 30 Langkah 11 Algoritma Pada Sel Kubus 4x4   | 29 |
| Gambar 31 Langkah 12 Algoritma Pada Sel Kubus 4x4   | 30 |
| Gambar 32 Langkah 13 Algoritma Pada Sel Kubus 4x4   | 30 |

| Gambar 33 Langkah 14 Algoritma Pada Sel Kubus 4x4        | 30 |
|----------------------------------------------------------|----|
| Gambar 34 Langkah 15 Algoritma Pada Sel Kubus 4x4        | 30 |
| Gambar 35 Langkah 16 Algoritma Pada Sel Kubus 4x4        | 31 |
| Gambar 36 Langkah 17 Algoritma Pada Sel Kubus 4x4        | 31 |
| Gambar 37 Hasil Maze Dari Algoritma                      | 31 |
| Gambar 38 Maze 5x5                                       | 32 |
| Gambar 39 Maze 6x6                                       | 32 |
| Gambar 40 Maze 15x15                                     | 33 |
| Gambar 41. Sel Pada Design Asli                          | 35 |
| Gambar 42. Semua Sel Pada Design Modifikas               | 35 |
| Gambar 43. Tampilan Menu Utam                            | 37 |
| Gambar 44. Tampilan Character Creation                   | 45 |
| Gambar 45. Tampilan Character Window Tab Equipment       | 46 |
| Gambar 46. Tampilan Tab Attributes Pada Character Window | 46 |
| Gambar 47. Tampilan Point Attribue Jika Tidak Nol        | 47 |
| Gambar 48. Tampilan Tab Sklills Pada Character Window    | 47 |
| Gambar 49. Tampilan Jika Point Skill Tidak Nol           | 48 |
| Gambar 50. Tampilan Inventory Window                     | 48 |
| Gambar 51. Tampilan Loot Window                          | 49 |
| Gambar 52. Tampilan Shop Window                          | 49 |
| Gambar 53. Tampilan Dalam Pertarungan                    | 50 |
| Gambar 54. Screenshoot dari Unity Untuk Level 1-11       | 52 |
| Gambar 55. Implementasi Level 12-20                      | 53 |
| Gambar 56. Karakter Utama                                | 54 |
| Gambar 57. Peti                                          | 54 |
| Gambar 58. Monster                                       | 55 |
| Gambar 59. All Item                                      | 55 |
| Gambar 60. Semua Serangan Combo                          | 59 |
| Gambar 61. Darah Musuh Berkurang                         | 60 |
| Gambar 62. Gold Pemain 0                                 | 61 |
| Gambar 63. Gold Pemain Bertambah                         | 61 |
| Gambar 64. Pemain Mati                                   | 62 |
| Gambar 65. Pause                                         | 63 |
| Gambar 66. Character Window                              | 63 |
| Gambar 67. Inventory Window                              | 64 |

| Gambar 68. Membuka Peti                    | 65         |
|--------------------------------------------|------------|
| Gambar 69. Mengambil Item dari Loot Window | 65         |
| Gambar 70. Membeli Item                    | 66         |
| Gambar 71. Hasil 1 Maze 6x6                | <u>6</u> 7 |
| Gambar 72. Hasil 2 Maze 6x6                | 67         |
| Gambar 73. Hasil 3 Maze 6x6                | 68         |
| Gambar 74. Hasil 1 Maze 10x10              | 68         |
| Gambar 75. Hasil 2 Maze 10x10              | <u>6</u> 9 |
| Gambar 76. Hasil 3 Maze 10x10              | 69         |
| Gambar 77. Hasil 1 Maze 14x14              | 70         |
| Gambar 78. Hasil 2 Maze 14x14              | 70         |
| Gambar 79. Hasil 3 Maze 14x14              | 71         |

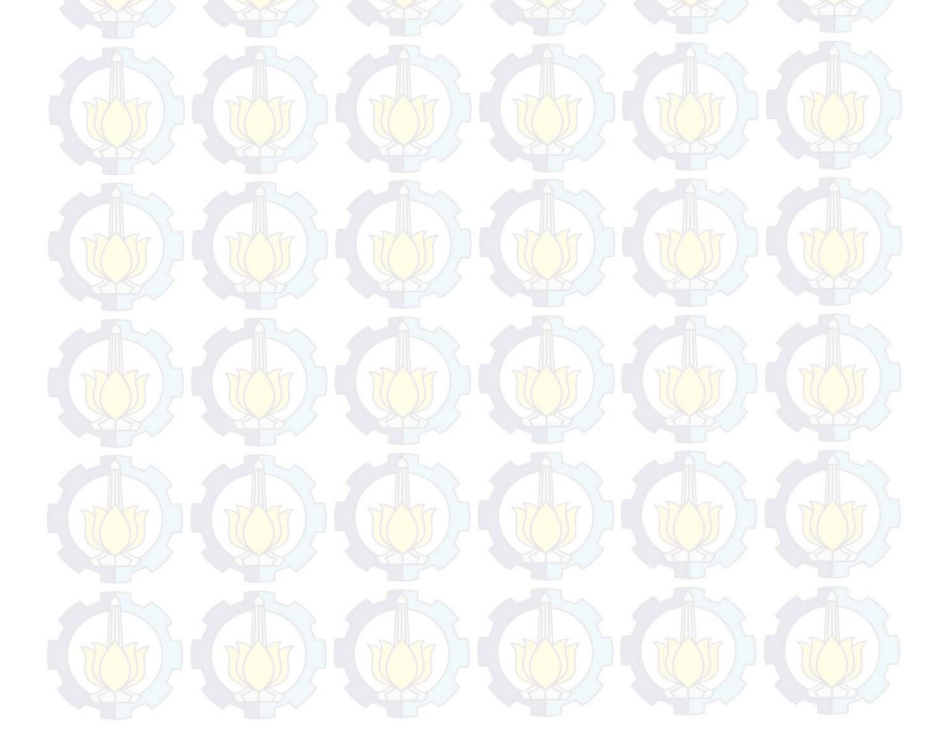

#### **BIODATA PENULIS**

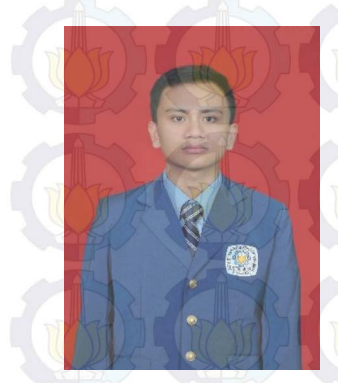

Penulis, I Ketut Megi Trisnawan, lahir di kota Amlapura pada tanggal 29 Mei 1992. Penulis adalah anak keempat dari empat bersaudara dan dibesarkan di kota Amlapura, Bali.

Penulis menempuh pendidikan formal di SDN 1 Karangasem(1999-2005), SMPN 2 Amlapura (2005-2008), SMAN 2 Amlapura (2008-2011). Pada tahun 2011, penulis memulai pendidikan

S1 jurusan Teknik Informatika Fakultas Teknologi Informasi di Institut Teknologi Sepuluh Nopember Surabaya, Jawa Timur.

Di jurusan Teknik Informatika, penulis mengambil bidang minat Interaksi, Grafika dan Seni dan memiliki ketertarikan di bidang Pembuatan Game. Walaupun penulis belum pernah mengukir prestasi untuk kampus tercinta bukan berarti penulis tidak pernah berusaha. Penulis sudah mencoba dengan segala kemampuan namun apadaya keberuntungan tidak menghampiri penulis. Dan penulis pernah menjadi asisten Animasi Komputer dan Pemodelan 3D. Penulis dapat dihubungi melalui alamat email ketut.3snawan@gmail.com.

## BAB I PENDAHULUAN

Pada bab ini akan dipaparkan mengenai garis besar tugas akhir yang meliputi latar belakang, tujuan, rumusan dan batasan permasalahan, metodologi pembuatan tugas akhir, dan sistematika penulisan.

### 1.1. Latar Belakang

Saat ini video game berkembang dengan pesat. Berbagai ide dituangkan menjadi sebuah video game yang kreatif dengan berbagai genre yang diusungnya. Video game menjadi suatu lahan industri yang sangat menjanjikan di masa depan. Bahkan saat ini banyak orang yang sehari-harinya hanya bermain video game namun bisa menghasilkan uang yang cukup banyak.

Berhasilnya suatu video game dipengaruhi berbagai faktor. Salah satunya lingkungan/environment yang menjadi tempat bermain karakter pemain. Sering kali pemain merasa cepat bosan karena lingkungan video game hanya itu-itu saja. Setiap berganti level keadaan lingkungan video game tidak berubah. Untuk membuat sebuah lingkungan yang berubah-rubah setiap level secara manual tentu memakan waktu yang cukup lama. Maka diperlukan pembuat lingkungan secara otomatis. Berbagai tema untuk lingkungan bisa dibuat dinamis, dan di tugas akhir ini tema yang akan diusung adalah maze.

Faktor lainnya adalah *genre* yang diusung oleh *video game* tersebut. Di dunia *video game* mengenal berbagai macam *genre* yang memiliki peminatnya sendiri-sendiri. Salah satu *genre* yang cukup banyak peminatnya adalah *roleplaying game*. Di dalam *genre* ini pemain diberikan kebebasan utuk mengatur karakter dalam pengaturan fiksi.

*genre* yaitu *roleplaying game* dengan lingkungan *maze* yang dinamis, dimana setiap dimainkan *maze* akan berubah. Dengan

dinamisnya lingkungan ini diharapkan pemain tidak akan cepat merasa bosan.

## 1.2. Tujuan

Tujuan dari pembuatan tugas akhir ini adalah menerapkan algoritma *growing tree* untuk membuat *maze* generator pada game The Warrior dengan *genre roleplaying game*.

### 1.3. Rumusan Permasalahan

Rumusan masalah yang diangkat dalam tugas akhir ini adalah sebagai berikut:

- 1. Bagaimana merancang dan membuat *scenario*, level dan *gameplay roleplaying game* pada *video game* The Warriror?
- 2. Bagaimana membuat rancangan maze yang sesuai dengan aturan permainan dan memungkinkan untuk diselesaikan?
- 3. Bagaimana membuat dan menerapkan algoritma *growing tree* untuk membuat *maze* generator pada game The Warrior?

# 1.4. Batasan Permasalahan

Permasalahan yang dibahas dalam tugas akhir ini memiliki beberapa batasan, di antaranya sebagai berikut:

- 1. Pembuatan video *game* menggunakan Unity dan bahasa pemrograman C#.
- 2. Maze yang akan dibuat termasuk visualisasi dan scenario.
- 3. Dalam permulaan permainan *maze* akan di *generate* (*maze* akan di *generate* ulang apabila pemain memilih New Game pada *menu*).

### 1.5. Metodologi

Langkah-langkah yang ditempuh dalam pengerjaan tugas akhir ini yaitu:

### 1. Studi literatur

Pada tahap ini merupakan tahap pengumpulan dan pembelajaran informasi yang akan digunakan untuk

mengimplementasikan Tugas Akhir. Literatur yang digunakan adalah sebagai berikut:

a. Roleplaying game;

b. Unity;

- c. Maze;
- d. Algoritma Growing Tree;

### 2. Analisis dan Perancangan Sistem

Pada tahap ini, akan dilakukan analisa, perancangan dan pendefinisian kebutuhan sistem untuk mengetahui permasalahan yang akan dihadapi pada tahap implementasi. Kemudian, akan dijabarkan kebutuhan-kebutuhan tersebut kedalam perancangan fitur sistem. Berikut langkah yang akan dilakukan perancangan proses aplikasi;

- a. Perancangan maze gemerator;
- b. Perancangan gameplay;
- c. Perancangan data dan asset game;
- d. Perancangan menu.

### 3. Implementasi

Pada tahap ini dilakukan pembuatan aplikasi permainan beserta sistem yang terkait sesuai dengan tahap sebelumnya. Aplikasi akan dibuat dengan bantuan *game engine* Unity dengan menggunakan bahasa pemrograman C#.

### 4. Pengujian dan evaluasi

Pada tahap ini akan dilakukan pengujian terhadap perangkat lunak menggunakan beberapa metode yaitu pengujian *blackbox*. Pengujian *blackbox* adalah metode pengujian yang berfokus pada fungsionalitas tanpa melihat internal kode untuk mengetahui kemungkinan *bug* dan error. Pengujian dilakukan dengan berbagai test case yang memungkinkan terjadinya error dan *bug*.

### 5. Penyusunan buku tugas akhir

Pada tahap ini dilakukan penyusunan laporan dari seluruh konsep, dasar teori, implementasi, proses yang telah dilakukan, dan hasil-hasil yang telah didapatkan selama pengerjaan tugas akhir.

### 1.6. Sistematika Penulisan

Buku tugas akhir ini bertujuan untuk memberikan gambaran dan dokumentasi dari pengerjaan tugas akhir yang dilakukan. Selain itu, diharapkan dapat berguna untuk pembaca yang tertarik untuk melakukan pengembangan lebih lanjut.

beberapa bagian seperti berikut ini.

#### Bab I Pendahuluan

Bab ini berisi latar belakang masalah, tujuan dan manfaat pembuatan tugas akhir, permasalahan, batasan masalah, metodologi yang digunakan, dan sistematika penyusunan tugas akhir.

#### Bab II Dasar Teori

Bab ini membahas beberapa teori penunjang yang berhubungan dengan pokok pembahasan dan mendasari pembuatan tugas akhir ini.

#### Bab III

## III Analisis dan Perancangan Sistem

Bab ini membahas mengenai analisis perangkat lunak meliputi analisis permasalahan, deskripsi umum perangkat lunak, spesifikasi kebutuhan, dan identifikasi pengguna. Kemudian perancangan sistem meliputi perancangan *maze* generator, *gameplay*, data beserta *asset*, dan antarmuka.

### Bab IV Implementasi

Bab ini berisi implementasi dari perancangan perangkat lunak.

### Bab V Pengujian dan Evaluasi

Bab ini membahas pengujian terhadap perangkat lunak

yang dibuat dengan melihat keluaran yang dihasilkan oleh aplikasi dan evaluasi mengetahui kemampuan perangkat lunak.

## Bab VI Kesimpulan dan Saran

Bab ini berisi kesimpulan dari hasil pengujian yang dilakukan dan saran-saran untuk pengembangan sistem lebih lanjut.

## Daftar Pustaka

Merupakan daftar referensi yang digunakan untuk mengembangkan tugas akhir.

### Lampiran

Merupakan bab tambahan yang berisi daftar istilah yang penting pada aplikasi ini.

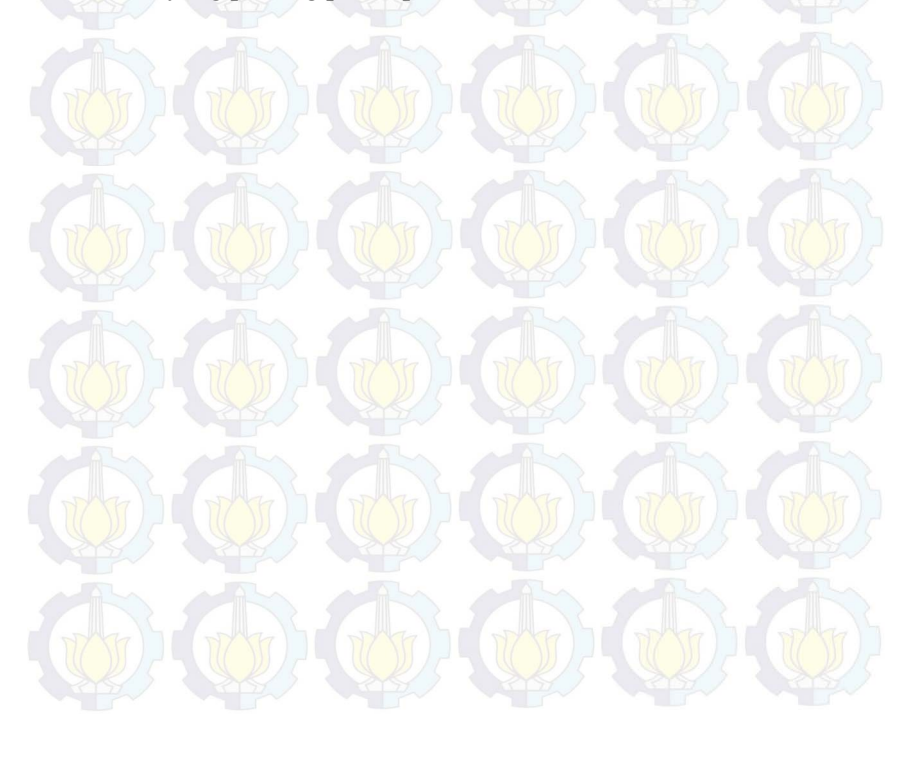

## BAB II DASAR TEORI

Pada bab ini akan dibahas mengenai teori-teori yang menjadi dasar dari pembuatan tugas akhir ini. Teori-teori tersebut meliputi .

### 2.1. Roleplaying Game

Roleplaying game merupakan genre game dimana pemainnya bisa mengatur karakter dalam pengaturan fiksi. Seiring dengan berjalannya waktu pengertian roleplaying game tidak terbatas hanya pada seperangkat pengaturan fiksi, namun juga cerita di dalamnya, sistem pertarungannya dan sistem pertumbuhan karakter pemain yang memungkinkan karakter pemain bertambah kuat seiring dengan permainan tersebut dimainkan [1].

### 2.2. Maze

Banyak orang mengartikan *maze* adalah tempat dimana terdapat didinding tinggi atau tepian, dimana kita bisa berkeliling dan tersesat [2]. *Maze* juga berarti struktur yang kompleks dengan serangkain jalur interkoneksi. Istilah ini juga digunakan untuk merujuk kepasa teka-teki grafis yang mereplikasi *maze* pada media dua dimensi. Untuk memecahkan teka-teki ini pemain harus mencari jalan ke pintu keluar atau lokasi lain [3].

## 2.3. Unity

Unity adalah sebuah platform pengembangan yang fleksibel dan kuat untuk menciptakan 3D dan 2D game multiplatform dan pengalaman interaktif. Unity merupakan platform yang lengkap bagi siapa saja yang bertujuan untuk membangun bisnis perangkat lunak yang berkualitas dan menghubungkan para pemain [4].

## 2.4. Blender

Blender adalah sebuah perangkat lunak yang gratis dan open source untuk animasi 3D. Mendukung keseluruhan dari 3D,

pipeline—modeling, rigging, animation, simulation, rendering, compositing dan motion tracking, bahkan video editing dan game creation. Blender adalah cross-platform dan berjalan dengan baik pada Linux, Windows dan Macintosh computer [5].

## 2.5. Algoritma Growing Tree

Tree merupakan salah satu contoh dari data struktur yang sering digunakan pada computer science. Data struktur ini memiliki root, branches dan leaves. Dalam penggunaannya terdapat beberapa cara antara lain breadth first traversal dan depth frist traversal. Algoritma yang akan digunakan pada tugas akhir ini yaitu growing tree menerapkan depth frist traversal.

Pada algoritma ini pertama-tama dibangun kumpulan sel kubus(tanpa bagian atas). Lalu dilakukan algoritma seperti di bawah ini:

- 1. Pilih secara acak satu sel, dan letakkan pada list.
- 2. Pilih satu sel pada list, pilih secara random tetangga sel yang belum dikunjungi, tambahkan tetangga tersebut pada list. Jika tidak ada tetangga yang bisa dikunjungi lagi hapus sel dari list.
- 3. Ulangi langkah 2 sampai list tersebut kosong [6].

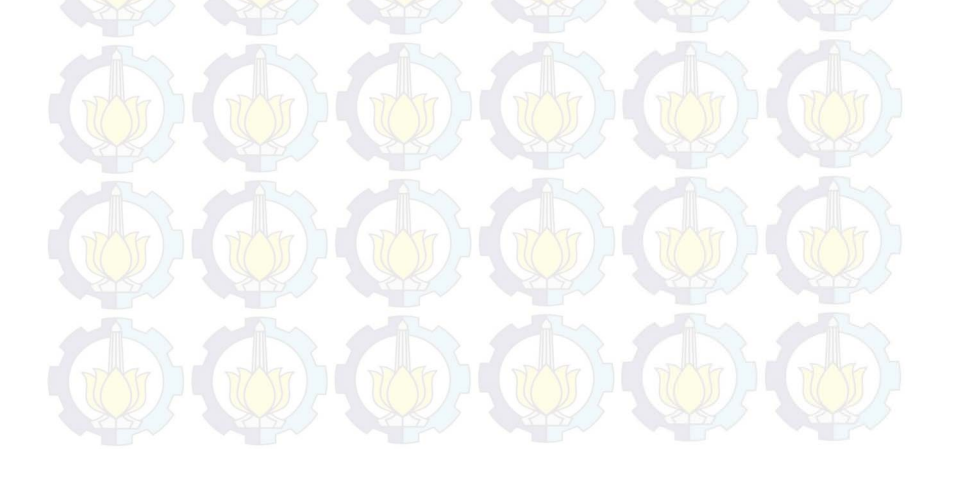

### BAB III

## ANALISIS DAN PERANCANGAN SISTEM

Bab ini membahas tahap analisis sistem secara umum yang akan dibangun pada perangkat lunak ini. Selanjutnya dibahas mengenai perancangan permainan yang dibuat. Perancangan direpresentasikan dengan diagram UML (*Unified Modelling Language*) dan FSM(*Final State Machine*).

### 3.1. Analisis Sistem

Video game mempunyai berbagai macam genre, salah satunya adalah roleplaying game. Roleplaying game memiliki kelebihan tersendiri sehingga bila dimainkan tidak akan membuat bosan pemain, kelebihan tersebut adalah dengan membiarkan pemain mengatur karakter dalam pengaturan fiksi. Dalam pengaturan fiksi ini pemain biasanya akan diberikan point saat berhasil menaikkan level karakter, lalu point tersebut bisa digunakan untuk meningkatkan salah satu attribute dari karakter yang dimainkan oleh pemain. Misalkan saja jika dalam karakter yang dimainkan pemain terdapat health/darah, maka pemain bisa meningkatkan jumlah health/darah dengan menambahkan point yang telah diberikan kepada pemain. Sehingga pemain bisa mewujudkan karakter bagaimana yang ingin digunakan pada permainkan, apakah karakter dengan darah yang banyak atau dengan attack yang besar.

Namun jika pemain mengulang kembali permainan dari awal pemain mungkin akan merasa bosan karena pemain akan kembali bermain pada lingkungan yang sama. Untuk menghindari ini maka akan dibangun *maze* yang akan berubah jika permainan diulang dari awal, diharapkan dengan lingkungan yang dinamis pemain tidak cepat merasa bosan karena permainan akan menjadi lebih menantang dan menarik.

Penulis (membangun video) game ini untuk computer/desktop dan menggunakan game engine Unity 3D dengan bahasa pemrograman C#. Video game ini mengambil

9

*genre roleplaying game* dan dibangun dengan *maze* generator yang bisa membangun *maze* yang variatif sehingga bisa membuat pemain betah untuk memainkan permainan ini.

## **3.2.** Perancangan Permainan

## 3.2.1. Deskripsi Umum Perangkat Lunak

Video game yang akan dikembangkan pada tugas akhir ini adalah sebuah video game 3D dengan genre roleplaying game dengan lingkungan tempat bermain mengambil tema maze. Di dalam permainan ini pemain akan mengendalikan satu karakter yang memiliki beberapa attribute dan bisa memakai beberapa item. Untuk menyelesaikan permainan ini pemain harus bisa keluar dari maze di setiap level permainannya.

Karakter yang dikendalikan pemain akan memiliki beberapa attribute yaitu, health mempresentasikan jumlah darah pemain(jika darah lebih kecil atau sama dengan 0 maka pemain dianggap mati/kalah), mana untuk mempresentasikan jumlah mana maksimal yang dimiliki pemain(mana ini berguna untuk mengeluarkan magic/skill), attack untuk mempresentasikan jumlah attack(jumlah damage yang akan dikeluarkan pemain saat menyerang musuh), dan defense untuk mempresentasikan jumlah defense yang akan berguna untuk menahan serangan dari musuh.

Di dalam permainan terdapat 2 jenis *item*, yaitu *item* yang bisa dikonsumsi dan *item* yang tidak bisa dikonsumsi. *Item* yang bisa dikonsumsi seperti *health potion* yang apabila dikonsumsi akan menambah darah pemain, *mana potion* akan menambah mana bila digunakan dan *experient bonus* akan menambah jumlah *experient, experience* ini berguna untuk menaikkan level karakter. Selanjutnya *item* yang tidak bisa dikonsumsi terdiri dari senjata yang apabila diapakai dapat menaikkan *attack* dari karakter dan *item* yang bisa menaikkan *defense* yaitu *item* pelindung kaki, *item* pelindung tangan dan *item* pelindung dada.

Di dalam permainan akan terdapat beberapa level yang harus dilewati agar menyelesaikan permainan ini. Disetiap levelnya akan terdapat *maze* dengan luas yang berbeda-beda. *Maze* ini akan dibuat dengan *maze* generator yang bisa membuat maze secara acak. Jika pemain memulai permainan baru, *maze* generator akan membuat *maze* secara acak dan menghasilkan *maze* yang berbeda dengan sebelumnya. Untuk keluar dari maze ini pemain harus mengumpulkan *key*/kunci yang terdapat pada peti yang penempatannya juga diacak pada permainan. Setelah mengumpulkan semua kunci pemain harus menuju pintu keluar yang penempatannya juga di *generate* secara acak di dalam maze.

### **3.2.2.** Spesifikasi Kebutuhan Fungsional

Kebutuhan fungsional untuk *video game* ini hanya satu yaitu bisa dimainkan oleh pengguna.

### 3.2.3. Spesifikasi Kebutuhan Non-Fungsional

1. FrameRate

*Framerate* yang bagus merupakan kebutuhan standar untuk semua *video game*. Karena jika *framerate* terlalu kecil akan menyebabkan permainan melambat/*lag*, sehingga mengganggu kenyamanan permainan.

2. Grafis

Dikarenakan video game ini dibangun pada 3D dan maze yang dibangun terdiri dari banyak objek dibutuhkan grafis yang mencukupi agar permainan tidak melambat/lag yang bisa mengganggu kenyamanan memainkan video game ini.

## 3.2.4. Karakteristik Pengguna

Karakteristik pengguna tercantum pada Tabel 3.1. Hak akses yang akan diberikan kepada pemain hanya memainkan permainan, pemain tidak akan diberi hak akses untuk mengubah konten dari permainan. Di dalam permainan tidak tersedia bagaimana cara memainkan permainan ini, namun akan pemain dapat melihat tombola pa saja yang bisa dipakai dalam permainan ini.

| Nama   | Tugas     | Hak Akses | Kemampuan yang Harus    |
|--------|-----------|-----------|-------------------------|
| Aktor  |           | Perangkat | Dimiliki                |
|        | THE TO    | Lunak     | THE STATE               |
| Pemain | Memainkan | Memainkan | Mengerti bahasa Inggris |
|        | permainan | permainan | dasar, pernah bermain   |
|        |           |           | video game dengan       |
|        | THE THE   | THE TYPE  | genre roleplaying game  |
|        |           |           | (tidak harus, tetapi    |
|        |           |           | sangat disarankan)      |

Tabel 3.1. Karakteristik Pengguna

## 3.3. Perancangan Sistem

Perancangan sistem dibagi menjadi beberapa bagian, yaitu kasus penggunaan menu utama, kasus penggunan dalam permainan, *control*, antarmuka dan *maze* generator.

# 3.3.1. Kasus Penggunaan Menu Utama

Bagian ini akan menjelaskan perancangan saat pengguna berada pada menu utama. Kasus penggunaan saat menu utama dicantumkan pada Gambar 1.

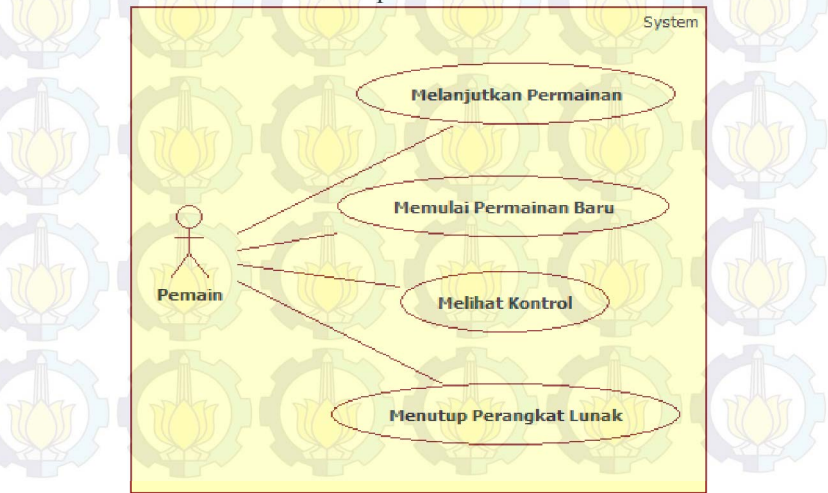

Gambar 1 Diagram kasus Penggunaan Menu Utama

| No | Kode Kasus<br>Penggunaan | Nama Kasus<br>Penggunaan      | Keterangan                                                             |
|----|--------------------------|-------------------------------|------------------------------------------------------------------------|
|    | UC-001                   | Melanjutkan<br>permainan      | Untuk melanjutkan<br>permainan dari data<br>yang tersimpan<br>terakhir |
| 2  | UC-002                   | Memulai<br>permainan<br>baru  | Untuk memulai<br>permainan dari awal                                   |
| 3  | UC-003                   | Melihat<br>control            | Untuk melihat kontrol<br>yang bisa dipakai<br>dalam permainan          |
| 4  | UC-004                   | Menutup<br>Perangkat<br>Lunak | Untuk menutup<br>perangkat lunak                                       |

Tabel 3.2. Kode Kasus Penggunaan Menu Utama

## 3.3.1.1. Spesifikasi Kasus Penggunaan Menu Utama

Berikut merupakan penjelasan kasus penggunaan menu utama. Terdapat 4 kasus penggunaan dalam menu utama, yaitu melanjutkan permainan, memulai permainan baru, melihat control dan menutup perangkat lunak.

| Nama         | Melanjutkan permainan                                                                                                    |  |
|--------------|----------------------------------------------------------------------------------------------------|--|
| Kode         | UC-001                                                                                                    |  |
| Deskripsi    | Melanjutkan permainan dari data yang terakhir disimpan                                                                                                    |  |
| Aktor        | Pemain                                                                                                    |  |
| Kondisi Awal | Pemain telah berada di scene menu utama                                                                                                    |  |
| Alur Normal  | <ol> <li>Pemain menekan tombol Load Game</li> <li>Sistem mengambil data yang tersimpan<br/>dan membangkitkan <i>scene</i> sesuai data<br/>yang tersimpan</li> <li>Selesai</li> </ol> |  |

Tabel 3.3. Melanjutkan Permainan

| 1 a               | bei 5.4. Miemulai I ei mainan Dai u                                                                                                    |
|-------------------|----------------------------------------------------------------------------------------------------|
| Nama              | Memulai permainan baru                                                                                                    |
| Kode              | UC-002                                                                                                    |
| Deskripsi         | Memilih menu permainan baru (                                                                                                    |
| Aktor             | Pemain                                                                                                    |
| Kondisi Awal      | Pemain telah berada di scene menu utama                                                                                                    |
| Alur Normal       | <ol> <li>Pemain menekan tombol New Game</li> <li>Sistem menghapus data lama</li> <li>Sistem menampilkan scene Creating New Character</li> <li>Pemain mengisi persyaratan yaitu, mengisi nama karakter, memakai <i>point attribute</i> dan memilih <i>element</i></li> <li>Sistem memeriksa semua persyaratan sudah terisi. Sistem menampilkan tombol Lets Begin</li> <li>Selesai</li> <li>A.1. Pemain tidak mengisi persyaratan dengan lengkap</li> </ol> |
| Alur<br>Alernatif | A.1. Pemain tidak mengisi persyaratan<br>dengan lengkap<br>A.1.1. Kembali ke alur 3                                                                                                    |
|                   | Tabel 3.5. Melihat Kontrol                                                                                                    |
| Nama              | Melihat kontrol                                                                                                    |

Tabel 3.4. Memulai Permainan Baru

| Nama         | Melihat kontrol                                                                                               |  |
|--------------|----------------------------------------------------------------------------------------------------|--|
| Kode         | UC-003                                                                                                    |  |
| Deskripsi    | Melihat tombola apa saja yang bisa dipakai pada permainan                                                     |  |
| Aktor        | Pemain                                                                                                    |  |
| Kondisi Awal | Pemain telah berada di scene menu utama                                                                       |  |
| Alur Normal  | <ol> <li>Pemain menekan tombol Control</li> <li>Sistem menampilkan scene Control</li> <li>Selsesai</li> </ol> |  |

| Nama         | Menutup Perangkat lunak                 |  |
|--------------|-----------------------------------------|--|
| Kode         | UC-004                                  |  |
| Deskripsi    | Menutup perangkat lunak                 |  |
| Aktor        | Pemain                                  |  |
| Kondisi Awal | Pemain telah berada di scene menu utama |  |
| Alur Normal  | 1. Pemain menekan tombol Exit           |  |
|              | 2. Sistem menampilkan scene Control     |  |
|              | 3. Selsesai                             |  |

Tabel 3.6. Menutup Perangkat Lunak

**3.3.1.2. Diagram Aktifitas Penggunaan Menu Utama** Berikut merupakan diagram aktifitas dari kasus penggunaan menu utama.

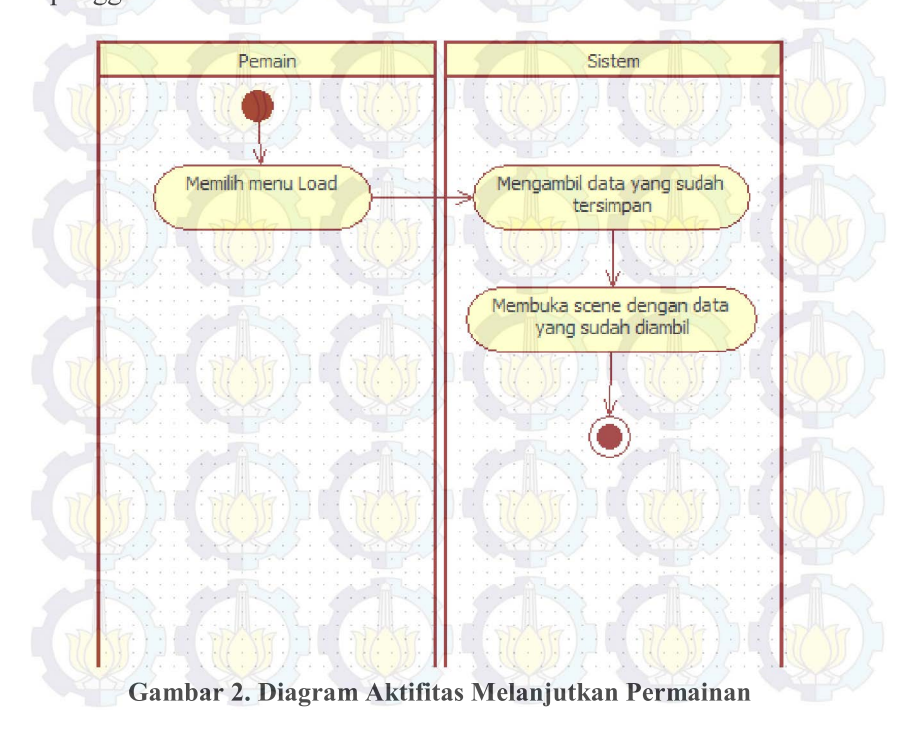

Gambar 2 menunjukkan diagram aktifitas untuk melanjutkan permainan. Saat pemain memilih menu Load, sistem akan membaca data yang telah tersimpan lalu membuat scene bersarkan data tersebut.

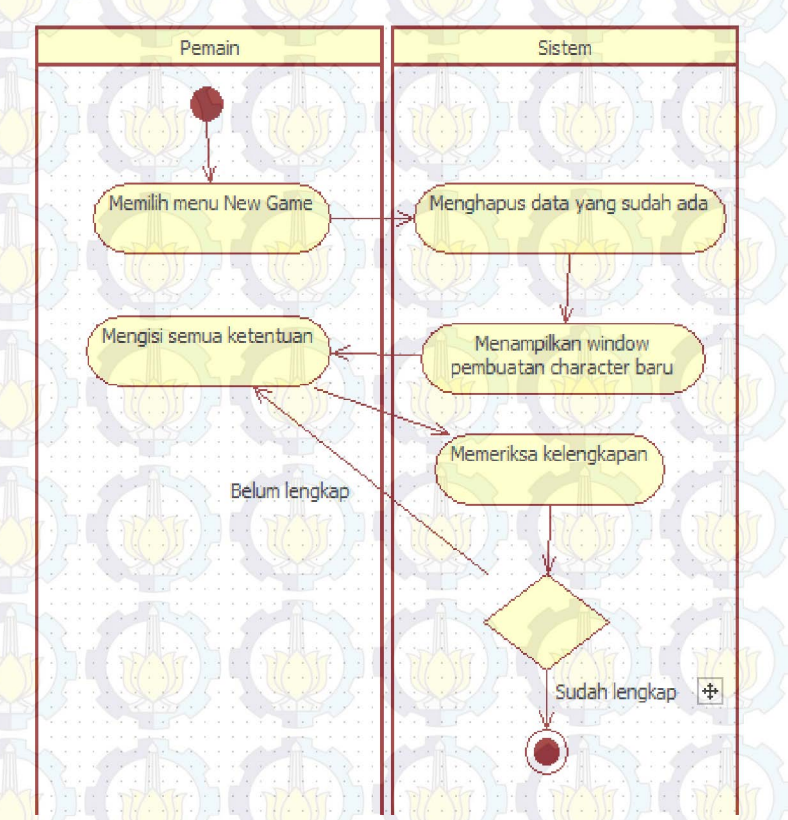

### Gambar 3. Diagram Aktifitas Memulai Permainan Baru

Gambar 3 menunjukkan diagram aktifitas saat pemain memilih menu New Game. Sistem akan menghapus data yang sudah. Kelengkapan yang dimaksud adalah mengisi nama dan memakai *point attribute*. Pemain harus mengisi kelengkapan terbut, jika kelengkapan ini tidak terpenuhi pemain tidak akan bisa melanjutkan ke tahap selanjutnya.

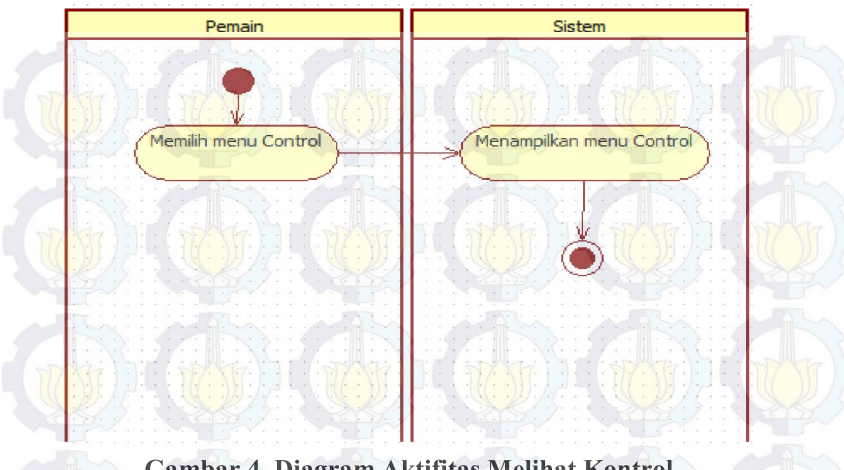

Gambar 4. Diagram Aktifitas Melihat Kontrol Gambar 4 diagram aktifitas saat pemain memilih menu Control.

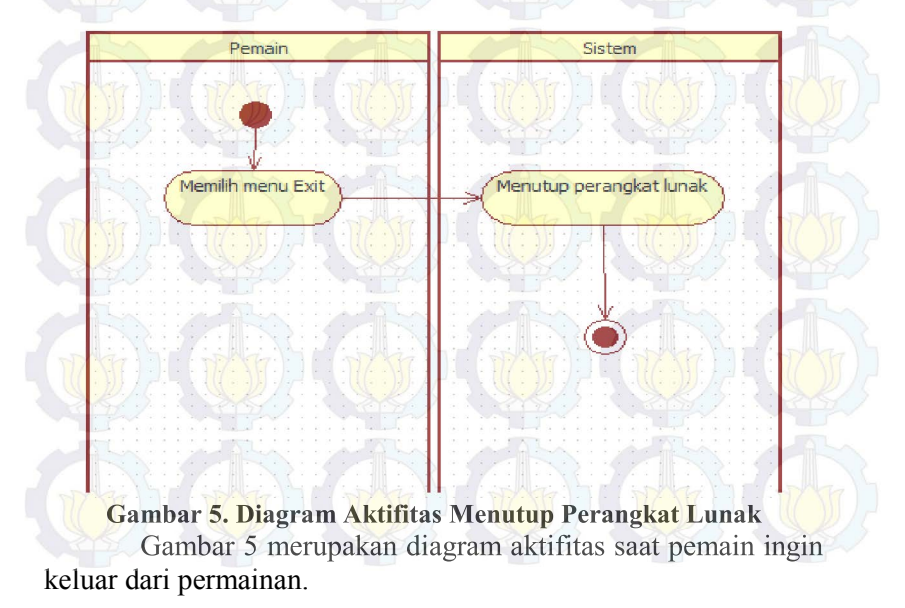

## 3.3.2. Kasus Penggunaan Saat Dalam Permainan

Dalam perancangan kasus penggunaan dalam permainan akan dijelaskan dengan FSM.

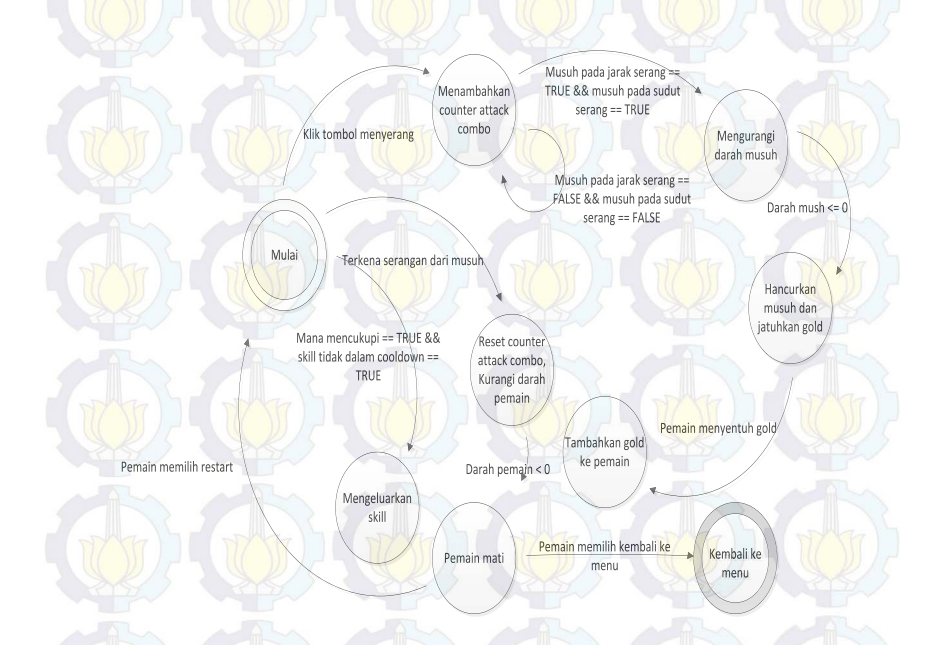

#### Gambar 6. FSM Pemain Menyerang

Gambar 6 menjelaskan saat pemain menekan tombol serang. Saat pemain menekan tombol serang maka *counter* untuk *attack combo* bertambah dan jika ada musuh dalam jangkuan serang maka kurangi darah musuh tersebut. Jika darah musuh kurang dari atau sama dengan 0 maka hancurkan musuh dan jatuhkan *gold* untuk pemain. *Gold* akan ditambahkan ke pemain jika pemain menyentuh *gold* tersebut. Namun jika saat menyerang pemain terkena serangan dari musuh maka *counter attack combo* direset menjadi 0. Pemain bisa mengeluarkan skil jika mana mencukupi dan *skill* tidak sedang *cooldown*.

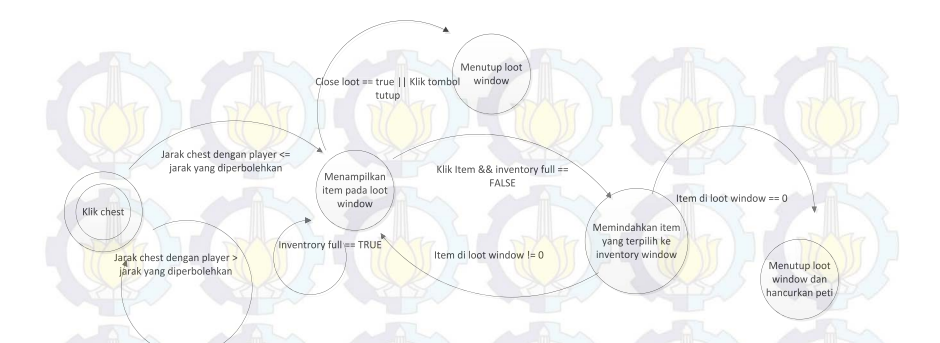

#### Gambar 7. FSM Membuka Peti

Pada Gambar 7 menjelaskan saat pemain membuka peti. Peti hanya bisa dibuka bila jarak pemain dengan peti tidak melebihi yang telah ditentukan. Saat pemain membuka peti, peti akan mengacak jumlah *item* yang akan diberikan. *Item* akan ditampilkan di *loot window*. Pemain bisa mengambilnya dengan klik *item* pada loot Window jika *inventory* pemain tidak penuh. Peti aka tertutup secara otomatis jika item pada 0 atau pemain jarak menjauhi peti. Pemain juga bisa menutup peti dengan menekan tombol tutup pada *loot window* nanti.

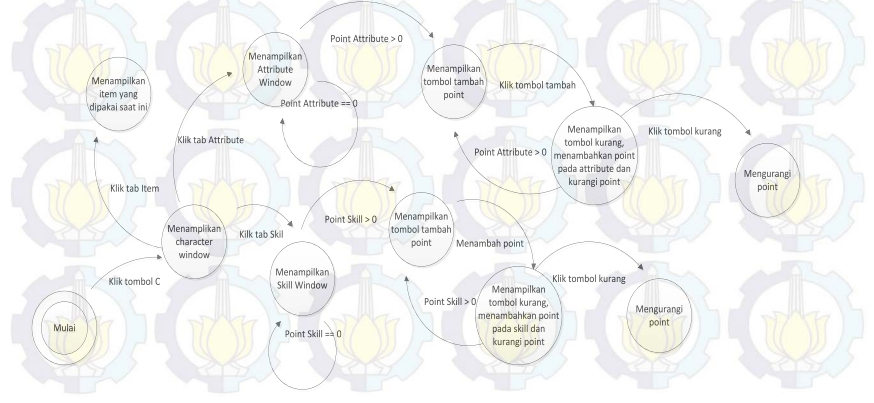

Gambar 8. FSM Character Window

FSM pada Gambar 8 menjelaskan alur saat pemain membuka character window. Pada character window terdapat 3 tab, yaitu tab *item*, *attribute* dan *skill*. Pada tab *item* terdapat *item* apa saja yang sedang dipakai oleh pemain. Lalu tab *attribute* digunakan untuk melihat dan memperbarui status *attribute* pemain. Yang terakhir tab *skill* untuk melihat dan memperbarui *status attribute skill* point pemain.

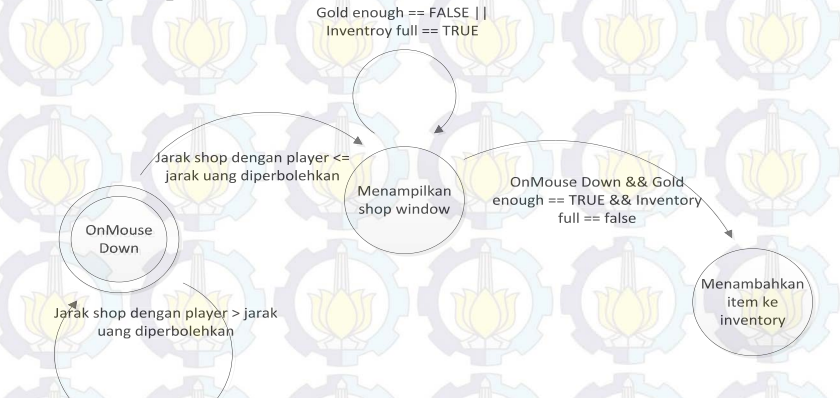

#### Gambar 9. FSM Berbelanja

Pada Gambar 9 menjelaskan saat pemain akan berbelanja. Pemain harus berada pada jarak tertentu untuk dapat membuka *window* berbelanja. Untuk berbelanja pemain harus menukarkan gold sesuai dengan harga barang yang ingin dibeli. Dan jika *inventory* pemain tidak penuh.

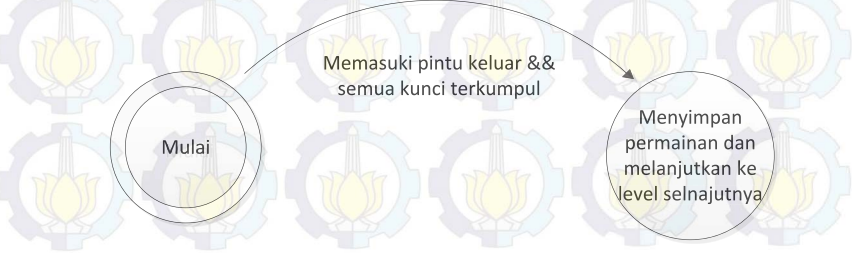

Gambar 10. FSM Keluar dari Maze

Gambar 10 menjelaskan saat pemain keluar dari *maze*. Pemain akan keluar dari maze dan melanjutkan permainan apabila pemain telah mengumpulkan semua kunci yang akan tersembunyi di salah satu peti dan melewati pintu keluar.

## 3.3.3. Kontrol

Di dalam permainan ini terdapat beberapa tombol yang bisa digunakan yaitu:

- 1. Tombol W untuk menggerakkan karakter maju.
- 2. Tombol S untuk menggerakkan karakter mundur/bergerak ke belakang.
- 3. Tombol A dan D untuk berputar.
- 4. Tombol C untuk memunculkan dan menyembunyikan karakter *window*.
- 5. Tombol I untuk memunculkan dan menyembunyikan *inventory window*.
- 6. Tombol P untuk memberhentikan sementara permainan.
- 7. Tombol 1 dan 2 untuk menggunakan skill.
- 8. Tombol kanan mouse untuk menyerang.
- 9. Tombol kiri mouse untuk membuka peti, mengambil barang, membeli *item* dan menggunakan *item*.
- 10. Double click tombol kiri mouse untuk memakai item.

### 3.3.4. Antarmuka

Dalam subbab ini diperlihatkan bebera rancangan antarmuka dalam permainan.

## 3.3.4.1. Antarmuka Menu Utama

Pada Gambar 11 menunjukkan rancangan pada menu utama pada permainan. Terdapat 4 tombol yaitu *Load* untuk melanjutkan permainan dari data yang tersimpan terakhir. Untuk memulai permainan baru. *New Game* untuk memulai per mainan baru. *Control* untuk melihat tombol apa saja yang bisa dipakai dalam permainan. *Exit* untuk keluar dari permaianan.

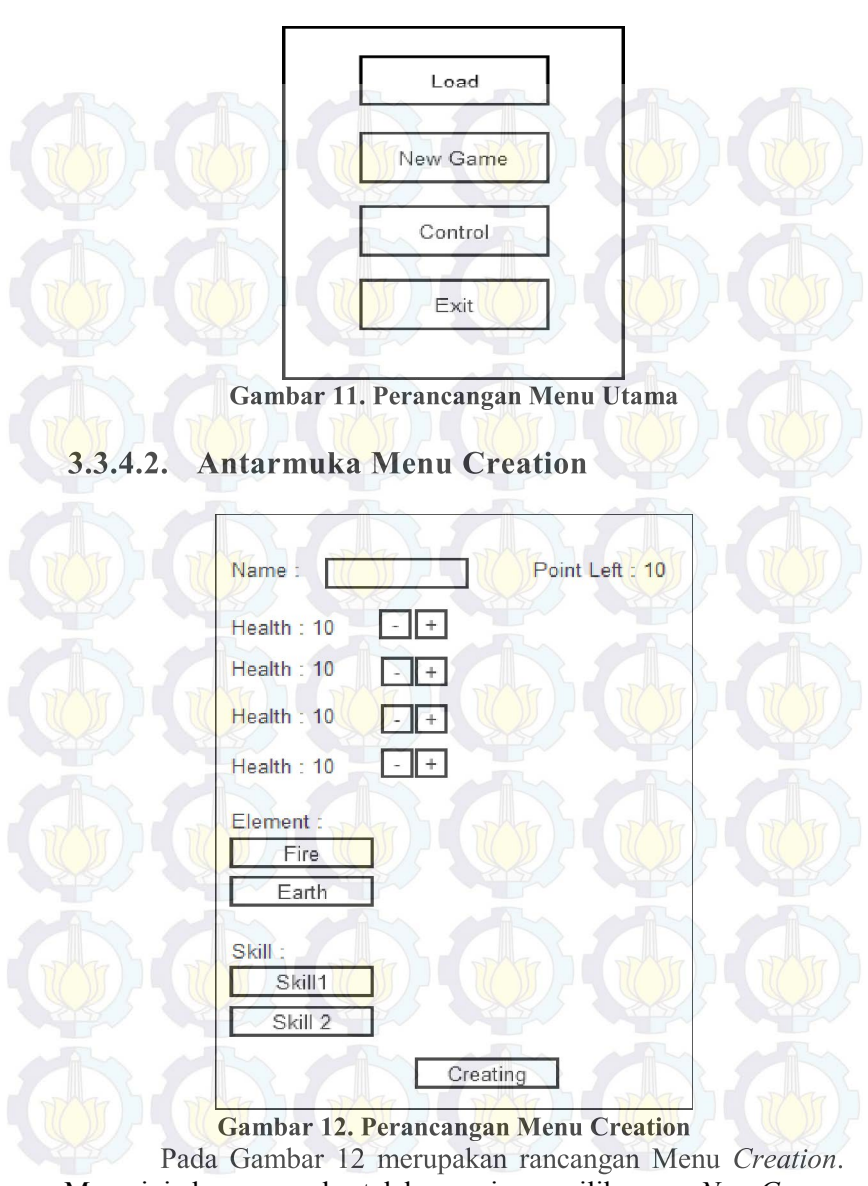

Menu ini akan muncul setelah pemain memilih menu New Game .

Pada menu ini pemain pemain harus mengisi nama, menggunakan poin dan memilih element untuk melanjutkan permainan.

3.3.4.3. Antarmuka Character Window

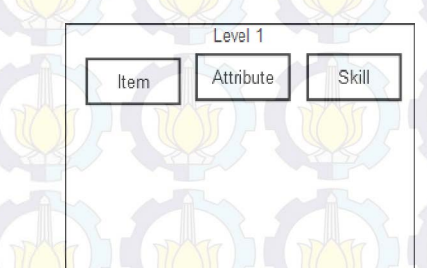

Gambar 13. Perancangan Character Window

Gambar 13 menunjukkan Character Window, terdapat 3 tab yaitu tab Item untuk memilihat item apa saja yang sedang dipakai oleh pemain. Tab Attribute untuk melihat *attribute* pemain saat ini, di dalam tab ini bisa menambahkan *point attribute* jika pemain mempunyai *point attribute*. Tab *skill* untuk melihat dan menambahkan *point skill* jika pemain mempunyai *point skill*.

## 3.3.4.4. Antarmuka Inventory Window

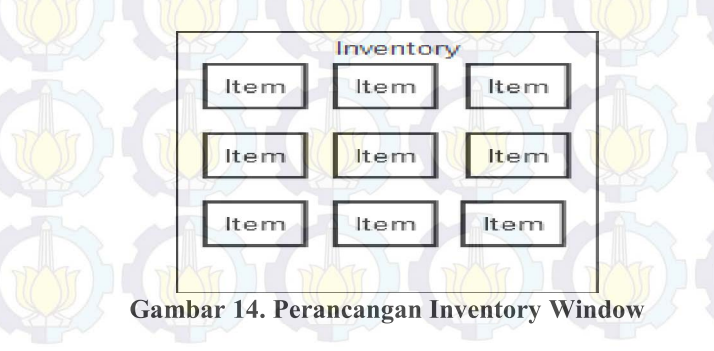

Pada Gambar 14 menunjukkan Inventory Window untuk dapat menggunakan *item* pada *inventory window*, pemain dapat menekan 2 kali pada item yang ingin dipakai.

3.3.4.5. Antarmuka Loot Window

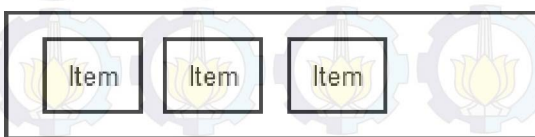

Gambar 15. Perancangan Loot Window

Pada Gambar 15 menunjukkan Loot Window yang akan berisi *item-item* yang bisa diambil oleh pemain dengan menekan pada *item* yang ingin diambil. *Window* ini akan muncul jika pemain membuka peti.

### 3.3.4.6. Antarmuka Shop Window

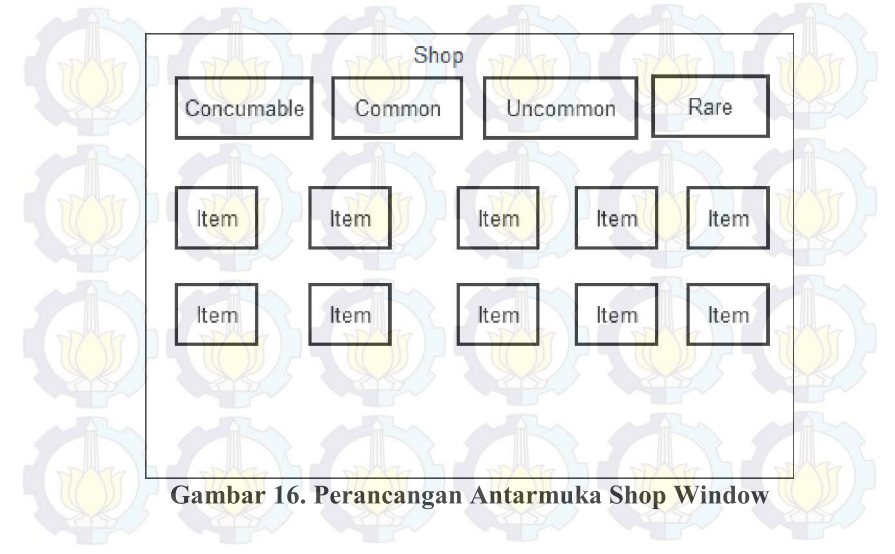

Gambar 16 menunjukkan Shop Window. *Window* ini akan muncul jika pemain menekan sebuah patung penjual yang akan ada pada permainan.

# 3.3.4.7. Antarmuka Dalam Pertarungan

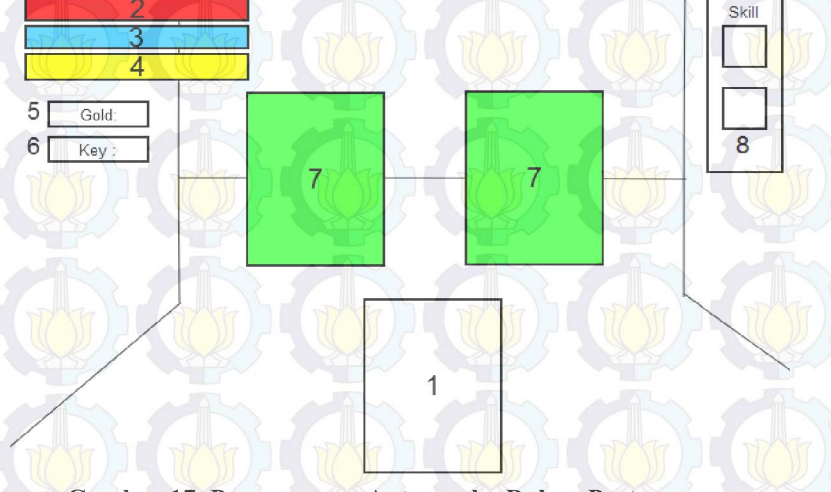

Gambar 17. Perancangan Antarmuka Dalam Pertarungan

Keteranngan pada Gambar 17 :

- 1. Posisi karakter pemain.
- 2. Bar darah pemain saat ini.
- 3. Bar mana pemain saat ini.
- 4. Bar exp/experient point pemain saat ini.
- 5. Menunjukkan gold pemain saat ini.
- 6. Menunjukkan kunci yang dimiliki pemain saat ini.
- 7. Posisi musuh.
- 8. Memberitaukan *skill* apa saja yang dimiliki pemain saat ini.

Dalam permainan pemain akan mengambil *view third person*, yang artinya pemain akan bisa melihat karakternya sendiri.

## 3.3.5. Maze Generator

Dalam pembuatan *maze* tersebut menggunakan algoritma *Growing Tree*. Pertama akan dibangun sebuah kumpulan sel kubus seperti yang jumlanya ditentukan diawal.

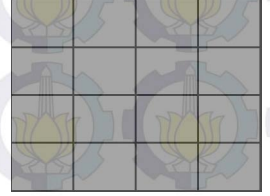

Gambar 18. Kumpulan Sel Kubus

- 1. Pilih secara acak satu sel, dan letakkan pada list.
- 2. Pilih satu sel pada list, pilih secara random tetangga sel yang belum dikunjungi, tambahkan tetangga tersebut pada list. Jika tidak ada tetangga yang bisa dikunjungi lagi hapus sel dari list.
- 3. Ulangi langkah 2 sampai list tersebut kosong.

Contoh 1 pada sel kubus 4x4 jalannya algoritma *Growing Tree*:

1. Pilih satu sel dan letakkan pada list.

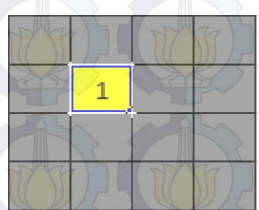

Gambar 19 Langkah 1 Algoritma Pada Sel Kubus 4x4

2. Pilih secara random tetangga dari sel 1,

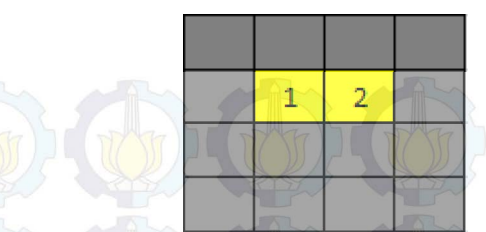

Gambar 20 Langkah 2 Algoritma Pada Sel Kubus 4x4

Tambahkan sel 2 pada list dan hilangkan dinding diantara sel ini.

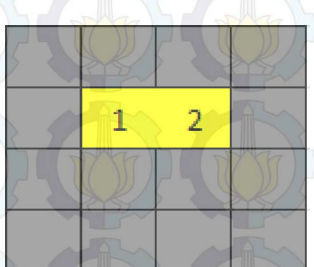

Gambar 21 Langkah 3 Algoritma Pada Sel Kubus 4x4

3. Ulangi langkah 2 sampai tidak ada tetangga yang bisa dikunjungi.

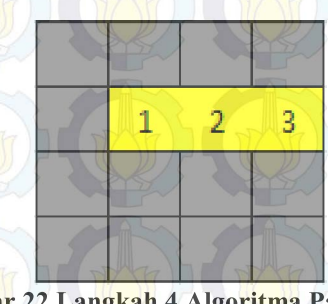

Gambar 22 Langkah 4 Algoritma Pada Sel Kubus 4x4

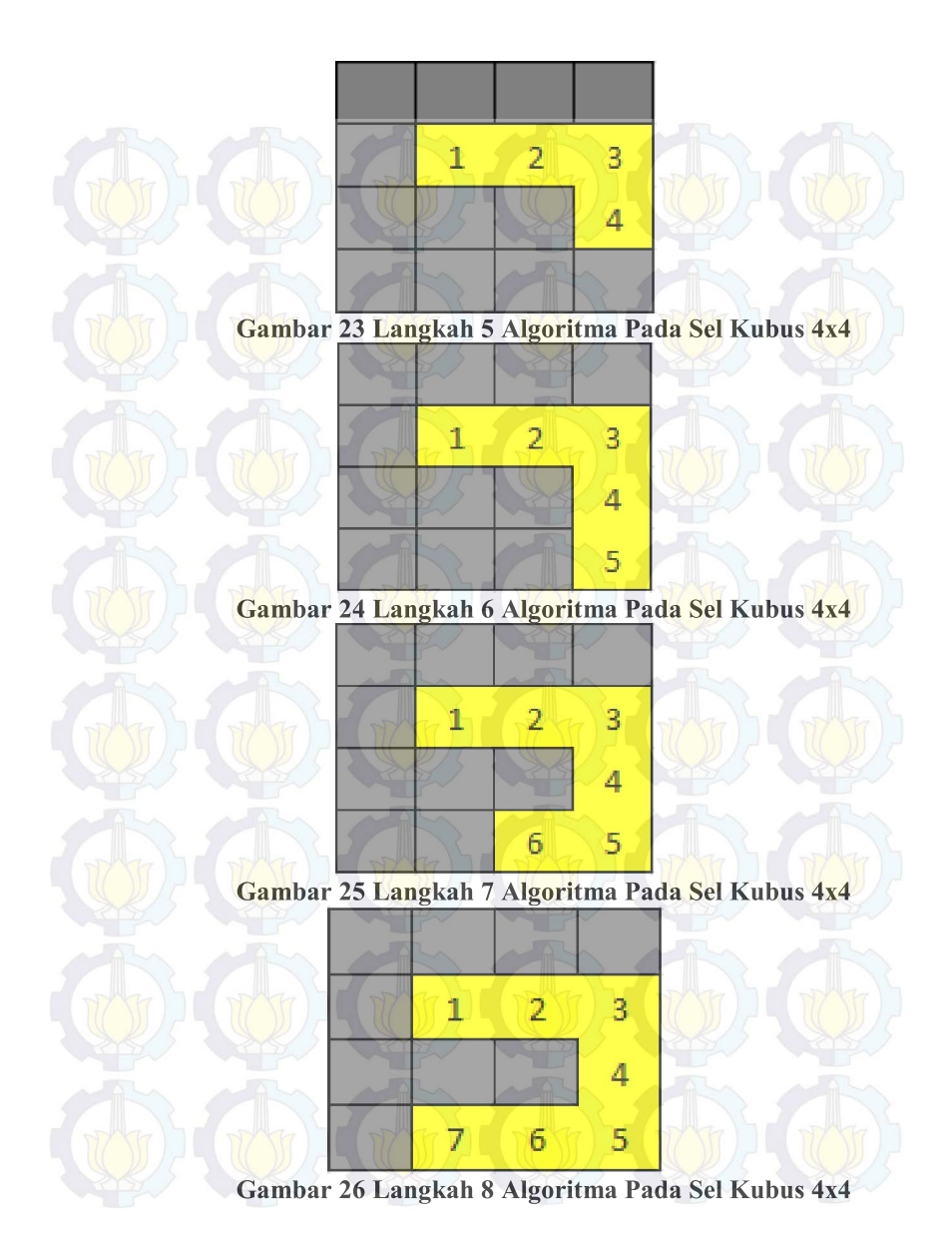

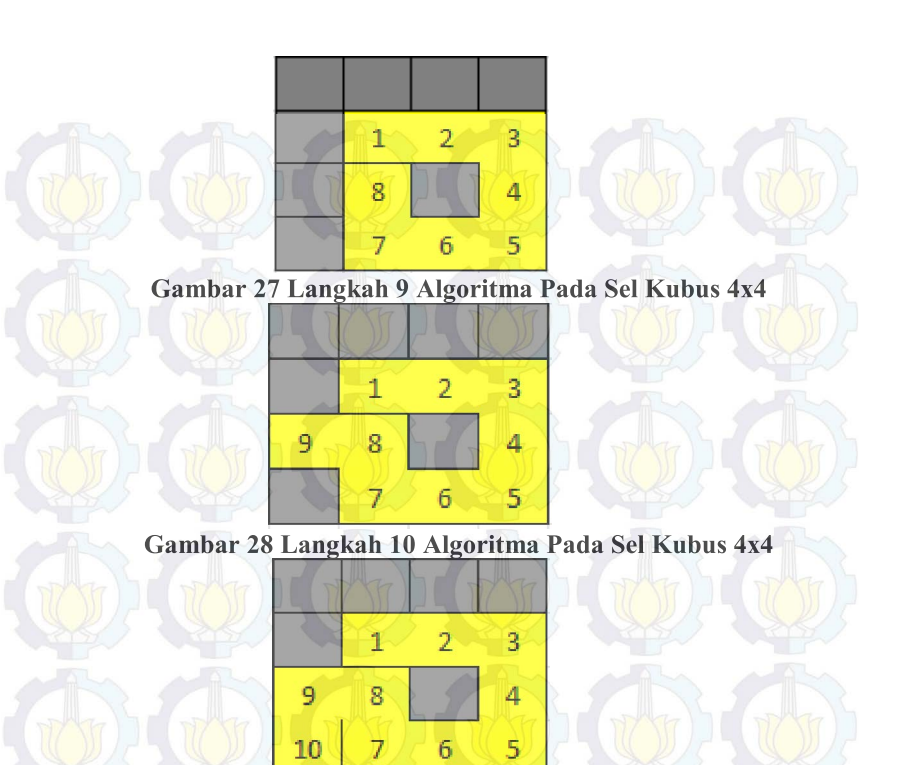

Gambar 29 Langkah 11 Algoritma Pada Sel Kubus 4x4

4. Karena sudah tidak ada tetangga yang bisa dikunjungi maka buang sel 10 dari list. Lalu ambil sel 9 dan lakukan langkah 3 kembali.

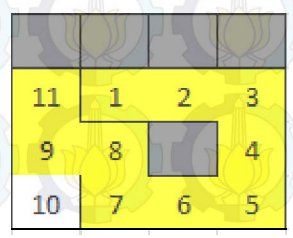

Gambar 30 Langkah 11 Algoritma Pada Sel Kubus 4x4

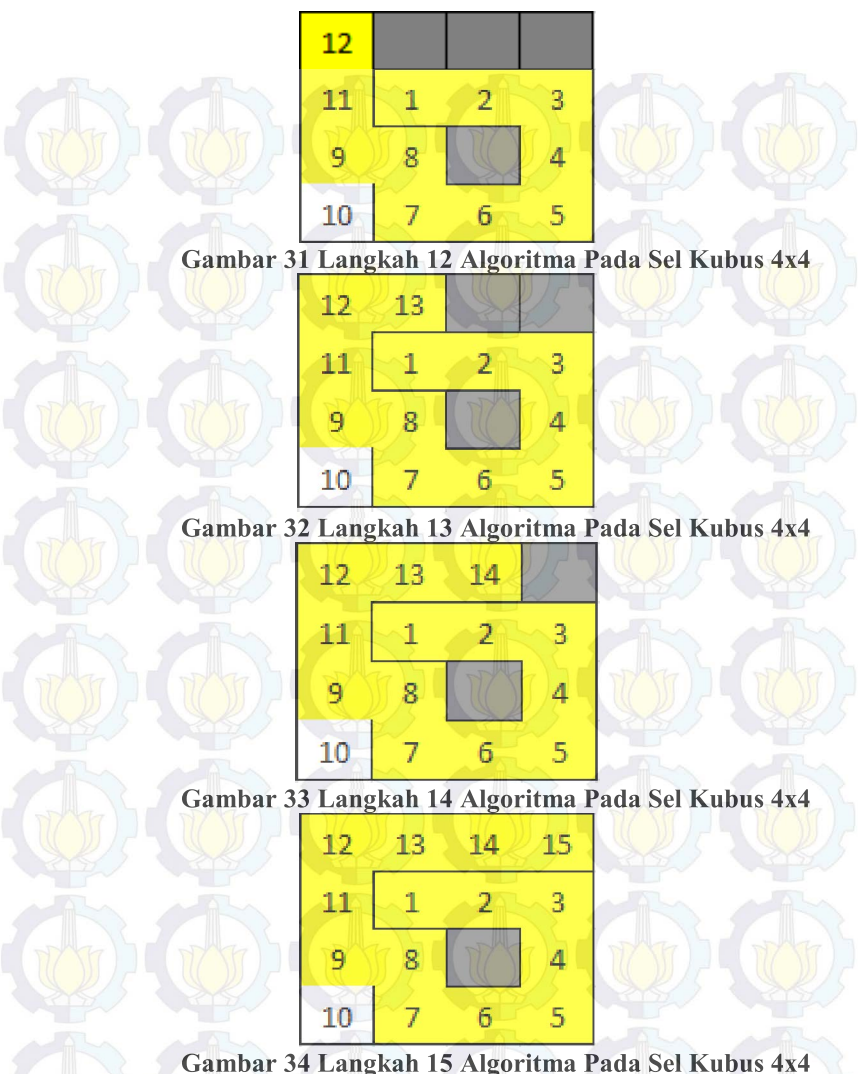

Gambar 34 Langkah 15 Algoritma Pada Sel Kubus 4x4
5. Karena sel 15 tidak ada tetangga lagi, maka sel 15 dihapus dari list. Sel dibuang dari list sampai sel 8, karena sel ini masih memiliki tetangga.

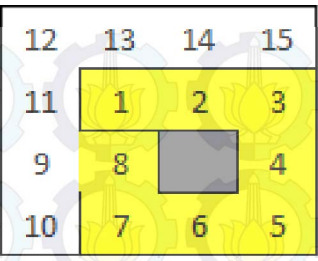

Gambar 35 Langkah 16 Algoritma Pada Sel Kubus 4x4

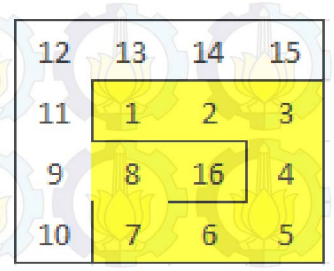

Gambar 36 Langkah 17 Algoritma Pada Sel Kubus 4x4
Karena sudah tidak ada tetangga yang belum dikunjungi iterasi dihentikan ditandai dengan list yang kosong.

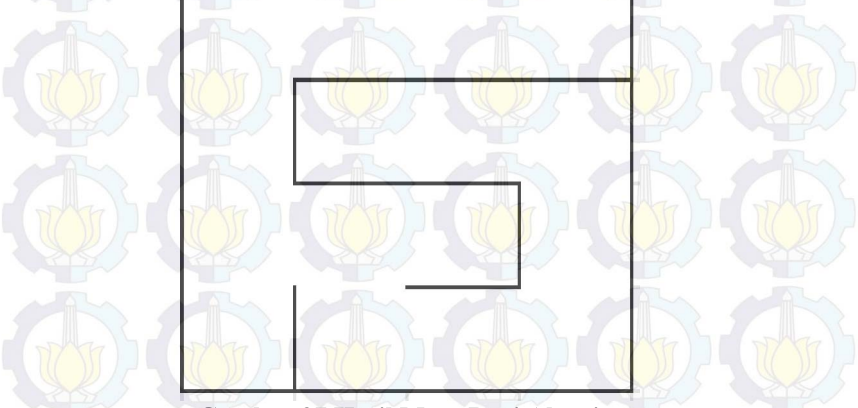

Gambar 37 Hasil Maze Dari Algoritma

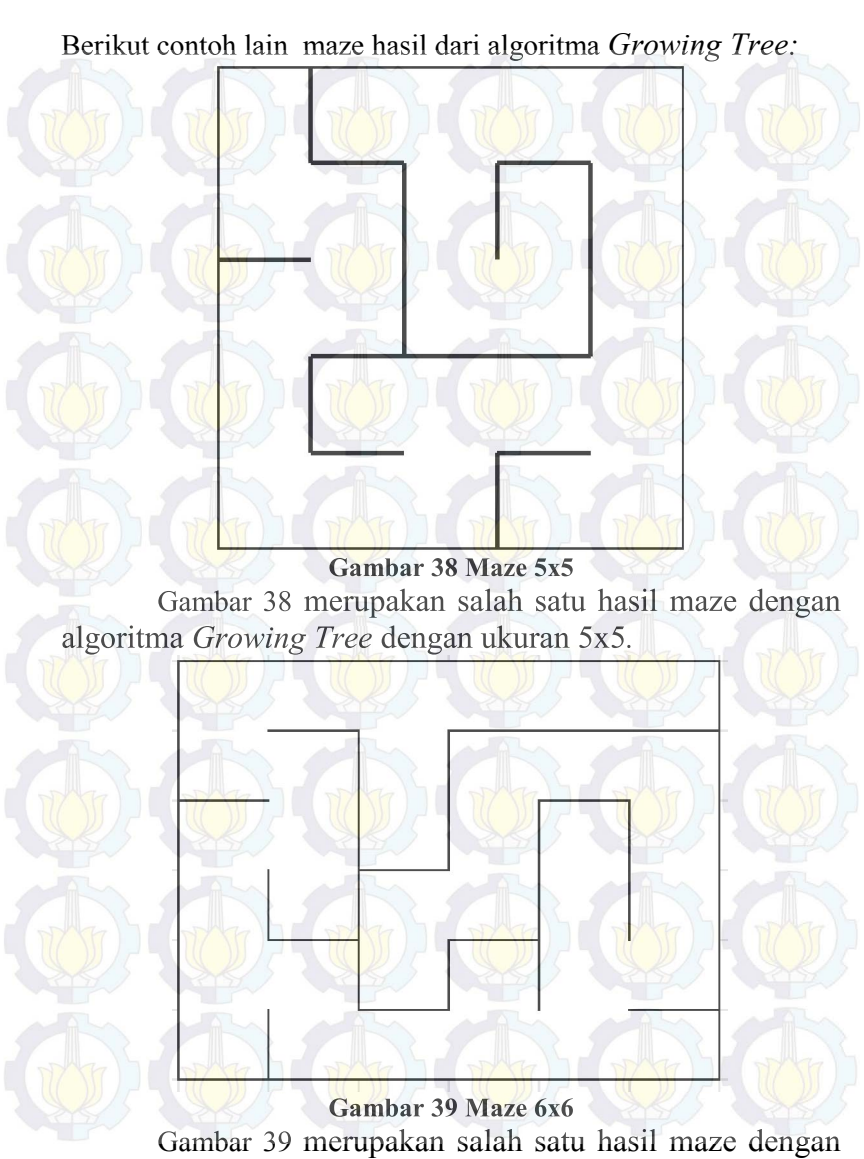

algoritma *Growing Tree* dengan ukuran 6x6.
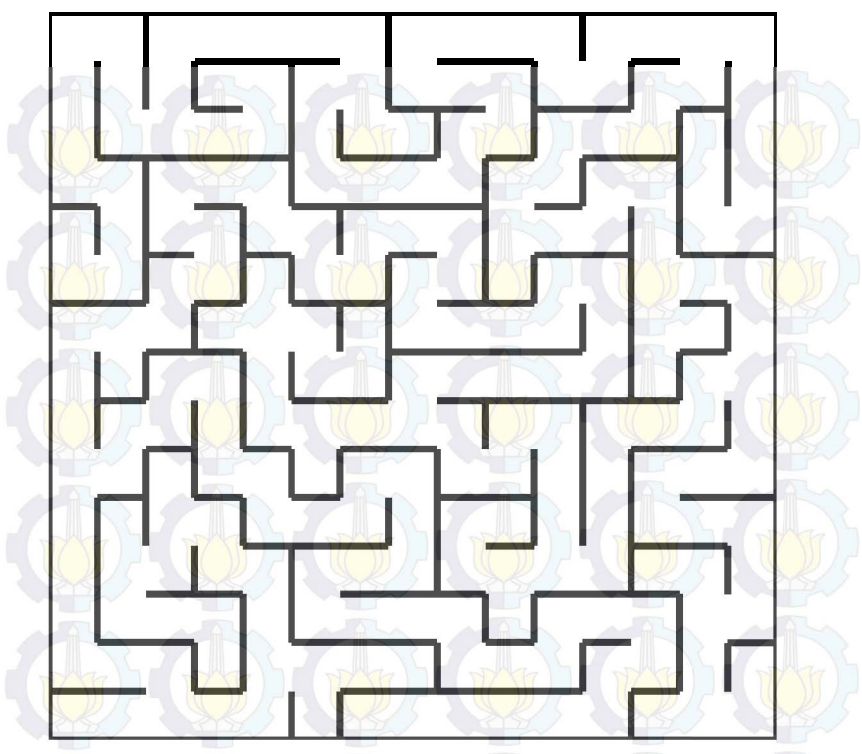

Gambar 40 Maze 15x15

Gambar 40 merupakan salah satu hasil maze dengan algoritma *Growing Tree* dengan ukuran 6x6.

Setelah maze selesai dibuat akan dilakukan random untuk penempatan monster dan peti/*chest* dengan jumlah yang telah ditentukan pada masing-masing level.

Untuk menjamin adanya pintu keluar, akan diletakkan sebuah objek sebagai pintu keluar secara acak.

## 3.3.6. Level dan Skenario

Berikut rancangan level dan skenario yang akan dibangun pada tugas akhir ini, ditunjukkan pada Tabel 3.7.

| Level | Ukuran maze (Sel x Sel) |
|-------|-------------------------|
| 1     | 6 x 6                   |
| 2     | 7 x 7                   |
| 3     | 8 x 8                   |
| 4     | 9 x 9                   |
| 5     | 10 x 10                 |
| 6     | 16 x 16                 |
| 7     | 17 x 17                 |
| 8     | 18 x 18                 |
| 9     | 19 x 19                 |
| 10    | 20 x 20                 |
| 11    | 26 x 26                 |
| 12    | 27 x 27                 |
| 13    | 28 x 28                 |
| 14    | 29 x 29                 |
| 15    | 30 x 30                 |
| 16    | 36 x 36                 |
| 17    | 37 x 37                 |
| 18    | 38 x 38                 |
| 19    | 39 x 39                 |
| 20    | 40 x 40                 |

Tabel 3.7. Level dan Skenario

Pada Tabel 3.7 menunjukkan ukuran setiap *maze* setiap level. Pada level 1-5 pertambahan ukuran *maze* hanya satu ini dimaksudkan agar pemain bisa beradaptasi terlebih dahulu terhadap *maze*, namun untuk kelipatan 5 level ukuran *maze* ditambah 5 agar pemain lebih tertantang.

### 3.4. Design Asli dan Modifikasi Growing Tree

Dalam pembuatan kode untuk *Growing Tree* tedapat beberapa modifikasi baik untuk performance dalam jumlah objek ataupun menyesuaikan dengan kode di dalam permainan.

Pada design asli digunakan 1 jenis objek sebagai sel, objek tersebut ditunjukkan pada Gambar 41, potongan kode ditunjukkan pada Potongan Kode 8. Namun pada modifikasi objek yang digunakan sebagai sel ada 4 macam objek, objek ditunjukkan pada Gambar 42, sedangkan kode ditunjukkan pada Potongan Kode 2. Perubahan dilakukan karena pada design asli akan terjadi penumpukan 2 objek menjadi satu saat pembuatan kumpulan sel. Ini akan mengakibatkan jumlah objek lebih banyak dari seharusnya. Selanjutnya pada design asli pembuatan maze akan dimulai dengan suatu trigger ditunjukkan pada Potongan Kode 9, hal ini di modifikasi agar pembuatan maze dimulai tanpa memerlukan suatu trigger.

Modifikasi selanjutnya adalah pada design aslinya hasil dari maze tersebut tidak bisa disimpan, sehingga hal ini dimodifikasi agar hasil maze yang telah diciptakan bisa disimpan. Penyimpanan ini dilakukan agar maze yang dibuat tetap sama jika pemain memilih menu Load.

Gambar 41. Sel Pada Design Asli

Gambar 42. Semua Sel Pada Design Modifikasi

## BAB IV IMPLEMENTASI

perancangan sistem.

## 4.1. Lingkungan Implementasi

Berikut merupakan lingkungan yang digunakan saat implementasi.

#### Tabel 4.1. Lingkungan Implementasi

| Parangkat    | Memori : 2 GB                 |  |
|--------------|-------------------------------|--|
| Lunak 64-bit |                               |  |
|              | Perangakat Pengembang : Unity |  |

## 4.2. Implementasi Menu Utama

Pada implementasi Menu Utama terdapat 4 tombol yang bisa dipilih oleh pemain, yaitu Load, New Game, Control dan Exit. Berikut hasil implementasinya

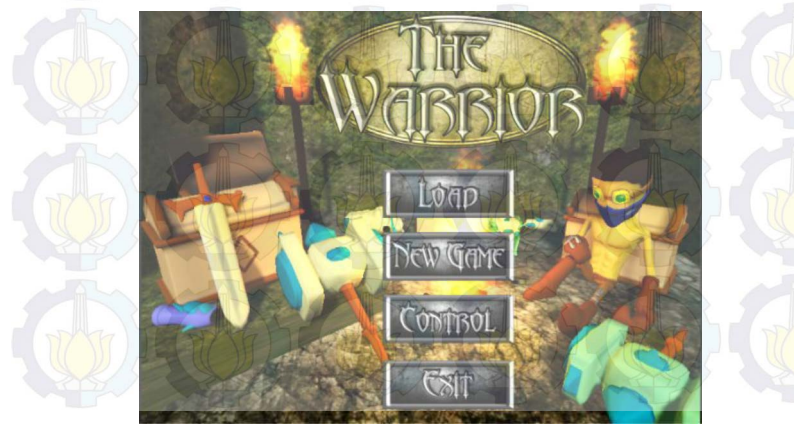

Gambar 43. Tampilan Menu Utam

## 4.3. Implementasi Penggunaan Saat Permainan

Berikut merupakan *psedocode* dari beberapa FSM penggunaan saat permainan yang ada pada tahap perancangan.

```
if(Input.GetButtonDown("Attack") && !_attack &&
!_attacked){
    _forward = Forward.none;
    attack = true;
    animator.Play("Attack");
    if(_counterAttackAnimation == 3){
        delayAttack = 2 * TIME_ATTACK;
    }
    animator.SetFloat("CounterAnim",_counterAttack
Animation);
    _animator.SetBool("Attack",true);
    speed = 0f;
    Combo();
}
```

#### Kode Sumber 1. Pemain menyerang

Pada Kode Sumber 1 menerapkan saat pemain menekan tombol serang/attack, pada fungsi *Combo* dilakukan penambahan *counter combo*. *Combo* ini akan berjalan apabila pemain bisa menyerang dalam kurun waktu yang telah ditentukan setelah serangan terakhir. Apabila pemain tidak bisa maka combo akan kembali menjadi 0.

```
If pemain menyerang
THEN
If ada musuh pada jarak serang
THEN
Kurangi darah musuh tersebut
ENDIF
```

Kode Sumber 2. Psedocode Mengurangi Darah Musuh

Kode Sumber 2 merupakan *psedocode* dari kode untuk mengurangi darah musuh. Darah musuh akan berkurang jika

pemain sedang menyeranga dan musuh berada pada jarak serang pemain. Kode lengkap terlampir pada Potongan Kode 1.

```
private void DestroyThisObject() {
    if(_counterDestroy == 2f) {
        GetComponent<Animation>().Play("Die");
    }
    counterDestroy -= Time.deltaTime;
    if(_counterDestroy <= 0) {
        GetComponent<Animation>().Stop("Die");
        Destroy(this.gameObject);
    }
}
```

Kode Sumber 3. Menghancurkan Objek Jika Mati Kode Sumber 3 menunjukkan fungsi untuk menghancurkan objek saat mati.

```
Instantiate(gold, this.transform.position,
Quaternion.identity);
```

#### Kode Sumber 4. Membuat Objek Gold

Kode Sumber 4 digunakan untuk membuat objek gold saat musuh mati.

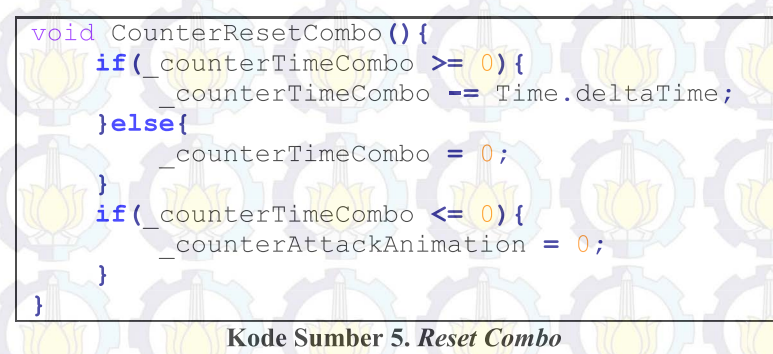

Kode Sumber 5 fungsi untuk mereset *combo* saat pemain terkena serangan. *Combo* akan tereset apabila waktu yang telah ditentukan untuk pemain menyerang kembali telah habis.

```
public void DoDamage(float dmg){
    attacked = true;
    Instantiate(bloodParticle, new
Vector3(this.transform.position.x,
this.transform.position.y + offsetSpawnBlood,
this.transform.position.z),
Quaternion.identity);
    _playerCharacter.HealthNow -= dmg;
    animator.SetBool("Damaged",true);
    if(_playerCharacter.HealthNow <= 0){
        animator.SetBool("Die",true);
        die = true;
        PlaySound(soundDie, false);
    }
</pre>
```

#### Kode Sumber 6. Mengurangi Darah Pemain

Kode Sumber 6 digunakan untuk mengurangi darah pemain dan jika darah pemain kurang dari sama dengan 0 maka pemain mati.

```
private void DieWindow(int id) {
    if(GUI.Button(new Rect(10, 30, 90, 30),
    "I'm Warior")) {
    Application.LoadLevel(PlayerPrefs.GetString("La
```

st Level"));

```
if(GUI.Button(new Rect(110, 30, 90, 30),
"Menu")){
```

Application.LoadLevel ("Menu");

#### Kode Sumber 7. Window Saat Pemain Mati

Kode Sumber 7 digunakan untuk memunculkan *window* saat pemain mati. Jika pemain mati akan terdapat 2 pilihan, yaitu tombol *I'm warriror* dan *Menu*. Jika pemain memilih *I'm* 

*warriror* maka sistem akan membangkitkan level terakhir pemain. Namun jika pemain memilih *Menu* maka pemain akan kembali ke menu utama.

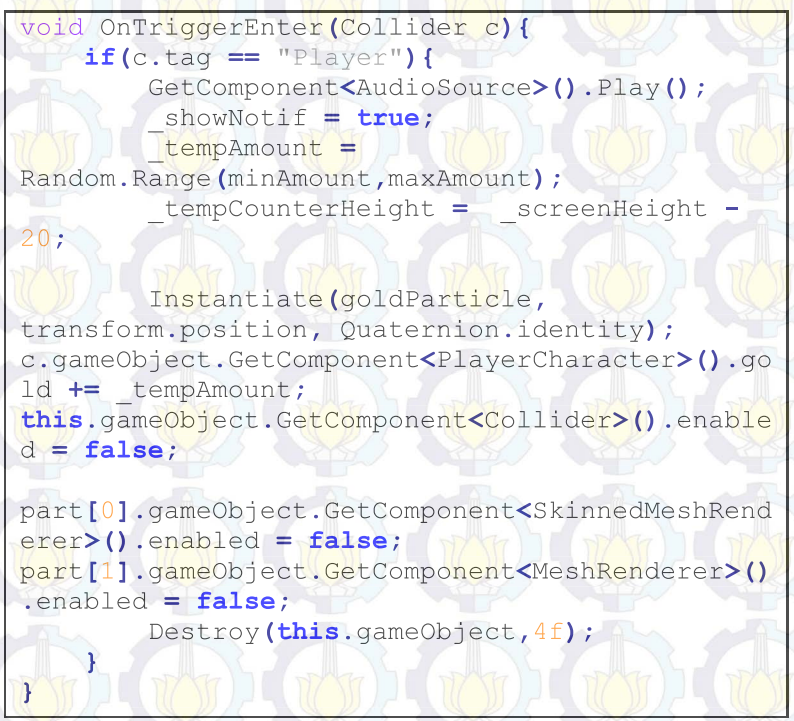

#### Kode Sumber 8. Pemain Menyentuh Gold

Kode Sumber 8 saat pemain menyentuh *gold* tambahkan *gold* pemain sejumlah *gold* yang telah ditentukan dan hancurkan *gold* tersebut. *Gold* yang akan diterima oleh pemain tergantung dari nilai random yang keluar saat pertama kali *gold* dibuat. Selain itu, saat pemain mengambil *gold* tersebut akan dibuat *particle* berwarna kuning dan sebuah suara untuk menandakan bahwa pemain telah mengambil *gold* tersebut. Jadi pemain dapat mengetahui bahwa dirinya telah mengambil *gold* tersebut.

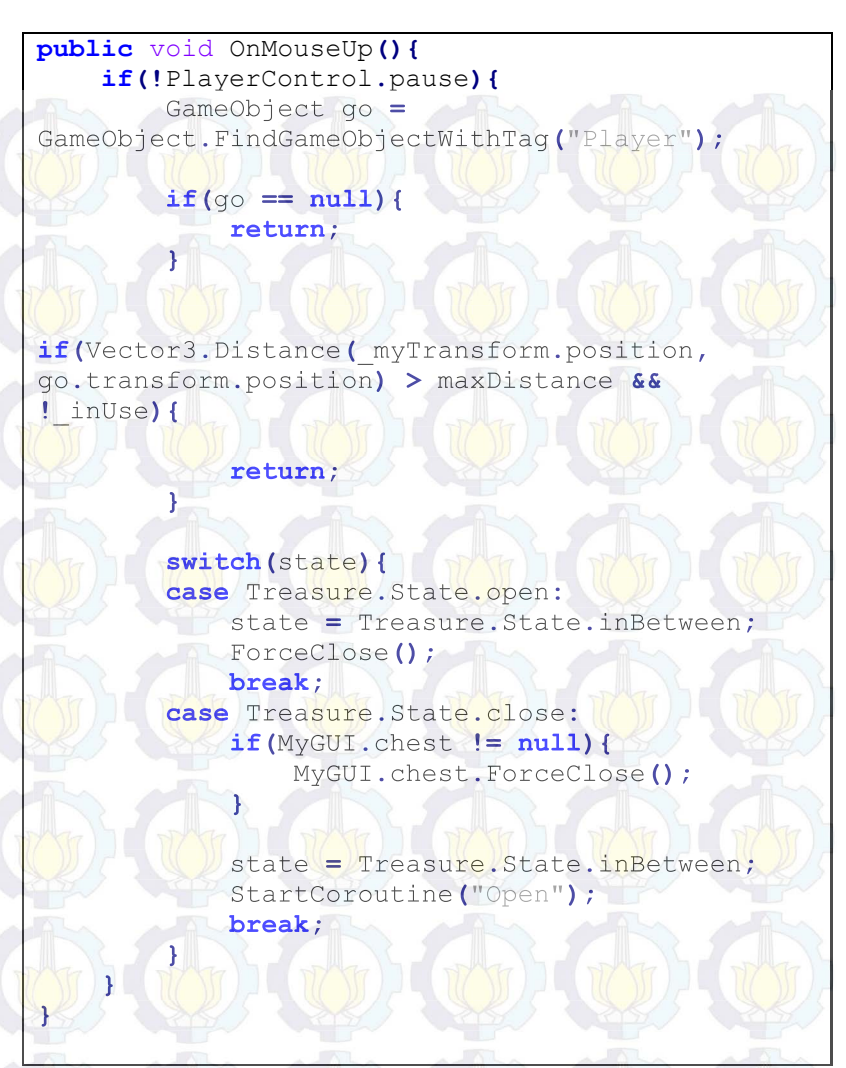

#### Kode Sumber 9. Membuka Peti

Kode Sumber 9 peti akan terbuka jika pemain memencet peti dan jarak kurang dari sama dengan jarak yang telah ditentukan. Setelah dibuka akan muncul Loot Window yang berisi item yang bisa diambil. public void OnMouseUp() {
 if(!PlayerControl.pause) {
 if(Vector3.Distance(transform.position,
 player.transform.position) > maxDistance) {
 return;
 }
 \_animation.Play("Greeting");
 PlaySound(welcome, false);
 \_playGreeting = true;
 openWindowShop = !openWindowShop;
 \_openShop = true;
 }
}

#### Kode Sumber 10. Shop

Pada Kode Sumber 10 menunjukkan *shop* bisa dibuka saat jarak pemain dengan *shop* lebih kecil dari atau sama dengan jarak yang telah ditentukan.

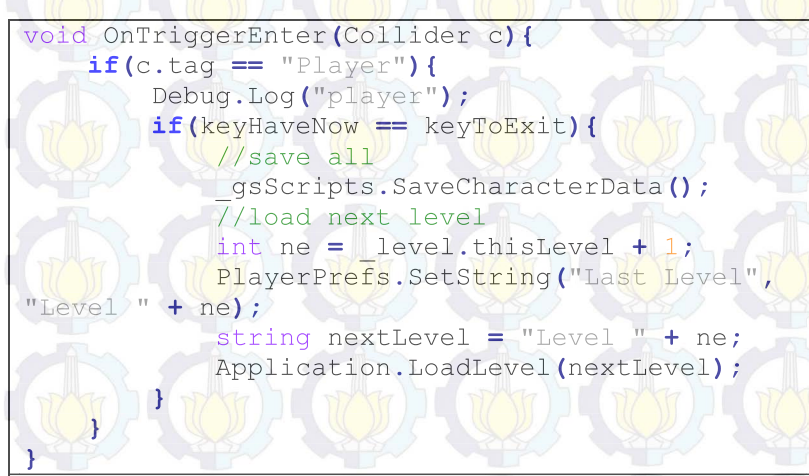

#### Kode Sumber 11. Exit

Kode Sumber 11 menerapkan saat pemain memasuki pintu keluar jika kunci yang dikumpulkan sama dengan jumlah kunci yang telah ditentukan, simpan semua data terakhir dan lanjutkan ke level berikutnya.

# 4.4. Implementasi Kontrol if(Input.GetButton("Horizontal") && ! attacked && ! attack ) { if(Input.GetAxis("Horizontal") > 0){ turn = Turn.right; }else{ turn = Turn.left; ł if (Input.GetButton ("Vertical") && ! attacked && ! attack) { if (Input.GetButtonDown ("Attack") && ! attack && ! attacked) { if(Input.GetButtonUp("Toggle Inventory")){ Messenger.Broadcast("ToggleInventory"); if (Input.GetButtonUp ("Toggle Character Window")){ Messenger.Broadcast ("ToggleCharacterWindow" ); 1 if (Input.GetButtonUp ("Skill1") && playerCharacter.allSkill[0].Available) { Ł if (Input.GetButtonUp ("Skill2") && playerCharacter.allSkill[1].Available) { if(Input.GetButtonDown("Pause")){ if(pause) { pause = !pause;

#### Kode Sumber 12. Kode Kontrol

Kode Sumber 12 menunjukkan untuk membuat kontrol pada permainan. Beberapa tombol terdapat syarat untuk bisa ditekan seperti *skill* terdapat syarat yaitu *skill* tersebut tidak dalam keadaaan *cooldown* dan mana yang dimiliki pemain melebihi atau sama dengan mana yang dibutuhkan untuk menggunakan skill tersebut.

#### 4.5. Implementasi Antarmuka

## 4.5.1. Antarmuka Menu Character Creation

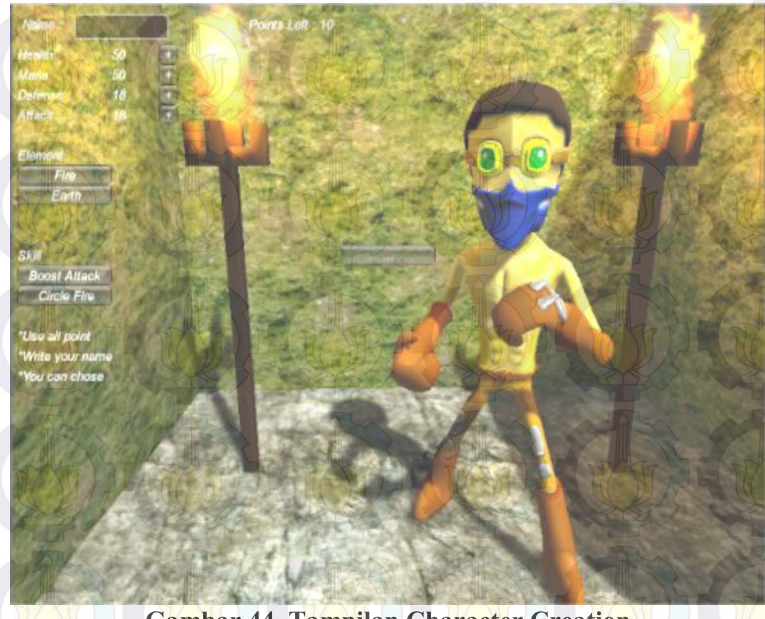

#### Gambar 44. Tampilan Character Creation

Gambar 44 merupakan hasil dari penerapan rancangan antarmuka menu Character Creation. Nama pemain bisa diisi dengan mengisi kolom nama yang terletak sebelah kiri label nama. Untuk menggunakan *point* dapat menekan tanda tambah disamping *attribute* yang ingin ditambahkan *point*.

#### 4.5.2. Antarmuka Character Window

Pada Gambar 45 menunjukkan Character Window Tab Equipment. Terdapat 6 slot yang bisa di isi. 1 slot untuk weapon, 1 slot untuk pelindung kepala, 1 slot untuk pelindung dada, 2 slot untuk pelindung tangan dan 2 slot untuk pelindung kaki.

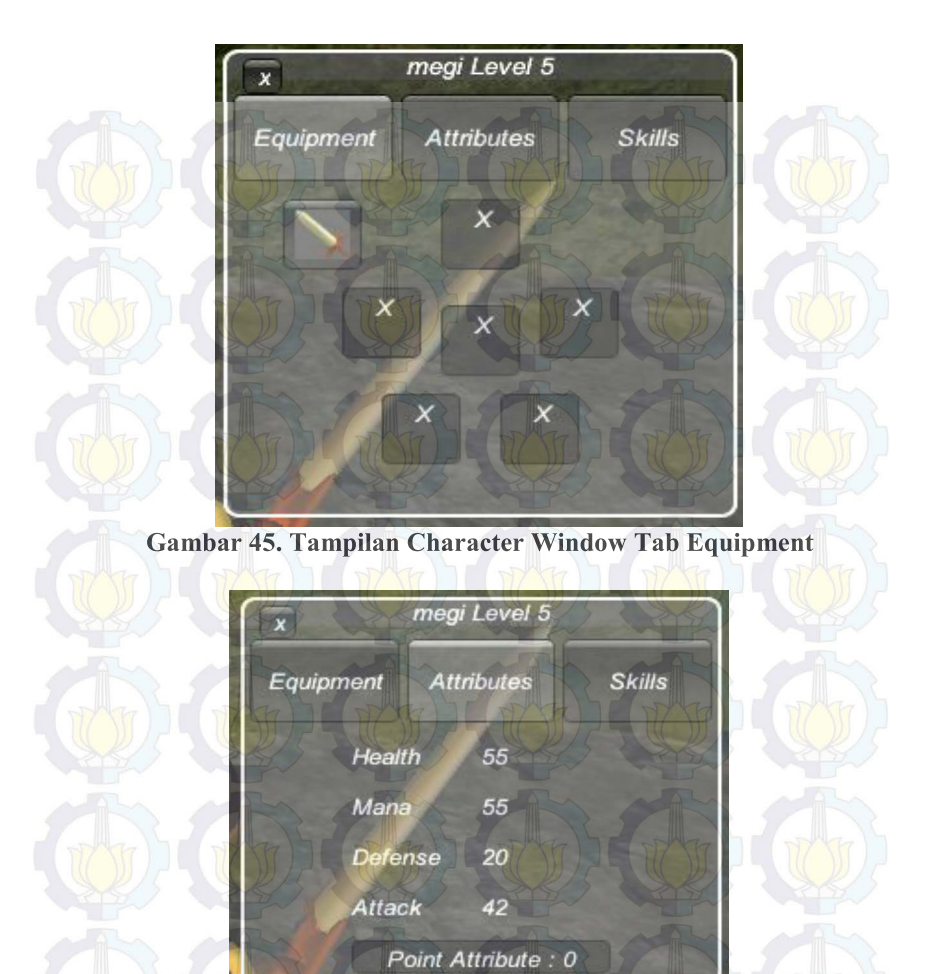

Gambar 46. Tampilan Tab Attributes Pada Character Window Pada Gambar 46 menunjukkan 4 *attribute* yang dilimiliki pemain, yaitu *health*, *mana*, *defense*, *attack*. Jika *point attribute* pemain sama dengan nol maka tombol pada samping *attribute* akan disembunyikan sehingga pemain tidak bisa menambahkan *point* pada *attribute* tersebut.

|           | megi Level 6       |        |
|-----------|--------------------|--------|
| Equipment | Attributes         | Skills |
| Heal      | th55               | •      |
| Man       | a 55               | E /    |
| Defe      | nse 20             | O AT   |
| Atta      | ck 42              | •      |
| F         | oint Attribute : . | 3029   |
|           |                    |        |

Gambar 47. Tampilan Point Attribue Jika Tidak Nol Jika Point Attribute tidak nol maka akan muncul tombol tambah disamping *attribute*, seperti yang ditunjukkan pada Gambar 47. Pemain dapat menambahkan *point* ke *attribute* mana pun yang diinginkan oleh pemain. Dengan menambahkan *point* tersebut ke salah satu *attribute*, maka *attribute* tersebut akan memiliki nilai yang lebih besar dari sebelumnya.

|           | x megi Level 5              |     |  |
|-----------|-----------------------------|-----|--|
| 1777) 1 6 | Equipment Attributes Skills |     |  |
|           | Boost Defense               |     |  |
|           | Circle Earth                |     |  |
| QA        | Point Skill : 0             |     |  |
|           | PAR AN A                    | A 1 |  |
|           |                             |     |  |

Gambar 48. Tampilan Tab Sklills Pada Character Window

Selanjutkanya pada Gambar 48 menunjukkan tab Skills jika Point Skill sama dengan nol. Pemain tidak bisa menambahkan *point*.

megi Level 6 Skills Equipment Attributes Boost Defense Circle Earth Point Skill : 1

Gambar 49. Tampilan Jika Point Skill Tidak Nol Sedangkan Gambar 49 menunjukkan tab Skills apabila Point Skills sama dengan 1. Pemain dapat menambahkan *point* tersebut ke *skill* mana pun yang diinginkan. Dengan menambahkan *point* tersebut *skill* pemain tersebut akan memiliki efek/serangan yang lebih besar namun memerlukan mana yang lebih banyak juga.

## 4.5.3. Antarmuka Inventory Window

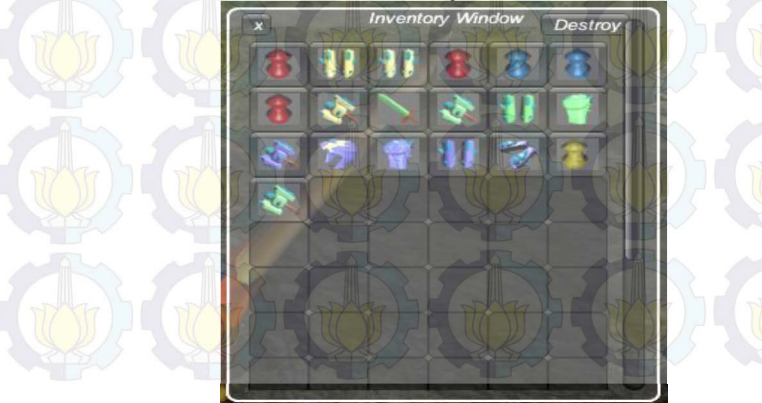

Gambar 50. Tampilan Inventory Window

Gambar 50 menunjukkan *inventory* pemain. Untuk saat ini inventory maksimal adalah 12 x 6. Jika *inventory* pemain penuh maka pemain dapat menghancurkan *item* yang tidak dipakai oleh pemain dengan memilih *item* tersebut lalu menekan tombol *destroy* pada pojok kanan atas *window*.

## 4.5.4. Antarmuka Loot Window

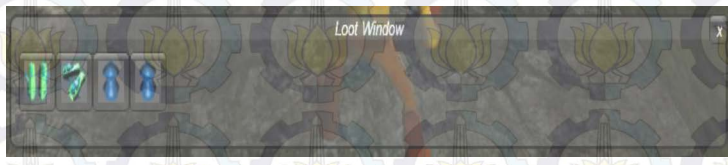

#### Gambar 51. Tampilan Loot Window

Gambar 51 merupakan Loot Window yang akan muncul apabila pemain membuka peti. Pemain dapat mengambil *item* dengan menekan *item* yang diinginkan. *Item* akan secara otomatis berpindah ke *inventory* jika *inventory* tidak penuh.

## 4.5.5. Antarmuka Shop Window

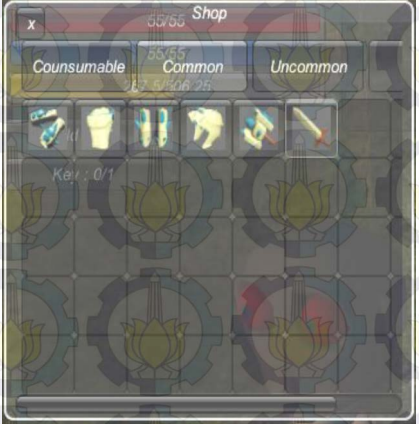

Gambar 52. Tampilan Shop Window

Pada Gambar 52 menunjukkan Shop Window yang mempunyai 3 tab, yaitu tab Consumable, Common, Uncommon dan Rare. Jika pemain ingin membeli maka pemain dapat menekan dua kali pada item yang diinginkan.

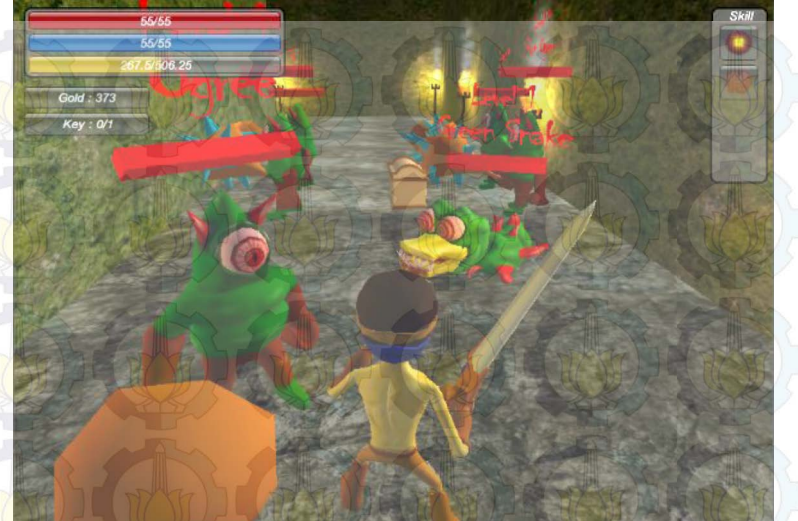

## 4.5.6. Antarmuka Dalam Pertarungan

Gambar 53. Tampilan Dalam Pertarungan

Gambar 53 menunjukkan hasil implementasi saat pertarungan, terdapat letak pemain, musuh, darah pemain, mana pemain, *exp* pemain saat ini, *gold* pemain saat ini, kunci yang perlu dikumpulkan pemain dan skill window yang terletak pada kanan atas layar.

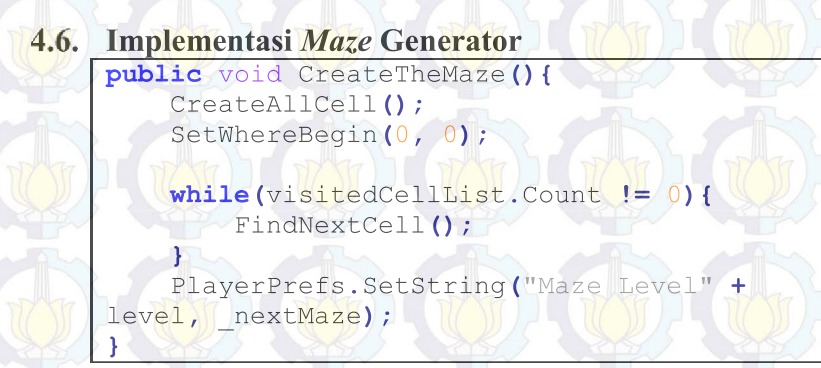

Kode Sumber 13. Implementasi Maze Generator

Kode Sumber 13 menunjukkan fungsi utama dalam pembuatan maze. Fungsi ini diawali dengan pembuatan kumpulan sel dengan jumlah yang telah ditentukan sebelumnya, tugas ini dijalankan oleh fungsi CreateAllCell (kode ditunjukan pada Potongan Kode 2 di lampiran potongan kode). Selanjutnya ditentukan dimana pembuatan maze dimulai dengan fungsi SetWhereBegin (kode ditunjukan pada Potongan Kode 4 di lampiran potongan kode). Lalu dijalankan fungsi FindNextCell (ditunjukkan pada Potongan Kode 3 di lampiran potongan kode) sampai list pada visitedCellList habis. Terakhir simpan data untuk membuat *maze* yang sama.

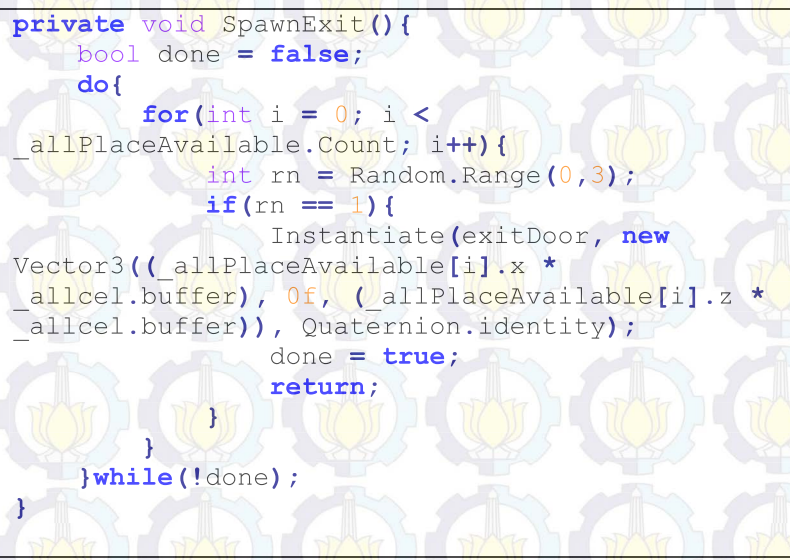

#### Kode Sumber 14. Membuat Pintu Keluar

Pintu keluar dibangun secara acak di dalam sel pada maze yang telah dihubungkan dengan minimal satu sel tetangganya, karena hal tersebut pemain dapat dipastikan bisa mencapai pintu keluar. Pada penempatan pintu keluar sudah dapat dipastikan saat meletakkan pintu keluar tidak akan sama dengan penempatan peti. Sehingga untuk sebelum mencapai pintu keluar pemain harus mencari peti dengan kunci yang tersembunyi di dalamnya. Jika belum bisa menemukan kunci tersebut pemain tidak akan bisa keluar dari maze dan melanjutkan ke maze berikutnya dengan ukuran yang lebih besar.

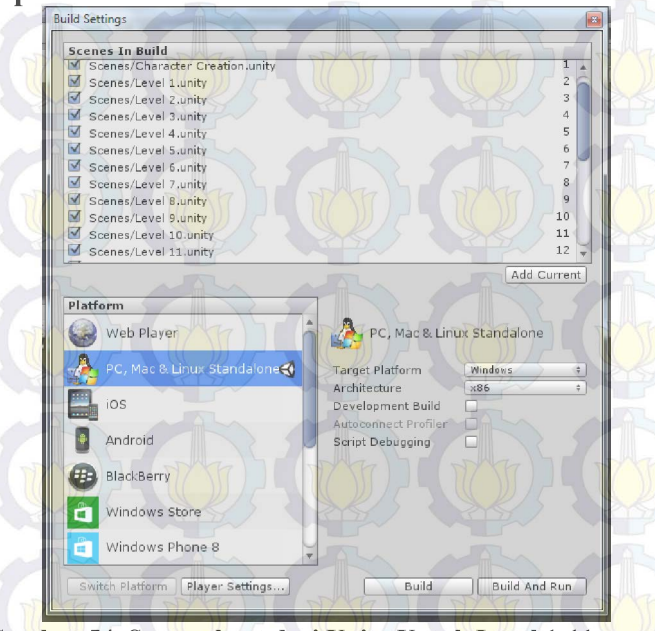

## 4.7. Implementasi Level dan Skenario

Gambar 54. Screenshoot dari Unity Untuk Level 1-11

Gambar 54 merupakan pengaturan untuk level 1 sampai level 11 di dalam unity. Pada setiap *scene* yang dimasukkan dalam pengaturan level telah diatur semua ukuran *maze* sesuai dengan skenario yang telah dibuat. Pada *level* 1-5 pertambahan ukuran sisi *maze* hanya satu. Ini dimaksudkan agar pemain bisa beradaptasi dengan permainan. Level 6 memiliki perbedaan 5 pada ukuran sisi dengan level 5. Begitu juga dengan level kelipatan 5 berikutnya akan memiliki perbedaan ukuran sisi sebanyak 5.

**Build Settings** Scenes In Build Scenes/Level 12.unity Scenes/Level 13.unity 14 Scenes/Level 14.unity Scenes/Level 15.unity 16 Scenes/Level 16.unity 17 Scenes/Level 17.unity 18 19 Scenes/Level 18.unity Scenes/Level 19.unity 20 Scenes/Level 20.unity 22 Scenes/Loading Screen unity 23 Scenes/Control.unity Scenes/Thank.unity 24 Add Current Platform Web Player PC, Mac & Linux Standalone PC, Mac & Linux Standalone Target Platform Windows Architecture ×86 Development Build Autoconnect Profile Android Script Debugging BlackBerry Windows Store Windows Phone 8 ch Platform Player Settings... Build Build And Run Gambar 55. Implementasi Level 12-20

Gambar 55 implementasi level 12 sampai dengan level 20 pada unity.

4.8. Pembuatan Karakter

Pembuatan semua model 3D pada *video game* ini menggunakan perangkat lunak Blender. Sedangkan untuk pengerjaan texturenya menggunakan GIMP. Model terbagi menjadi 2 kelompok. Kelompok pertama model 3D yang terdapat animasinya dan model 3D tanpa animasi.

Model 3D yang menggunakan animasi antara lain model untuk karakter utama, monster, dan peti. Sedangkan model 3D yang tidak terdapat animasinya adalah model untuk senjata, gold, pelindung dada, tangan, kaki dan kepala. Untuk item yang bisa di konsumsi tidak dibuat model 3Dnya dikarenakan item tersebut hanya akan digunakan texture 2D saja pada Inventory Window atau Loot Window.

#### Gambar 56. Karakter Utama

Gambar 56 merupakan karakter utama yang akan dimainkan oleh pemain pada permainan. Beberapa animation yang ada pada karakter ini antara lain berjalan, menyerang, dan menggunakan skill.

#### Gambar 57. Peti

Gambar 57 Merupakan model untuk peti yang bisa dibuka oleh pemain. Model ini memiliki animation membuka dan menutup peti. Jika peti ini dibuka maka akan muncul Loot Window, di dalam Loot Window tersebut terdapat item yang bisa diambil.

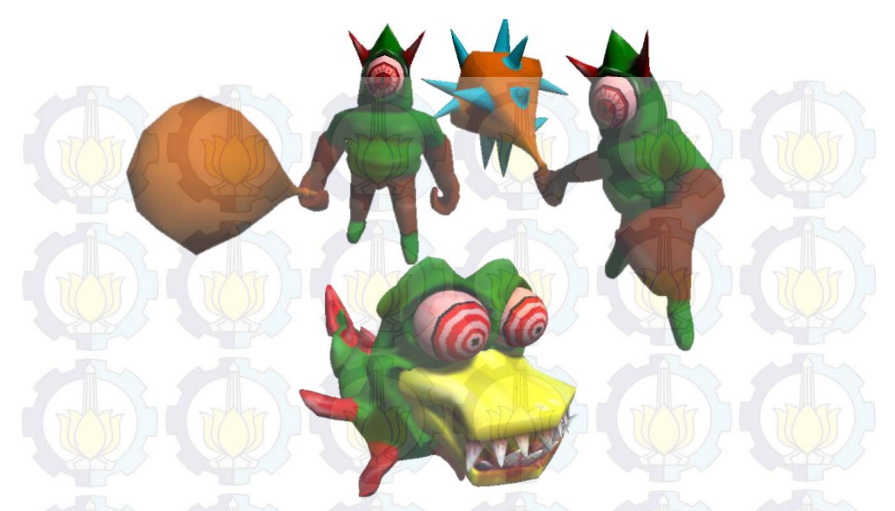

Gambar 58. Monster

Gambar 58 merupakan 3 model 3D untuk monster yang digunakan di dalam permainan. Animasi yang terdapat pada karakter adalah berjalan dan menyerang.

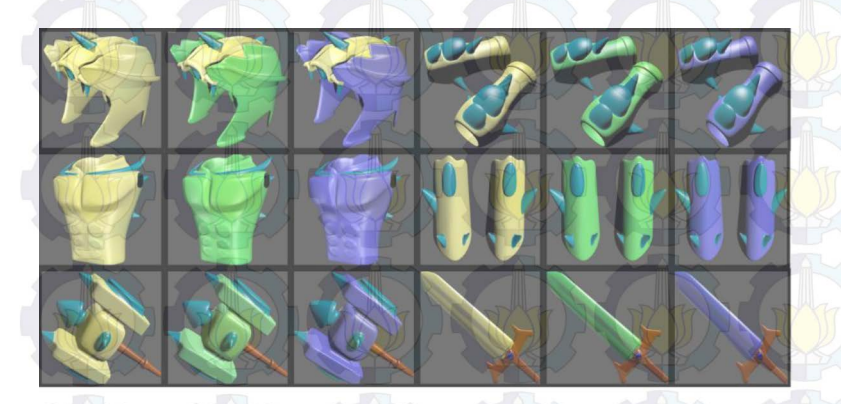

Gambar 59. All Item Gambar 59 merupakan semua item yang bisa digunakan di dalam permainan. Terdapat 3 tingkatan item yaitu *common*, *uncommon* dan *rare* pada setiap jenis itemnya.

#### **BABV** PENGUJIAN DAN EVALUASI

Bab ini akan dijelaskan rangkaian uji coba dan evaluasi terhadap tugas akhir ini. Proses pengujian dilakukan menggunakan metode *blackbox* berdasarkan skenario yang telah ditentukan

## 5.1. Lingkungan Uji Coba

Lingkungan pengujian sistem pada pengerjaan tugas akhir ini dilakukan pada lingkungan dan alat kakas sebagai berikut:

| a del 5.1. Lingkungan Uji Coba |                                                           |  |  |  |
|--------------------------------|-----------------------------------------------------------|--|--|--|
| Perangkat Keras                | Prosesor : Intel <sup>®</sup> CORE <sup>TM</sup> i5 CPU @ |  |  |  |
|                                | 2.53GHz                                                   |  |  |  |
| THE PART                       | Memori: 2 GB                                              |  |  |  |
| Perangkat                      | Sistem Operasi : Microsoft Windows 7 64-                  |  |  |  |
| Lunak                          | bit                                                       |  |  |  |
|                                | Perangakat Pengembang : Unity                             |  |  |  |

Di dalam dokumentasi Unity disebutkan OS yang bisa menjalankan hasil build dari Unity adalah Windows XP+, Mac OS X 10.7+, Ubuntu 12.04+, dan SteamOS+.

#### 5.2. Skenario Uji Coba

Tabel 5.2 menunjukkan beberapa skenario yang akan diuji cobakan terhadap perangkat lunak yang telah dibuat. Terdapat 12 skenario yang akan diuji coba. Dua belas skenario dipilih karena dianggap bisa mempresentasikan fungsional perangkat lunak. Pengujian dilakukan dengan menjalankan perangkat lunak lalu mencoba menjalankan perangkat lunak sesuai dengan skenario yang telah dibuat.

Untuk pengujian pembuatan maze dibuat scene sendiri untuk pengujian dengan kamera yang ditaruh diatas maze, dikarenakan jika pengujian pada scene level menggunakan kamera yang mengikuti karakter maka hasil dari maze tidak akan terlihat.

| No | Nama                            | Keterangan                                                                                                    |  |  |
|----|---------------------------------|----------------------------------------------------------------------------------------------------|--|--|
|    | Menggunakan Combo               | Pemain menyerang musu sehingga <i>combo</i> keluar                                                                                                 |  |  |
| 2  | Mengurangi Darah<br>Musuh       | Musuh menerima serangan<br>pemain sehingga darah musuh<br>berkurang dan menjatuhkan gold<br>apabila darah musuh kurang dari<br>atau sama dengan 0. |  |  |
| 3  | Mendapatkan Gold                | Pemain melewati gold sehingga<br>jumlah gold pemain bertambah                                                                                      |  |  |
| 4  | Pemain Mati                     | Pemain menerima seranga<br>hingga darah pemain kurang da<br>0 dan memunculkan <i>windo</i><br>pemain mati                                          |  |  |
| 5  | Pause                           | Pemain menekan tombol P untu<br>pause pada permainan                                                                                               |  |  |
| 6  | Memunculkan<br>Character Window | Pemain menekan tombol C untuk memunculkan Character Window                                                                                         |  |  |
| 7  | Memunculkan<br>Inventory Window | Pemain menekan tombol I untul<br>memunculkan Inventory Window                                                                                      |  |  |
| 8  | Membuka Peti                    | Pemain membuka peti                                                                                                    |  |  |
| 9  | Mengambil Item                  | Pemain mengambil <i>item</i> dari Loot<br>Window                                                                                                   |  |  |
| 10 | Membeli Item                    | Pemain membuka shop lalu membeli item yang diinginkan                                                                                              |  |  |
|    | Pembuatan Maze                  | Mencoba membangun beberapa<br><i>maze</i> dalam beberapa kali coba<br>untuk melihat apakah <i>maze</i> yang<br>dibangun sudah berbeda              |  |  |
| 12 | Peletakan Exit                  | Menunjukkan bahwa tempat <i>exi</i><br>bisa dicapai oleh pemain                                                                                    |  |  |

| Tabel | 5.2. | Tabel | Skenario | Uji C | oba |
|-------|------|-------|----------|-------|-----|

## 5.3. Hasil Uji Coba

Kondisi awal dari semua uji coba adalah pemain telah membuat karakter dan masuk dalam *maze*.

## 5.3.1. Menggunakan Combo

Pemain memiliki 4 serangan berbeda sebagai *combo*. Setiap kali pemain menyerang, *counter* untuk *combo* ini bertambah. Jika pemain terkena serangan atau *counter combo* sudah mencapai 4 maka *counter combo* menjadi 0. Berikut 4 serangan *combo* pada Gambar 60.

Pada serangan no 1 merupakan gerakan menebas dari kanan ke depan. Lalu pada serangan no 2 merupakan gerakan menusuk ke depan. Serangan no 3 seperti gerakan pada serangan no 1 namun gerakan no 3 menebas dari kir ke depan. Terakhir serangan no 4 merupakan gerakan menebas juga namun jangkuangan serangan ini lebih lebar dari serangan no 1 dan 3.

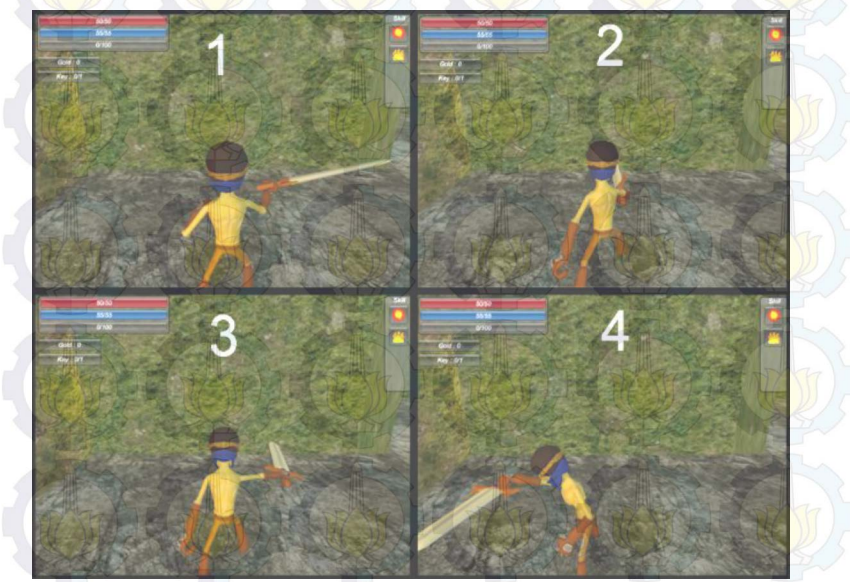

Gambar 60. Semua Serangan Combo

## 5.3.2. Mengurangi Darah Musuh

Darah musuh akan berkurang jika terkena serangan biasa dari pemain atau skill dari pemain. Darah musuh berbentuk kubus berwarna yang berada di atas musuh. Jika kubus habis berarti darah mush telah 0 ditunjukkan pada Gambar 61.

Jumlah darah darah yang berkurang merupakan jumlah penjumlahan *attack*l pada karakter ditambah dengan jumlah *attack* yang terdapat pada senjata. Setiap senjata memiliki nilai *attack* minimal dan nilai *attack*l maksimal. Setiap menyerang *attack*l yang akan dikeluarkan senjata akan diacak antara nilai *attack*l minimal dan nilai *attack* maksimal.

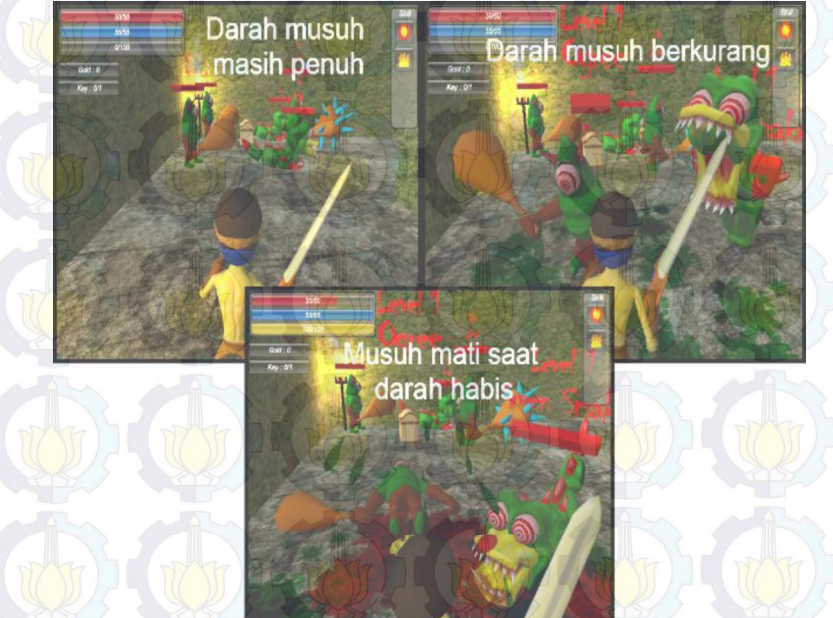

Gambar 61. Darah Musuh Berkurang

## 5.3.3. Mendapatkan Gold

Setelah membunuh musuh, maka akan terdapat gold yang dijatuhkan oleh musuh. Jumlah gold yang dijatuhkan diacak diantara dua nilai yang telah ditentukan.

Pada Gambar 62 jumlah awal gold pemain 0. Setelah menyentuh objek gold yang terdapat di atas tanah maka gold pemain betambah 26 ditunjukkan pada Gambar 63.

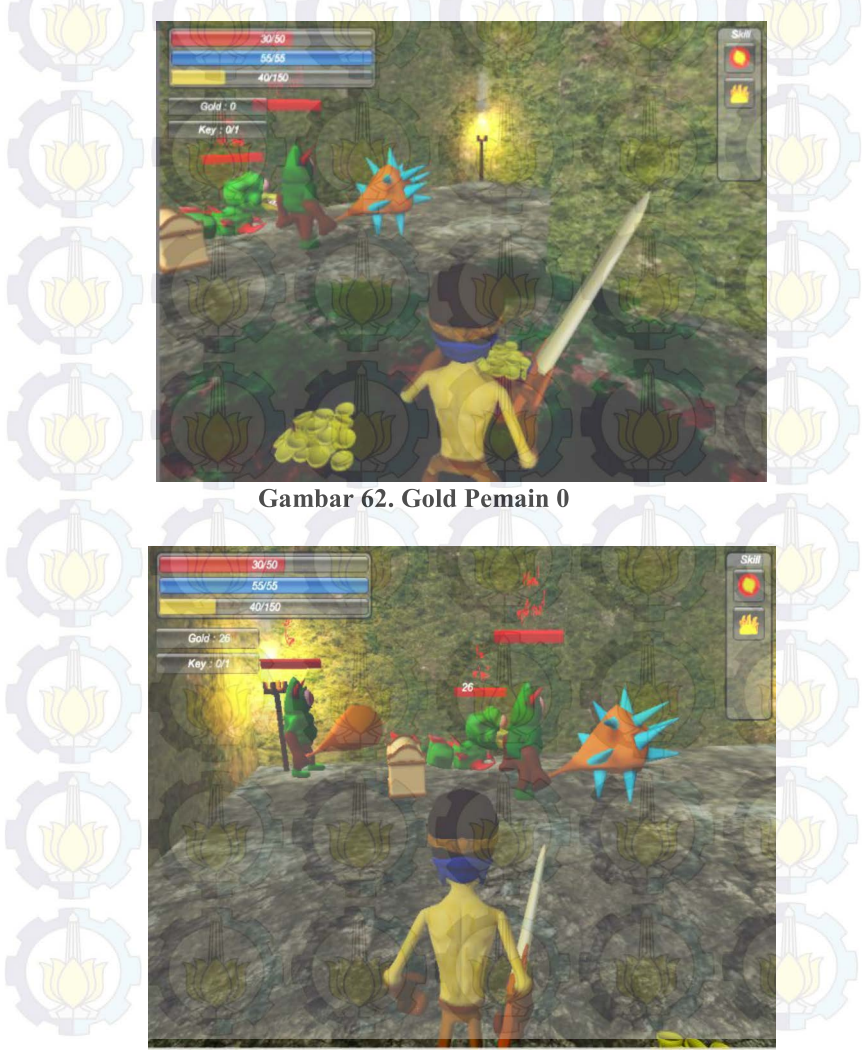

Gambar 63. Gold Pemain Bertambah

## 5.3.4. Pemain Mati

Saat darah pemain 0, maka akan muncul *die window*. Di dalam *window* ini terdapat pilihan untuk *respawn* kembali pada *maze* tersebut atau kembali ke menu utama. *Window* tersebut ditunjukkan pada Gambar 64. Di dalam *window* terdapat 2 tombol yaitu tombol I'm warrior untuk mengulang permainan pada level terakhir dan tombol Menu untuk kembali ke menu utama.

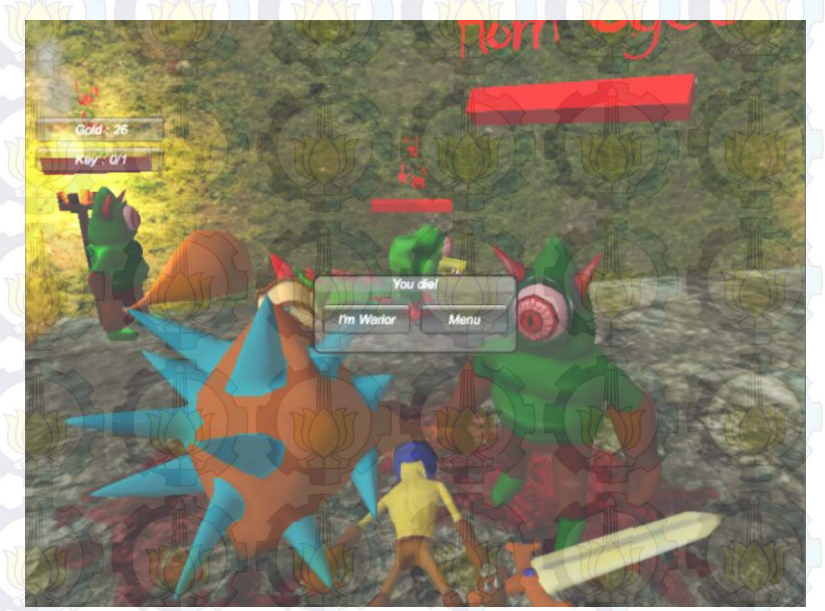

Gambar 64. Pemain Mati

#### 5.3.5. Pause

Gambar 65 menunjukkan jika pemain menekan tombol P. Setelah menekan tombol *pause* ini, maka permainan akan berhenti untuk sementara. Di dalam window pause ini terdapat tombol Back to Main Menu untuk kembali ke menu utama permainan. Selnajutnya tombol Kontrol untuk melihat tombol apa saja yang bisa dipakai selama permainan. Untu *unpause* permainan pemain dapat menekan tombol P kembali.

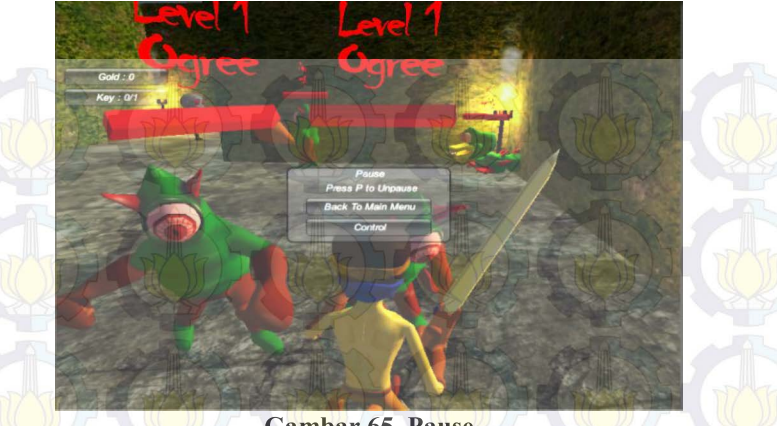

Gambar 65. Pause

## 5.3.6. Memunculkan Character Window

Gambar 66 merupakan tempilan ketika pemain menekan tombol C. Terdapat 3 tab yang bisa dipilih Equipment untuk melihat item apa saja yang dipakai oleh pemain. Tab Attribute digunakan untuk melihat attribute dan menambahkan point jika memiliki Point Attribute. Terakhir tab Skills untuk melihat skill dan menambahkan *point* jika mempunyai *point*. Window ini bisa digeser sesuai keinginnan pemain.

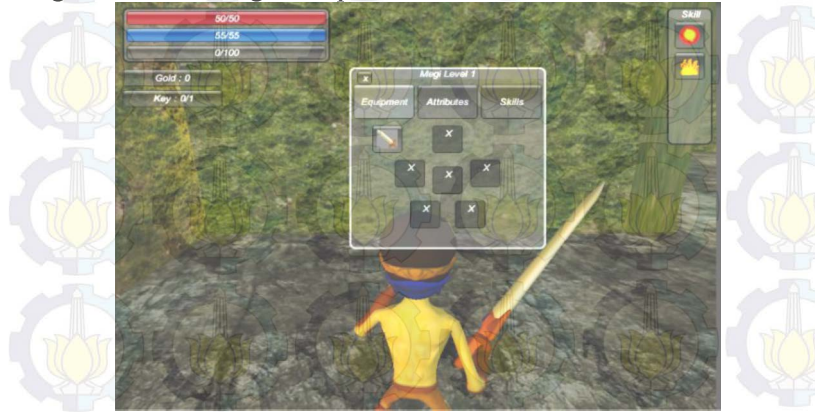

Gambar 66. Character Window

## 5.3.7. Memunculkan Inventory Window

Gambar 67 merupakan tampilan ketika pemain menekan tombol I. Inventory Window ini bisa digeser dan ditempatkan sesuai keinginan pemain. Untuk menutupnya bisa menekan tombol I kembali atau menekan tombol silang pada pojok kiri atas *window*.

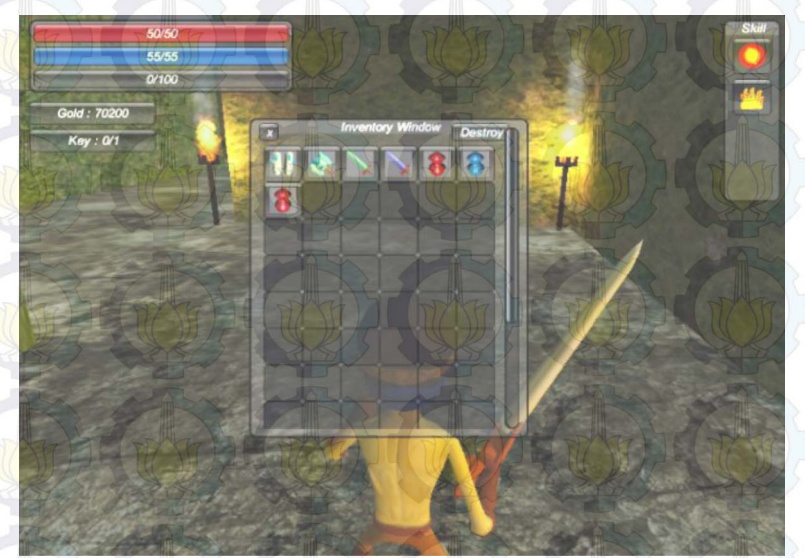

Gambar 67. Inventory Window

#### 5.3.8. Membuka Peti

Gambar 68 menunjukkan sebelum dan sesudah peti dibuka. Setelah membuka peti akan terbuala Loot Window. Pada *window* ini aka terdapat item yang bisa diambil oleh pemain. Loot Window ini akan secara otomatis tertutup jika pemain berjalan menjauhi peti atau *item* yang terdapat pada *window* ini telah diambil semua. Selain itu pemain juga bisa menutup *window* ini secara manual dengan menekan tombol silang pada pojok kiri atas Loot Window. *Window* ini tidak bisa digeser seperti 2 *window* sebelumnya.

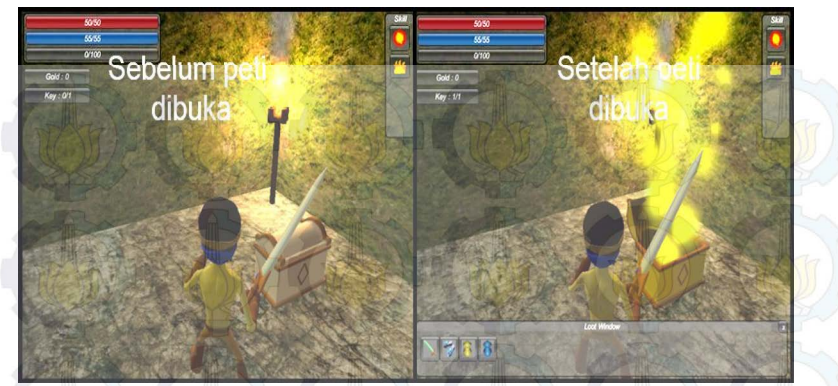

Gambar 68. Membuka Peti

#### 5.3.9. Mengambil Item

Gambar 69 menunjukkan setelah membuka peti maka Loot Window akan muncul. Pemain bisa memilih mengambil *item* dengan menekan *item* yang dinginkan. Jika pemain mengambil semua *item* yang terdapat pada Loot Window maka *window* tersebut akan tertutup secara otomatis dan peti akan dihancurkan.

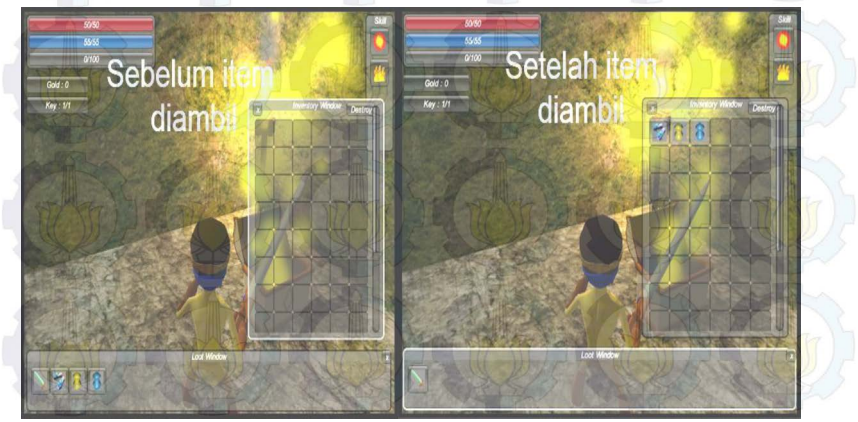

Gambar 69. Mengambil Item dari Loot Window

## 5.3.10. Membeli Item

Sebelum dapat membeli *item* pemain harus menekan penjual dan berada pada jarak yang cukup dekat untuk membuka Shop Window. Setelah membuka Shop Window pemain dapat membeli *item* yang dinginkan dengan *double left click* pda *item* tersebut ditunjukkan pada Gambar 70.

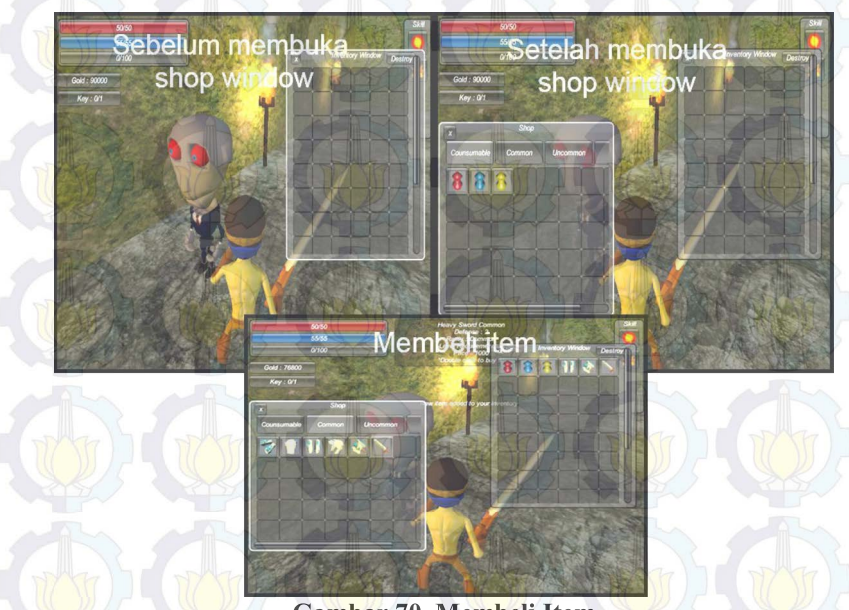

Gambar 70. Membeli Item

#### 5.3.11. Pembuatan Maze

Berikut merupakan *maze* yang dihasilkan dari *maze* generator pada perangkat lunak ini. Setiap ukuran *maze* dicoba sebanyak 3 kali. Dan dihasilkan 3 *maze* dengan ukuran yang sama namun berbeda. Lingkaran hijau merupakan pemain dan lingkaran biru pintu keluar dari *maze* untuk melanjutkan ke *maze* berikutnya. Garis merah merupakan jalan dari pemain menuju pintu keluar.

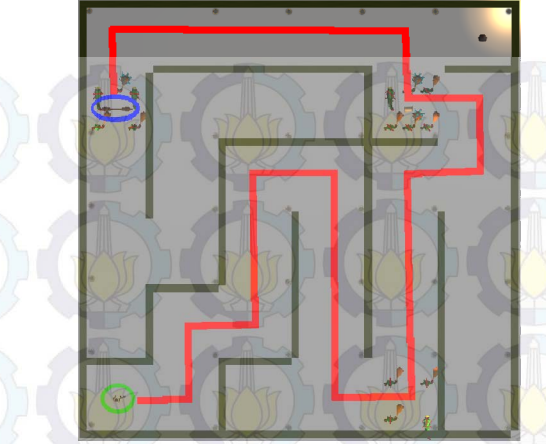

Gambar 71. Hasil 1 Maze 6x6

Gambar 71 merupakan hasil pertama dari *maze* generator dengan ukuran 6 x 6.

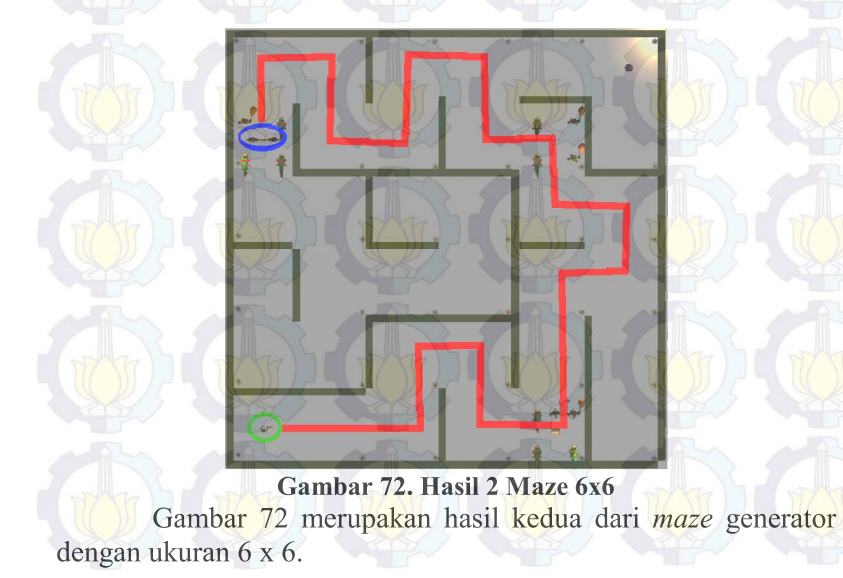

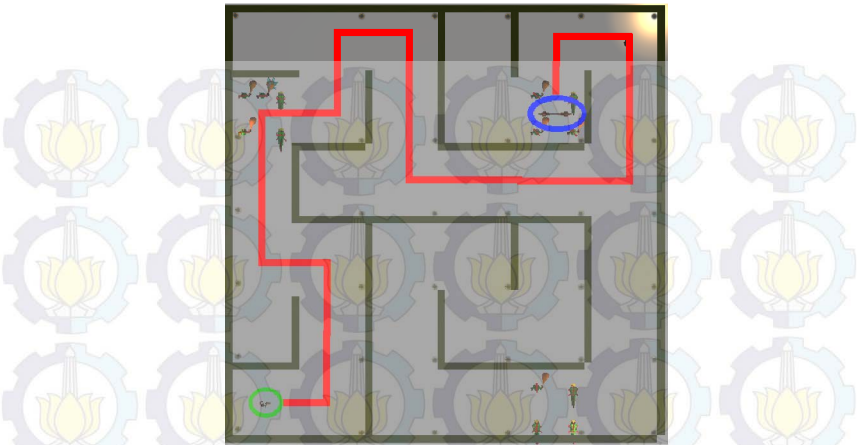

Gambar 73. Hasil 3 Maze 6x6 Gambar 73 merupakan hasil ketiga dari *maze* generator dengan ukuran 6 x 6.

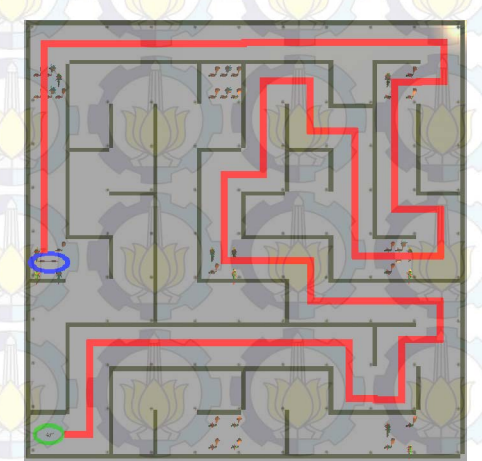

Gambar 74. Hasil 1 Maze 10x10 Gambar 74 merupakan hasil pertama dari *maze* generator dengan ukuran 10 x 10.

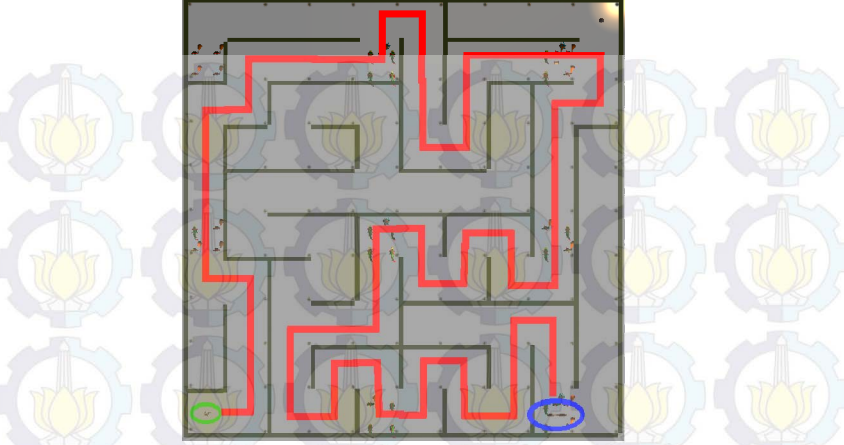

Gambar 75. Hasil 2 Maze 10x10 Gambar 75 merupakan hasil kedua dari *maze* generator dengan ukuran 10 x 10.

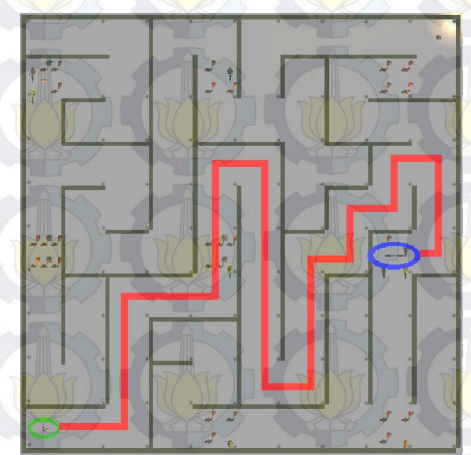

Gambar 76. Hasil 3 Maze 10x10 Gambar 76 merupakan hasil ketiga dari *maze* generator dengan ukuran 10 x 10.

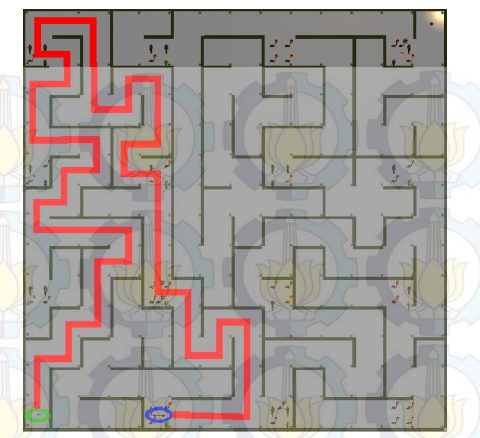

Gambar 77. Hasil 1 Maze 14x14 Gambar 77 merupakan hasil pertama dari *maze* generator dengan ukuran 14 x 14.

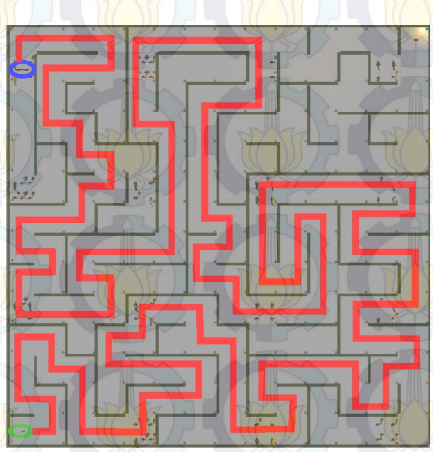

Gambar 78. Hasil 2 Maze 14x14 Gambar 78 merupakan hasil kedua dari *maze* generator dengan ukuran 14 x 14.
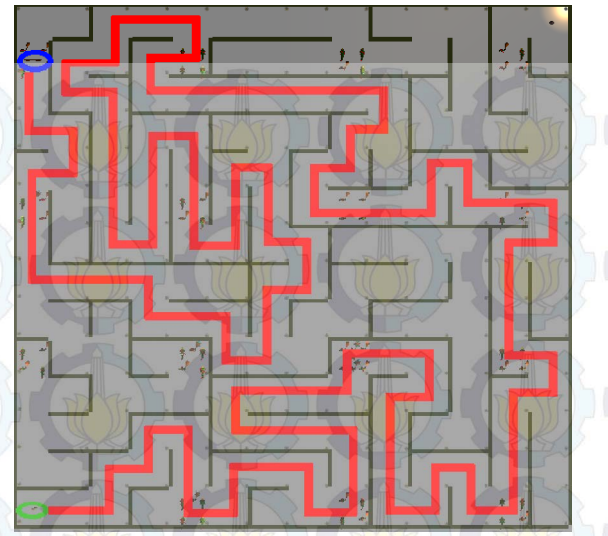

Gambar 79. Hasil 3 Maze 14x14 (C) Gambar 79 merupakan hasil ketiga dari *maze* generator dengan ukuran 14 x 14.

## 5.4. Evaluasi

Dari uji coba yang telah dilakukan dapat disimpulkan bahwa semua skenario telah berjalan seperti yang dinginkan. Pada pembuatan *maze* dapat dilihat bahwa *maze* yang dibuat berbeda dan pintu keluar pasti bisa dicapai oleh pemain.

## 5.5. Kuisioner

Dalam pengujian permainan ini diadakan suatu kuisioner dengan range nilai 1-4, dengan ketentuan semakin besar nilai semakin baik penilaian. Terdapat 3 hal yang ditanyakan, yaitu mengenai antarmuka, level pada maze dan *fun*. Pada Tabel 5.3 ditunjukkan rata-rata hasil dari kuisioner. Sedangkan kuisioner dapat dilihat pada bagian lampiran kuisioner. Kuisioner diberikan kepada 5 orang yang telah mencoba perangkat lunak.

| No.              | Pernyataan                               | Rata –rata<br>Penilaian |
|------------------|------------------------------------------|-------------------------|
| <b>Penilai</b> a | n Antarmuka                              |                         |
| 1                | Keindahan tampilan aplikasi              | 3,4                     |
| 2                | Antarmuka mudah untuk dioperasikan       | 3,6                     |
| 257              |                                          |                         |
| Penilaia         | nn Level                                 |                         |
| 1                | Level memberikan waktu<br>adaptasi       | 3,2                     |
| 2                | Semakin besar level semakin menantang    | 3                       |
|                  |                                          |                         |
| <b>Penilai</b> a | an Fun                                   |                         |
| 1                | Saya memiliki ketertarikan untuk bermain | 3,4                     |
| 2                | Saya menikmati permainan                 | 3,2                     |
| 3                | Saya ingin mencoba lagi                  | 3                       |

Dari Tabel 5.3 dapat dilihat bahwa antarmuka sudah dapat diterima dengan baik oleh pemain. Lalu pembuatan level juga sudah bisa membuat pemain tertantang. Respon pemain untuk kategori fun sudah cukup bagus.

## BAB VI KESIMPULAN DAN SARAN

Pada bab ini akan diberikan kesimpulan yang diambil selama pengerjaan tugas akhir serta saran-saran tentang pengembangan yang dapat dilakukan terhadap tugas akhir ini di masa yang akan datang.

### 6.1. Kesimpulan

Dari hasil selama proses perancangan, implementasi, serta pengujian dapat diambil kesimpulan sebagai berikut:

- 1. Perangkat lunak sudah dapat menerapkan skenario, level dan gameplay roleplaying game yang telah dirancang sebelumnya.
- 2. *Maze generator* pada perangkat lunak sudah dapat membuat maze yang berbeda dengan ukuran yang sama dan pintu keluar di setiap maze pasti bisa dicapai oleh pemain.
- 3. Antarmuka di dalam permainan sudah dapat diterima dengan baik oleh pemain, pembuatan level juga sudah bisa membuat pemain tertantang dan respon pemain untuk kategori fun sudah cukup bagus.

## 6.2. Saran

Berikut saran-saran untuk pengembangan dan perbaikan sistem di masa yang akan datang yaitu menambahkan cerita pada perangkat lunak sehingga perangkat lunak lebih menarik.

#### **DAFTAR PUSTAKA**

- [1] N. Oxford, "RPG/Role-Playing Game," About, [Online]. Available: http://ds.about.com/od/glossary/g/Rpg-Role-Playing-Game.htm. [Diakses 27 May 2015].
- [2] E. Jo, "Introduction to Mazes and Labyrinths," Edkins Jo, [Online]. Available: http://gwydir.demon.co.uk/jo/maze/intro/. [Diakses 29 May 2015].
- [3] C. Corporation, "What Is a Maze?," Conjecture Corporation, [Online]. Available: http://www.wisegeek.com/what-is-amaze.htm. [Diakses 29 May 2015].
- [4] "The best development platform for creating games," Unity, [Online]. Available: https://unity3d.com/unity. [Diakses 29 [May 2015].
- [5] Blender, "About," Blender, [Online]. Available: http://www.blender.org/about/. [Diakses 29 May 2015].
- [6] Jamis, "Maze Generation: Growing Tree algorithm," Jamis, [Online]. Available: http://weblog.jamisbuck.org/2011/1/27/maze-generationgrowing-tree-algorithm. [Diakses 29 May 2015].

## BAB VI KESIMPULAN DAN SARAN

Pada bab ini akan diberikan kesimpulan yang diambil selama pengerjaan tugas akhir serta saran-saran tentang pengembangan yang dapat dilakukan terhadap tugas akhir ini di masa yang akan datang.

### 6.1. Kesimpulan

Dari hasil selama proses perancangan, implementasi, serta pengujian dapat diambil kesimpulan sebagai berikut:

- 1. Perangkat lunak sudah dapat menerapkan skenario, level dan gameplay roleplaying game yang telah dirancang sebelumnya.
- 2. *Maze generator* pada perangkat lunak sudah dapat membuat maze yang berbeda dengan ukuran yang sama dan pintu keluar di setiap maze pasti bisa dicapai oleh pemain.
- 3. Antarmuka di dalam permainan sudah dapat diterima dengan baik oleh pemain, pembuatan level juga sudah bisa membuat pemain tertantang dan respon pemain untuk kategori fun sudah cukup bagus.

## 6.2. Saran

Berikut saran-saran untuk pengembangan dan perbaikan sistem di masa yang akan datang yaitu menambahkan cerita pada perangkat lunak sehingga perangkat lunak lebih menarik.

## LAMPIRAN POTONGAN KODE

if ( attack) { counterTimeAttack -= Time.deltaTime; if( counterTimeAttack <= / delayAttack</pre> 23 ! alreadyDamaged) { if(allEnemyInRange.Count > 0){ for(int ) i 0: < allEnemyInRange.Count; i++) { float dist = Vector3.Distance( allEnemyInRange[i].transform.position, myTransform.position); if ( counterAttackAnimation >= 3) { if (dist <= playerCharacter.DistanceAttack \* 2) { if (allEnemyInRange [i].StateEnemyNow != SimpleAI.StateEnemy.Attacked) { Weapon weaponNow = PlayerCharacter.EquipWeapon.GetComponent<Weapon >(); float tempDmg = Random.Range (weaponNow.minAttack, weaponNow.maxAttack); tempDmg += playerCharacter.allAttribute[3].Value; allEnemyInRange[i].DoDamage(tempDmg); }else{ if(dist <= playerCharacter.DistanceAttack) { Vector3 dir2 = (allEnemyInRange[i].transform.position myTransform.position).normalized; direction2 float =

```
Vector3.Dot(dir2, myTransform.forward);
                        if(direction2
playerCharacter.MaxAngleAttack
allEnemyInRange[i].StateEnemyNow
SimpleAI.StateEnemy.Attacked) {
                            Weapon weaponNow =
PlayerCharacter.EquipWeapon.GetComponent<Weapon
>();
                         float tempDmg
Random.Range (weaponNow.minAttack,
weaponNow.maxAttack);
                            tempDmg
playerCharacter.allAttribute[3].Value;
allEnemyInRange[i].DoDamage(tempDmg);
```

>

88

 $1 \ge 1$ 

=

+=

```
alreadyDamaged = true;
}else{
    alreadyDamaged = true;
```

```
}else if( counterTimeAttack <= 0) {</pre>
     counterTimeAttack = TIME ATTACK;
     attack = false;
     animator.SetBool("Attack",false);
     delayAttack = TIME ATTACK * 0.5f;
    alreadyDamaged = false;
```

Potongan Kode 1. Kode Menyerang

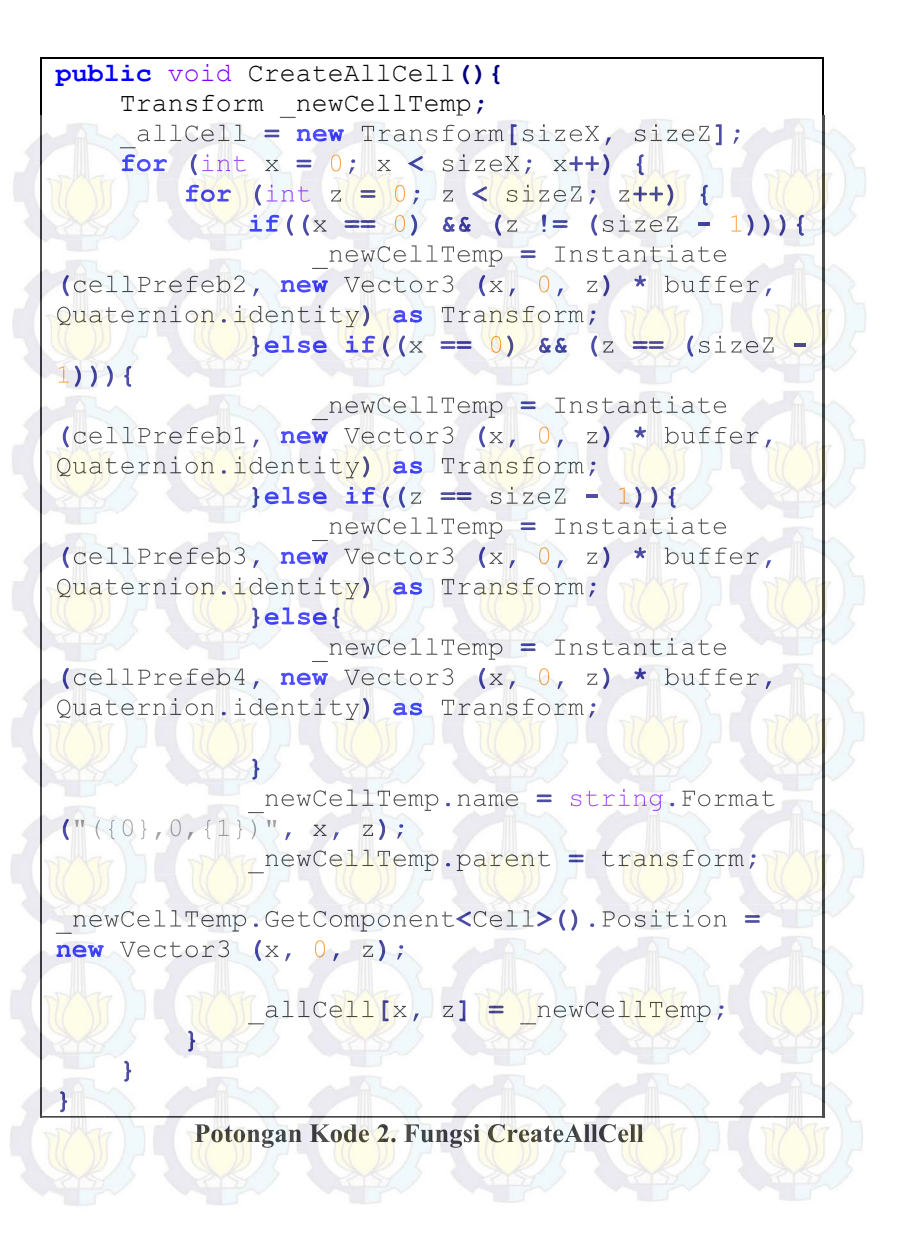

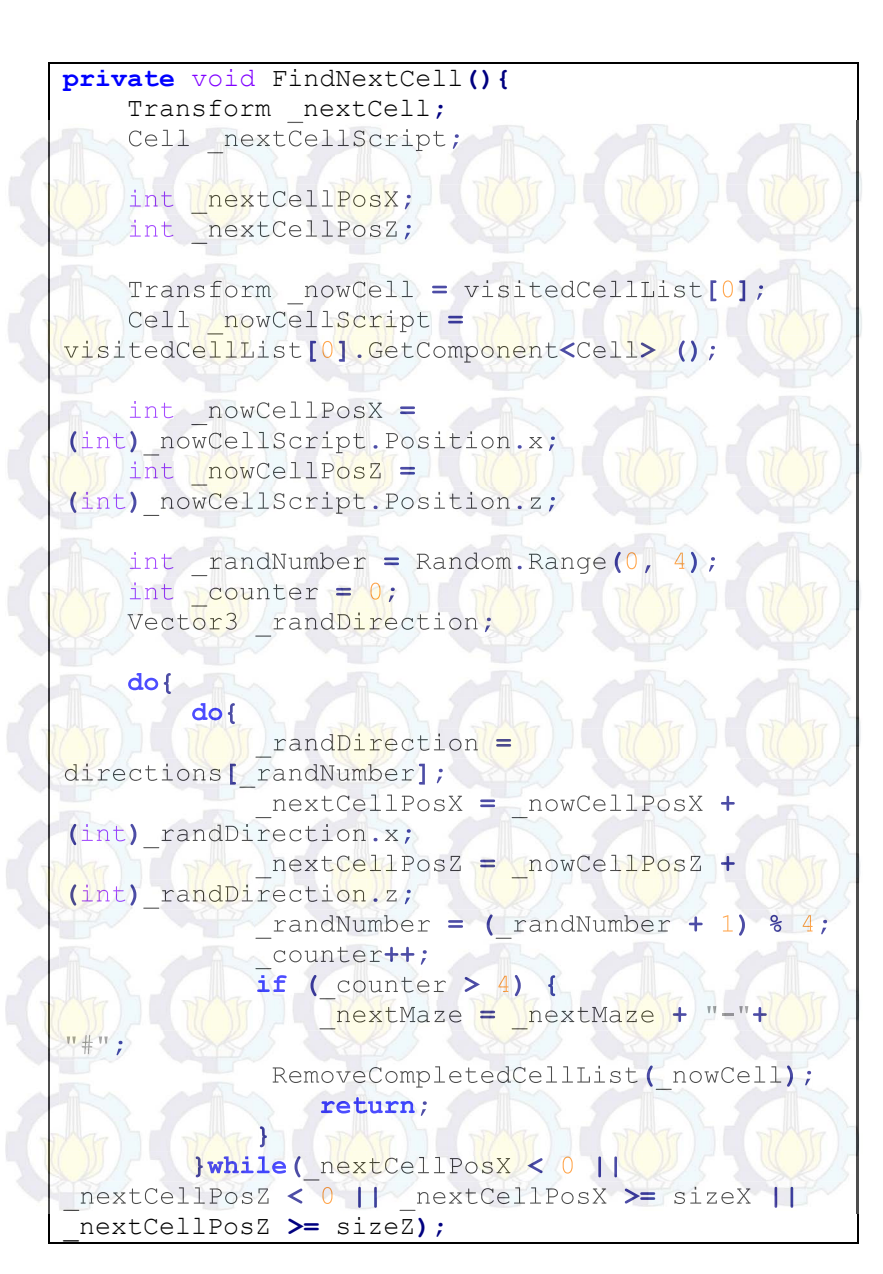

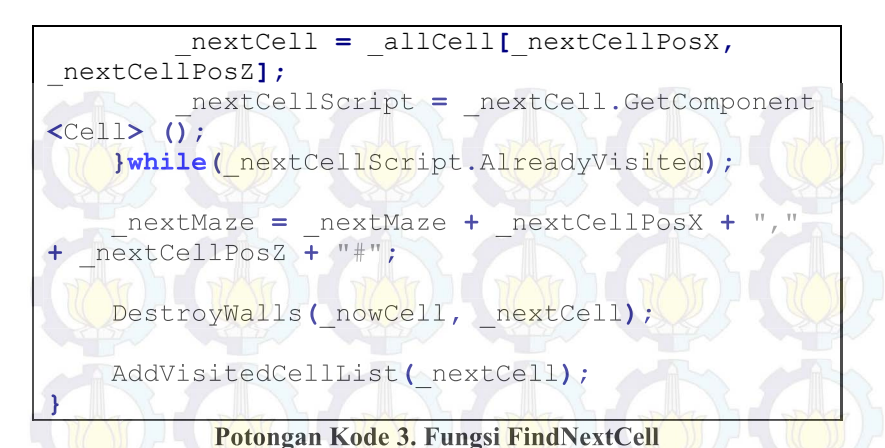

private void SetWhereBegin(int a, int b){
 AddVisitedCellList(\_allCell[a, b]);

#### Potongan Kode 4. Fungsi SetWhereBegin

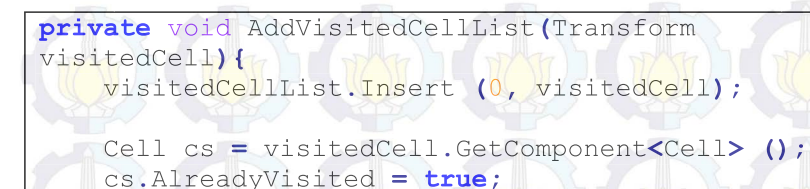

Potongan Kode 5. Fungsi AddVisitedCellList

private void RemoveCompletedCellList(Transform
cm) {

visitedCellList.Remove(cm);

Potongan Kode 6. Fungsi RemoveCompletedCellList

```
private void DestroyWalls(Transform a, Transform
b){
```

RaycastHit[] hits;

Vector3 or = new Vector3 (a.position.x, a.position.y + heightRayCast, a.position.z);

Destroy(hits[0].transform.gameObject);

#### Potongan Kode 7. Fungsi DestroyWalls

```
public void CreateGrid ()
        int x = (int) GridSize.x;
        int z = (int)GridSize.z;
        int maxXZ = Mathf.Max (x, z);
        Camera.mainCamera.transform.position =
new Vector3 (maxXZ / 2f, maxXZ, maxXZ / 8f);
        GridArr = new Transform[x, z];
        Transform newCell;
        for (int ix = 0; ix < x; ix++) {
            for (int iz = 0; iz < z; iz++)</pre>
                newCell = (Transform) Instantiate
(CellPrefab, new Vector3 (ix, 0, iz) * Buffer,
Quaternion.identity);
                newCell.name = string.Format
("({0},0,{1})", ix, iz);
                newCell.parent = transform;
                newCell.GetComponent<Cell>
().Position = new Vector3 (ix, 0, iz);
                GridArr [ix, iz] = newCell;
        }
```

Potongan Kode 8. Potongan Kode Sel Dengan Satu Object

}

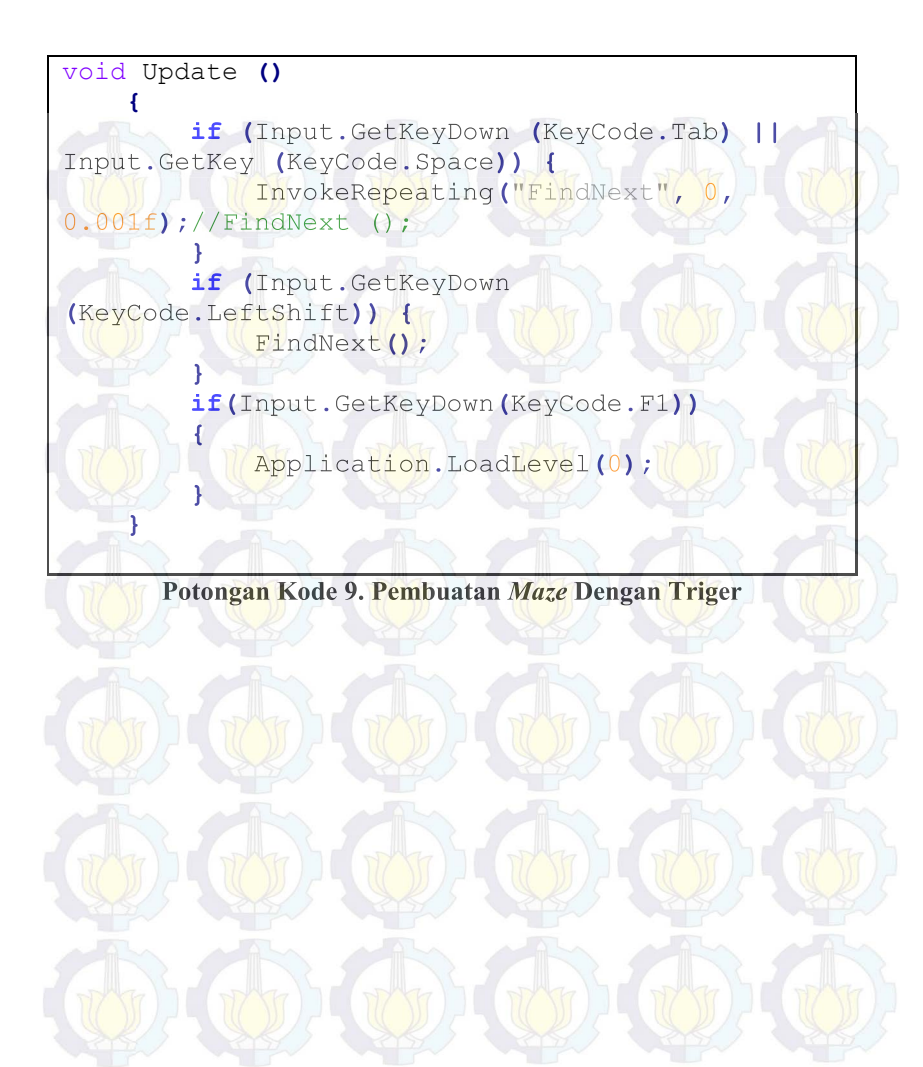

# [Halaman ini sengaja dikosongkan]

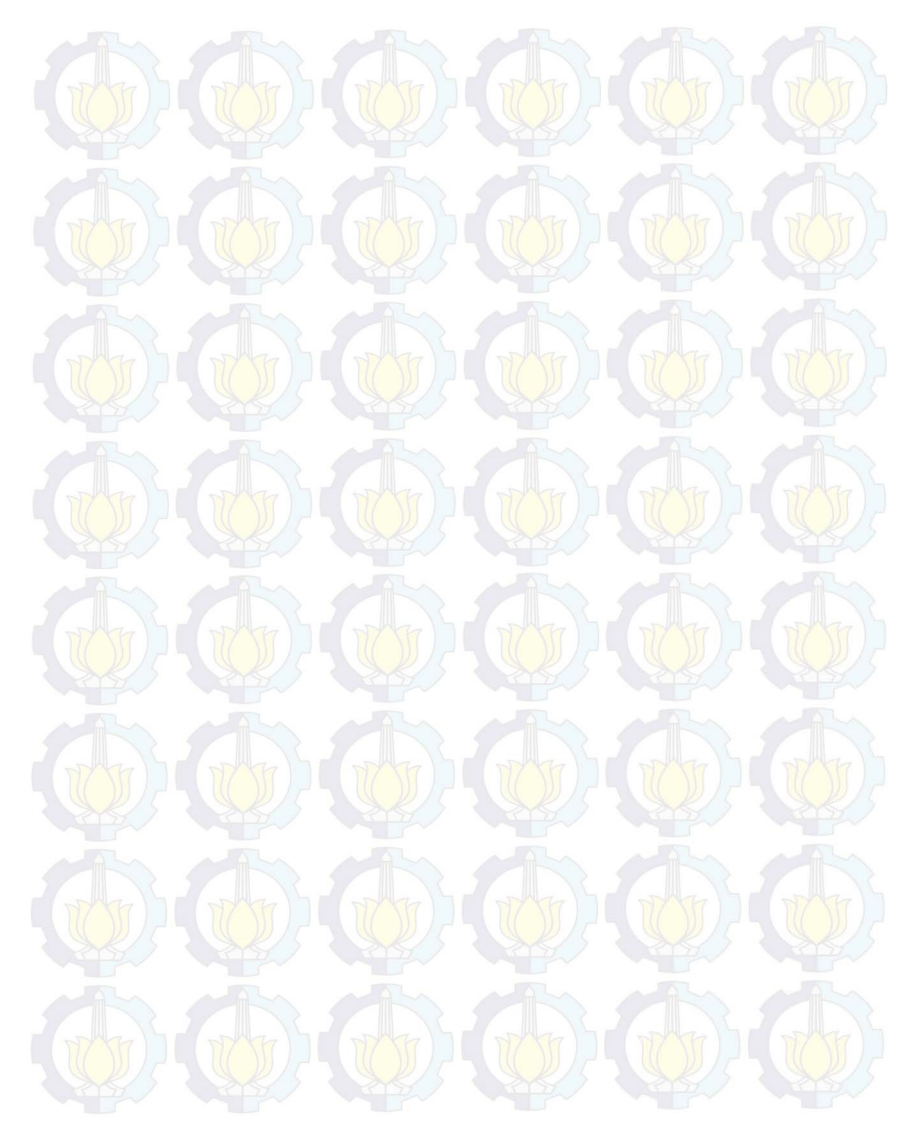

### LAMPIRAN KUISIONER

#### KUISIONER THE WARRIOR

| Nama Lengkap  | M. Idbal . Fustanadi |
|---------------|----------------------|
| Jenis Kelamin | Perempuan/Laki-Laki  |
| Usia          | 2.2 tahun            |
| Pekerjaan     | Mahasiswa            |
| Instansi      | TT                   |

Setelah memainkan aplikasi tolong berikan nilai kesetujuan 1 - 4 pada tiap poin pernyataan. Semakin besar nilai yang Anda berikan menunjukkan semakin baik aplikasi permainan simulasi ini. Berikan tanda 'd' pada kolom nilai yang Anda pilih.

| No. | Pernyataan                               | Penilaian      |
|-----|------------------------------------------|----------------|
| Per | pilaian Antarmuka                        | and the second |
| 1   | Keindahan tampilan aplikasi              |                |
| 2   | Antarmuka mudah untuk dioperasikan       |                |
| Per | nilaian Level                            | 1 sta          |
| 1   | Level memberikan waktu adaptasi          |                |
| 2   | Semakin besar level semakin menantang    | 1              |
| Per | nilaian <i>Fun</i>                       |                |
| 1   | Saya memiliki ketertarikan untuk bermain |                |
| 2   | Saya menikmati permainan                 |                |
| 3   | Saya ingin mencoba lagi permainan ini    |                |

Surabaya, 25 Juni 2015

M. LOUAL

| LUCION  | ICD. | T 1 1 1               | TA/A                     | DE | OF    |
|---------|------|-----------------------|--------------------------|----|-------|
|         | IFR  |                       | $\Lambda \Lambda \Delta$ | RB | [69]: |
| NO15ION |      | and the second second |                          |    |       |

| Nama Lengkap  | MARANU TOTO NEGORO    |
|---------------|-----------------------|
| Jenis Kelamin | Perempuan / Laki-Laki |
| Usia          | 21 tahun              |
| Pekerjaan     | MAHASISWA             |
| Instansi      | ITS                   |

Setelah memainkan aplikasi tolong berikan nilai kesetujuan I - 4 pada tiap poin pernyataan. Semakin besar nilai yang Anda berikan menunjukkan semakin baik aplikasi permainan simulasi ini. Berikan tanda '∢ pada kolom nilai yang Anda pilih.

| No. | Pernyataan                               |       | Penilaian |   |     |
|-----|------------------------------------------|-------|-----------|---|-----|
|     |                                          | 1     | 2         | 3 | 4   |
| Pen | ilaian Antarmuka                         |       |           | - | -   |
| 1   | Keindahan tampilan aplikasi              |       | 1         | V | 8   |
| 2   | Antarmuka mudah untuk dioperasikan       | 30132 | R         | 7 | V   |
| Pen | ilaian Level                             | 678   | K         | 2 |     |
| 1   | Level memberikan waktu adaptasi          |       |           | 1 |     |
| 2   | Semakin besar level semakin menantang    |       |           | V | 120 |
| Pen | ilaian Fun                               |       |           | 1 | 2   |
| 1   | Saya memiliki ketertarikan untuk bermain | 1     | K         |   | ~   |
| 2   | Saya menikmati permainan                 |       |           | 1 | P   |
| 2   | Sava ingin mencoha lagi permainan ini    |       | 18        |   | V   |

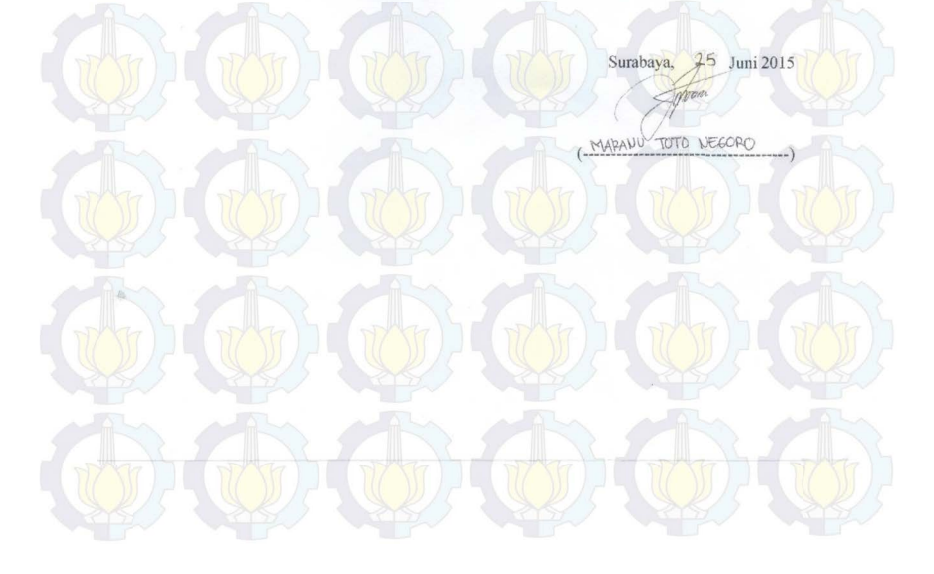

#### KUISIONER THE WARRIOR

| Nama Lengkap  | Bic Duruanto          |
|---------------|-----------------------|
| Jenis Kelamin | Perempuan / Laki-Laki |
| Usia          | 2.2 tahun             |
| Pekerjaan     | Mahariouc             |
| Instansi      | ITE                   |

Setelah memainkan aplikasi tolong berikan nilai kesetujuan 1 - 4 pada tiap poin pernyataan. Semakin besar nilai yang Anda berikan menunjukkan semakin baik aplikasi permainan simulasi ini. Berikan tanda 😯 pada kolom nilai yang Anda pilih.

| No. | Pernyataan                               | Peni     | Penilaian |  |  |
|-----|------------------------------------------|----------|-----------|--|--|
|     |                                          | 1 2      | 3 4       |  |  |
| Pen | ilaian Antarmuka                         |          | H-        |  |  |
| 1   | Keindahan tampilan aplikasi              | 2 5 7    | V         |  |  |
| 2   | Antarmuka mudah untuk dioperasikan       | 71715    | Y         |  |  |
| Pen | ilaian Level                             | <u> </u> | Z         |  |  |
| 1   | Level memberikan waktu adaptasi          |          | V         |  |  |
| 2   | Semakin besar level semakin menantang    |          | 1.        |  |  |
| Pen | ilaian Fun                               |          |           |  |  |
| 1   | Saya memiliki ketertarikan untuk bermain |          | V         |  |  |
| 2   | Saya menikmati permainan                 |          | 1         |  |  |
| 3   | Sava ingin mencoba lagi permainan ini    | 5 1 1 3  | V         |  |  |

Surabaya, 2 Juni 2015 Sid: Perway to

#### KUISIONER THE WARRIOR

| Nama Lengkap  | Luthdan Aufor Romathan |
|---------------|------------------------|
| Jenis Kelamin | Perempuan / Laki-Laki  |
| Usia          | a) tahun               |
| Pekerjaan     | Nchecomer              |
| Instansi      | 170                    |

Setelah memainkan aplikasi tolong berikan nilai kesetujuan 1 - 4 pada tiap poin pernyataan, Semakin besar nilai yang Anda berikan menunjukkan semakin baik aplikasi permainan simulasi ini. Berikan tanda '√ pada kolom nilai yang Anda pilih.

| No. | Pernyataan                                |      | Penilaiar |   | m  |
|-----|-------------------------------------------|------|-----------|---|----|
|     |                                           | 1    | 2         | 3 | 4  |
| Pen | ilaian Antarmuka                          |      | m         |   |    |
| 1   | Keindahan tampilan aplikasi               | 2.4  |           | V |    |
| 2   | Antarmuka mudah untuk dioperasikan        | AT I | M         | 7 | V  |
| 1(( |                                           |      |           | 1 | 1  |
| Pen | ilaian Level                              |      |           |   | 2. |
| 1   | Level memberikan waktu adaptasi           |      |           |   | J  |
| 2   | Semakin besar level semakin menantang     |      |           |   | 2  |
|     |                                           |      |           | 5 | 5  |
| Pen | ilaian <i>Fun</i>                         |      |           |   |    |
| 1   | Saya memiliki ketertarikan untuk bermain  | 1    | 15        | V |    |
| 2   | Saya menikmati permainan                  |      |           | V | 10 |
| 3   | Saya ingin mencoba lagi permainan ini     |      |           |   | N  |
| -   | Contra magni interessa magi perintanan un |      | 1-7       |   | 7  |

 Image: Contract of the contract of the contract

#### KUISIONER THE WARRIOR

| Nama Lengkap  | Punggi Esthi Bawono                 |
|---------------|-------------------------------------|
| Jenis Kelamin | Perempuan / Laki-Laki               |
| Usia          | 22 tahun                            |
| Pekerjaan     | Mahaciswa                           |
| Instansi      | Institut teknologi sepuluh Nopember |

Setelah memainkan aplikasi tolong berikan nilai kesetujuan 1 - 4 pada tiap poin pernyataan. Semakin besar nilai yang Anda berikan menunjukkan semakin baik aplikasi permainan simulasi ini, Berikan tanda 🖨 pada kolom nilai yang Anda pilih.

| No. | Pernyataan                               | Penilaian |  |  |
|-----|------------------------------------------|-----------|--|--|
|     |                                          | 1 2 3 4   |  |  |
| Pen | ilaian Antarmuka                         |           |  |  |
| 1   | Keindahan tampilan aplikasi              |           |  |  |
| 2   | Antarmuka mudah untuk dioperasikan       |           |  |  |
| Pen | ilaian Level                             | - ASL     |  |  |
| 1   | Level memberikan waktu adaptasi          | V         |  |  |
| 2   | Semakin besar level semakin menantang    | ~         |  |  |
| Pen | ilaian <i>Fun</i>                        |           |  |  |
| 1   | Saya memiliki ketertarikan untuk bermain | VI        |  |  |
| 2   | Saya menikmati permainan                 |           |  |  |
| 3   | Saya ingin mencoba lagi permainan ini    | V         |  |  |

 Image: Surabaya, 25
 Juni 2015

 Image: Screw
 Image: Screw

 Image: Screw
 Image: Screw

 Image: Screw
 Image: Screw

 Image: Screw
 Image: Screw

 Image: Screw
 Image: Screw

 Image: Screw
 Image: Screw

 Image: Screw
 Image: Screw

 Image: Screw
 Image: Screw

 Image: Screw
 Image: Screw

 Image: Screw
 Image: Screw

 Image: Screw
 Image: Screw

 Image: Screw
 Image: Screw

 Image: Screw
 Image: Screw

 Image: Screw
 Image: Screw

 Image: Screw
 Image: Screw

 Image: Screw
 Image: Screw

 Image: Screw
 Image: Screw

 Image: Screw
 Image: Screw

 Image: Screw
 Image: Screw

 Image: Screw
 Image: Screw

 Image: Screw
 Image: Screw

 Image: Screw
 Image: Screw

 Image: Screw
 Image: Screw

 Image: Screw
 Image: Screw

 Image: Screw
 Image: Screw

 Image: Screw
 Image: Screw

 <